# LINEEŸE

# **MULTI PROTOCOL ANALYZER**

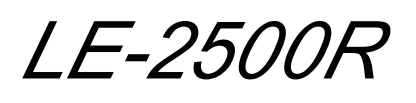

# *LE-3500R*

# INSTRUCTION MANUAL

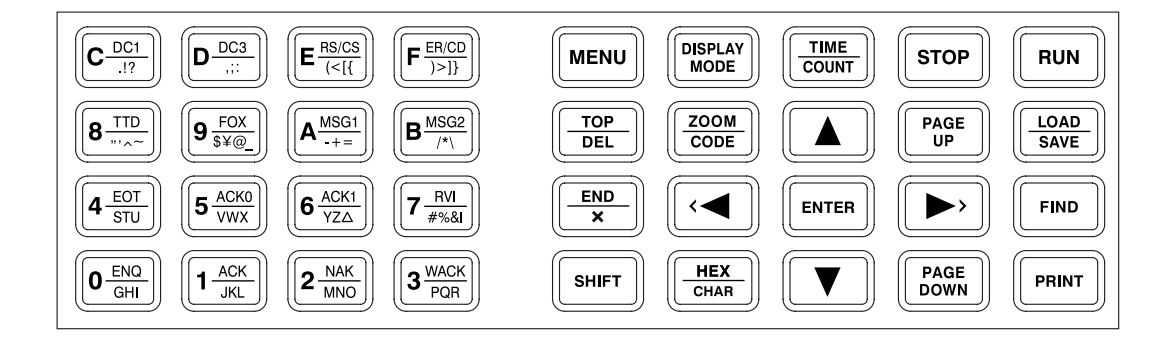

# Instruction

Thank you for your purchase of LE-2500R/3500R.

To use it correctly, you are advised to read and understand this instruction manual thoroughly. Keep this together with the warranty. If you encounter any problems, you will find helpful information in this manual.

# **NOTICE**

It is prohibited to reprint or duplicate any part of the whole of this instruction manual without prior permission from LINEEYE.

The content of this instruction manual and specifications of the products are subject to change without any notice. This instruction manual has been designed and edited with great care to give you all necessary information. If you have any questions, feel free to direct your inquiries to LINEEYE.

LINEEYE makes no warranty or guarantee, either expressed or implied with respect to its quality, performance, merchantability, or fitness for a particular purpose. LINEEYE shall not be liable for direct, in-direct, special, incidental, or consequential damages resulting from any defect in the product. The warranty and remedies set forth above are exclusive and in lieu of all others.

# USER LIMITATION

This product has been developed for the purpose of using as an analyzer only.

When you use this product with the following devices that are required to function with a high degree of reliability, safety and accuracy, use it under considering the safe design of the system in order to maintain reliability and safety for that system;

- \*Devices that are directly related to transportation such as airplanes, trains, cars etc.
- \*Devices for crime prevention and disaster privension.
- \*Each kind of safety devices and so on.

This product has not been developed for the use that needs exclusivey high reliability and safety:

aerospace apparatus, trunk communication apparatus, nuclear control apparatus, medical apparatus related with life maintenance etc. Therefore, do no use for those purposes.

LE-2500R/3500R has Wi-Fi function (IEEE 802.11b/g/n) and emits radio wave. Please do not use near a medical device, microwave, high-level electronics, TV, radio, wireless station for mobile communications, or specified low power radio station. Where an administrator limits the use of radio devices, follow the instruction of the administrator.

Note : The Wi-Fi module used for this product conforms to SRRC(China), FCC(USA), CE(EU), TELEC(Japan),

KCC(Korea), ISED(Canada), NCC(Republic of China), however, as its product the Wi-Fi function is available only in Japan, USA, Canada, and EU nations where the product is needed to be compliant with RE directive (2014/53/EU). The Wi-Fi function of this product is set to invalid depending on the country where it is shipped. Please contact the sales department for details.

= = = Notice = = =

This product contains a battery.

To keep the quality of the battery, LINEEYE does not fully charge the battery. Before using the battery, please make sure to charge the battery. When you dispose of it, please follow the regulation of the region

2018 by LINEEYE CO., LTD All rights reserved

# Safety Information

# Read this first !!

This Safety Information includes the following important information in order to not only have you learn the right way to use the analyzer, but also prevent you from causing damage to people and property. Before using, please read the main contents after you understand the following symbols & marks.

# <u>∧</u> Warning

Should the device be used without following these symbols, there is a possibility of accidents, such as a death or a serious injury, occurring.

# <u>∧</u> Caution

Should the device be used without following these symbols, there is a possibility of accidents, such as a injury <sup>\*1</sup>, and material damage <sup>\*2</sup> occurring.

- \*1 "Injury" indicates injury, burn and electric shock, or the like which does not require hospitalization or the extended hopital visit.
- \*2 "Material damage" indicates damage related to a house, a building, furniture, apparatus, livestock or a pet.

The necessary

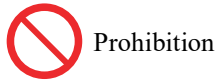

|            | <u>∧</u> Warning                                                                                                    |
|------------|----------------------------------------------------------------------------------------------------|
| $\bigcirc$ | • Stop using the analyzer immediately when smoke or smells emanate from itself.<br>Continuous use may result in an electric shock, a burn and/ or fire.                                                               |
| $\bigcirc$ | <ul> <li>Stop using the analyzer when a liquid or foreign substance get into the analyzer.<br/>This may result in an electric shock or fire.</li> <li>➤ Immediately switch off the analyzer and unplug it.</li> </ul> |
| $\bigcirc$ | • Do not disassemble, modify or repair analyzer.<br>This may result in a injury, an electric shock, fire, explosion and/or a breakdown due to overheating.                                                            |
| $\bigcirc$ | •Do not put the analyzer in fire or place near the heater.<br>This may result in a injury and fire due to overheating or explosion.                                                                                   |
| $\bigcirc$ | •Stop using the analyzer should a liquid or foreign substance get into the analyzer.<br>This may result in an electric shock or fire.                                                                                 |
| $\bigcirc$ | •Never plug or unplug the AC adapter in wet hands.                                                                                                    |
| $\bigcirc$ | •Do not subject the analyzer to extreme conditions.                                                                                                    |
| $\bigcirc$ | •Do not use any AC adapter and battery other than those specified by LINEEYE.<br>It can cause heat, fire, liquid spill, and malfunction.                                                                              |

# ▲ Caution

| $\bigcirc$ | <ul> <li>Do not leave the analyzer in the following conditions.</li> <li>Strong magnetic field, static electricity or dusty place.</li> <li>Temperature and humidity above the specification or where dew condensation appears.</li> <li>Not flat, or shaking place.</li> <li>Place with leaking water or electricity.</li> <li>Place affected by direct sun or near the fire .</li> <li>Place affected by direct sun or leave the analyzer in the car during the summer.</li> </ul> |
|------------|----------------------------------------------------------------------------------------------------|
| •          | •Do not use at the following situations. The radio wave by the analyzer may cause trouble.<br>Near a medical device such as cardiac pacemaker or hearing aid<br>Near an automatic controller such as fire-alarm box or automatic door<br>Near a microwave, high-level electronics, TV, or radio.<br>Near a wireless station for mobile communications or a specified low power radio station                                                                                         |
| 0          | Remove the battery from the analyzer, when you throw away.                                                                                                    |

|                                                                                                    | ▲ Caution                                                                                                    |  |  |
|----------------------------------------------------------------------------------------------------|----------------------------------------------------------------------------------------------------|--|--|
| <ul> <li>Please follow the instruction for the AC adaptor.<br/>Do no use when it brakes.</li> <li>Do not damage the AC adaptor or cable.</li> <li>Do not place near the heater or put in the fire.</li> <li>Do not disassemble, modify the AC adaptor or cable.</li> <li>Do not curve the cable around the AC adaptor</li> </ul> |                                                                                                    |  |  |
|                                                                                                    | Plug the AC adaptor correctly.<br>Take off the dust from the AC adaptor.<br>Unplug the AC adaptor when you are not using the analyzer.<br>Unplug the AC adaptor correctly. |  |  |

# CONTENTS

| Instruction                                         | 1  |
|-----------------------------------------------------|----|
| Safety Information                                  | 2  |
| Chapter 1 Before Using the Product                  | 6  |
| 1.1 Guide to This Manual                            | 6  |
| 1.2 Unpacking                                       | 6  |
| 1.3 Major Functions and Features                    | 7  |
| 1.4 Panel Information                               | 8  |
| 1.5 Power Supply and Battery                        |    |
| Chapter 2 Basic Operation and Set-Up                | 12 |
| 2.1 Power Source ON/OFF                             |    |
| 2.2 Set the Measurement Port (INTERFACE SETUP)      |    |
| 2.3 Connect to the Target Devices                   |    |
| Connect to RS-232C                                  |    |
| Connect to RS-422 or RS-485                         |    |
| Connect to TTL interface                            |    |
| 2.4 Characters and decimal Input                    |    |
| 2.5 Environmental Setting (Conditions)              |    |
| BUFFER SELECT                                       |    |
| RECORD&DISPLAY CONTROL(Record and Display Setting)  |    |
| PRINT OUT CONDITION                                 |    |
| REMOTE CONDITION                                    |    |
| AUTO RUN (Automatic Start and Stop)                 |    |
| TIME & DATE SET                                     |    |
| OTHER FUNCTION                                      |    |
| 2.6 Communication Condition Setting (Configuration) |    |
| Chapter 3 Monitor Function                          |    |
| 3.1 Online Monitor Function (ONLINE)                |    |
| 3.2 Analog and Delay Time Function                  |    |
| 3.3 Statistical Analysis Function (TREND)           |    |
| Chapter 4 Simulation Function                       | 29 |
| 4.1 Preparation for Simulating                      |    |
| Registration of Transmission Data (DATA TBL)        |    |
| Driver Control [RS-422/485)] (DRVCTRL)              |    |
| Terminator for RS-422/485 Port                      |    |
| Controlling a Control Line (LINECTRL)               |    |
| 4.2 MANUAL Mode                                     |    |
| 4.3 Communication Reproducing Test(BUFFER)          |    |
| 4.4 Flow Control Test(FLOW)                         |    |
| 4.5 Echo Back Test (ECHO)                           |    |
| 4.6 Polling Test(POLLING)                           |    |
| 4.7 Program Simulation(PROGRAM)                     |    |
| 4.8 Explanation for Each Command                    |    |
| Chapter 5 Bit Error Rate Test (BERT) Function       | 57 |
| 5.1 Start and End a Measurement                     |    |
| 5.2 Data Use                                        |    |
| Chapter 6 Useful Functions                          | 60 |
| 6.1 Trigger Function (TRIGGER)                      |    |
| 6.2 Timer/Counter Function(TM/CT)                   |    |
| 6.3 Timing Waveform Measurement Function(WAVE MON)  | 64 |

| 6.4 Communication Condition Auto Setting Function(AUTO CONF)                           |     |
|----------------------------------------------------------------------------------------|-----|
| 6.5 Logging Function for a Long Time                                                   |     |
| 6.6 Automatic Start and Stop Function(AUTO RUN)                                        |     |
| 6.7 Display Screen Switching Function                                                  |     |
| 6.8 Translation Function                                                               |     |
| 6.9 Retrieval Function                                                                 |     |
| 6.10 Bit Shift Function                                                                |     |
| 6.11 Recording Function to Measure Additional Information (Idle Time, Time Stamp etc.) |     |
| Idle Time Display Function                                                             |     |
| Time Stamp Function                                                                    |     |
| Line State Display Function                                                            |     |
| Chapter 7 Data Usage                                                                   | 79  |
| 7.1 Hard Copy Printing                                                                 |     |
| 7.2 Normal Printing                                                                    |     |
| Chapter 8 Save and Load Data                                                           |     |
| 8.1 Storage Device                                                                     |     |
| 8.2 File Management Function                                                           |     |
| Chapter 9 Documents                                                                    |     |
| 9.1 Calculation of Block Check                                                         |     |
| 9.2 Communication Clock                                                                | 89  |
| 9.3 Frame                                                                              |     |
| 9.4 Data Code Table                                                                    |     |
| 9.5 Specifications of Translation Display                                              |     |
| BSC Translation Display                                                                |     |
| Frame Level Translation Display                                                        |     |
| Packet Level Translation Display                                                       |     |
| PPP Translation Display                                                                |     |
| Chapter 10 Specifications and Maintenance                                              |     |
| 10.1 Specifications of Function and Hardware                                           |     |
| 10.2 Ports                                                                             |     |
| RS-422/485 Port                                                                        |     |
| TTL Port                                                                               |     |
| RS-232C (V.24) Port                                                                    |     |
| External Input/Output Terminal                                                         |     |
| AUX(RS-232C) Port                                                                      |     |
| USB Device Port                                                                        |     |
| USB Host Port                                                                          |     |
| USB Driver Installation                                                                |     |
| 10.3 Soft Reset                                                                        |     |
| 10.4 Using the Latest Function                                                         |     |
| 10.5 Troubleshooting                                                                   | 110 |
| 10.6 Warranty and After service                                                        | 111 |
| Warranty                                                                               | 111 |
| User Registration                                                                      | 111 |
| Repair                                                                                 | 111 |
| After Support                                                                          |     |

# Chapter 1 Before Using the Product

# 1.1 Guide to This Manual

Descriptions in this manual assume the following:

# Functions of Each Model

■ This manual describes the following models: LE-3500R and LE-2500R. To learn about functions of each model, read the Chapter 10 "Specifications of Function and Hardware."

Screen Display Representation

Printed representation of screen displays in this manual may not be the same as that actually displayed concerning the font and special symbols.

→Press [MENU].

- Descriptions of parts of the screen being displayed are enclosed in double quotation marks "."
- Flashing of the cursor or the like is not represented in this manual.

## Representation of the Operating Procedure

- Represent keys in [] eg. Press Key.
- Successive key operations may be represented by putting their symbols one after another. eg. Press [MENU], then press [0] to make a selection →Press [MENU],[0]to make a selection.
- Pressing two keys at the same time is represented by combining their symbols with "+."
  e.g. Press [SHIFT] and [PRINT] at the same time →Press [SHIFT]+[PRINT] to make a selection.

# 1.2 Unpacking

| When you unpack the product, make sure of the following:         |   |  |  |
|------------------------------------------------------------------|---|--|--|
| The product has not been damaged during transit.                 |   |  |  |
| You have received all the standard accessories listed below      |   |  |  |
| □ Protocol Analyzer                                              | 1 |  |  |
| $\hfill\square$ Interface Sub-board ( attached to the analyzer ) | 1 |  |  |
| □ Wide input AC Adapter (Model: 6A-181WP09)                      | 1 |  |  |
| □ DSUB25pin Monitor cable (Model : LE-25M1)                      | 1 |  |  |
| □ DSUB9pin branch cable (Model: LE-009M2)                        | 1 |  |  |
| □ DSUB25-9 conversion adapter                                    | 1 |  |  |
| □ 5-wire TTL probe ( Model : LE-5LS )                            | 1 |  |  |
| □ USB Cable                                                      | 1 |  |  |
| □ Utility CD                                                     | 1 |  |  |
| □ Carrying bag ( Model : LEB-01 )                                | 1 |  |  |
| $\Box$ Instruction Manual (This book)                            | 1 |  |  |
| Registration card, Warranty                                      | 1 |  |  |

The card packed with the product is the user registration card for Japanese customers. For overseas customers, there is a user registration page on our web site.( https://www.lineeye.com )

Please let us know if you find any damage to the product caused by transportation, or if there are accessories lacking.

### Utility CD

This CD contains the following:

| Manual folder  | : Instruction manuals for analyzer and options.                                               |
|----------------|-----------------------------------------------------------------------------------------------|
| Utility folder | : PC link software (light edition), Utility software, and a software to transfer the firmware |
| Driver folder  | : USB driver for analyzer to connect with PC.                                                 |

# 1.3 Major Functions and Features

LE Series are handheld communication protocol analyzers. They are powerful tools for the development and inspection of communication systems devices, and for the diagnosis of communication networks.

# J Functions

This product comes standard with two interfaces for both RS-232C (V.24), RS-422/485, and TTL. It can be connected to various types of transmission lines by using optional interface sub-boards. It is capable of handling any communication system from synchronous transmission to real communication networks working on BSC, SDLC, X.25 and other protocols.

- On-line Monitoring Monitors communication protocol or the transmission data on-line to check for existence of hindrance in the line or to analyze the communication.
- Simulating Executes operating transmission of data as communication partner for tested devices/equipment.
- Bit Error Rate Test Evaluates the quality of the data communication channel, including modems.

# Features

- High-Speed Communication (Max. 2.048Mbps : LE-3500R, Max. 1Mbps : LE-2500R)
- · Various monitor/analysis capabilities to multi-protocols
- Program simulation as a standard function [LE-3500R]
- Expandability to communicate through various interfaces (TTL, I<sup>2</sup>C, SPI, IrDA, CAN, LIN, current loop)
- AUTO SAVE function which can record measured data into SD card or USB flash memory for a long time.
- · Useful timing waveform measurement function at the time of timing trouble regarding bit unit
- Battery-powered for 6.5 to 8 hours, light-weight (Approx. 800g), and compact design for field application
- Remote control by Wi-Fi (The Wi-Fi function is available only in Japan, USA, Canada, and EU nations where the product is needed to be compliant with RE directive (2014/53/EU).)

# Optional Accessories

Interface Sub-Board B

By exchanging an interface sub-board for another, various protocols can be corresponded to and measured.

- OP-SB5GL Expansion kit for TTL/I<sup>2</sup>C/SPI
- OP-SB10N Expansion kit for RS-232C/RS-530 (RS-422/RS-485)
- OP-SB7GX Expansion kit for CAN/LIN
- OP-SB1C Expansion kit for current loop
- Cable
  - LE-25Y15 Monitor cable for X.21
  - LE-25Y37 Monitor cable for RS-449
  - LE-25M34 Monitor cable for V.35
- SDHC Card

It can be used for saving measured data and set-up conditions and for continuously recording for a long time.

- SD-32GX 32GB SD card [LE-3500R]
- SD-16GX 16GB SD card
- SD-8GX 8GB SD card

Compact Thermal Printer

• DPU-414-PA Handy thermal printer for on-site printout of measurements

Software

The Windows software enables the analyzer to coorperate with a PC on measuring.

- LE-PC300R PC link software(for Windows)
- LE-PC7GX PC link software for measuring CAN and LIN communication(for Windows) Ver.2.0 or later. (This software needs OP-SB7GX,CAN/LIN Communications Expansion Kit.)
- Firmware
  - OP-FW10R High-speed HDLC/SPI firmware[LE-3500R]

# 1.4 Panel Information

# General

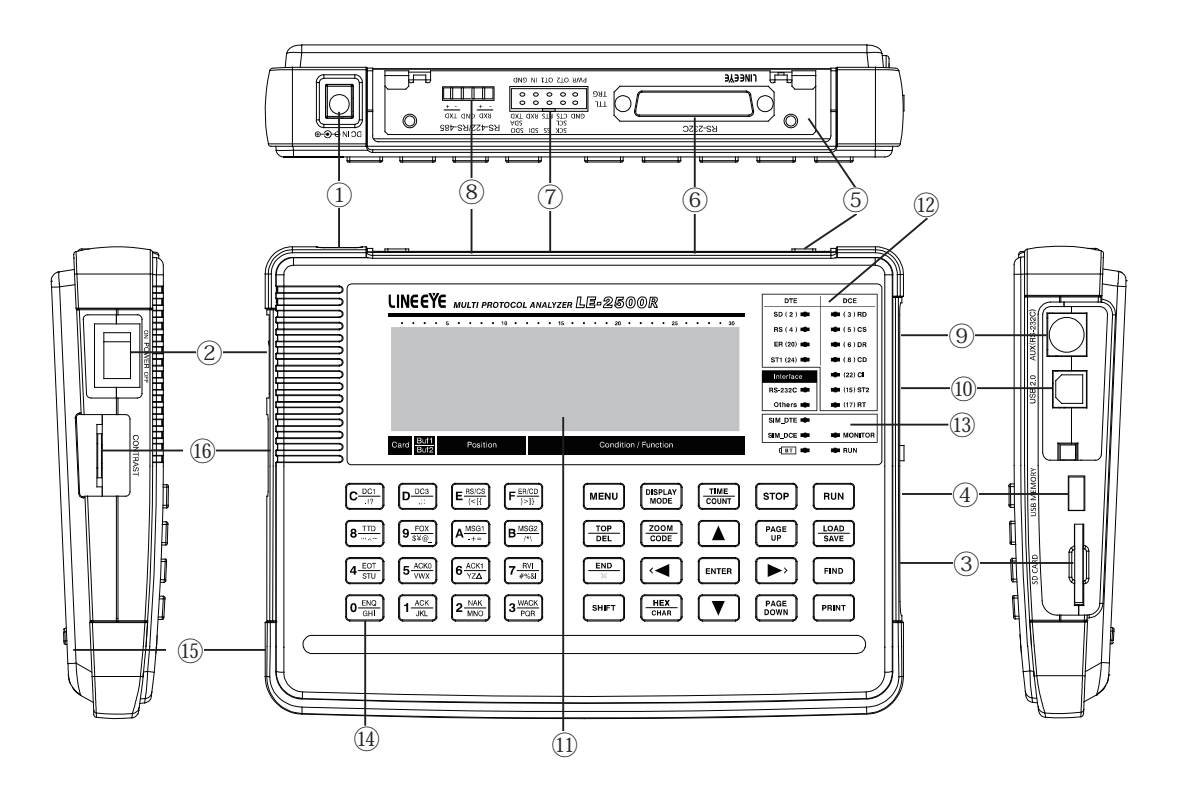

| N a m e |                                                                                                    | Function                                                                   |  |
|---------|----------------------------------------------------------------------------------------------------|----------------------------------------------------------------------------|--|
| 1       | AC Adapter Plug                                                                                                    | Connects the AC adapter.(It deals with the polarity of plus and negative.) |  |
| 2       | Power Switch                                                                                                    | Turns the power on/off.                                                    |  |
| 3       | SD Card Slot                                                                                                    | The inlet for a SD card                                                    |  |
| (4)     | USB Host Port                                                                                                    | To connect to a USB flash memory                                           |  |
| 5       | Interface Sub-Board                                                                                                    | A sub-board equipped with RS-232C, RS-422/485, and TTL interface           |  |
| 6       | RS-232C Port                                                                                                    | Measurement port for RS-232C (V.24)                                        |  |
| 7       | ⑦         TTL/ External Signal I/O terminal         Measurement port for TTL. A port for external signal I/O             |                                                                            |  |
| 8       | ®         RS-422/485 Port         Measurement port for RS-422/485                                                        |                                                                            |  |
| 9       | <ul> <li>AUX(RS-232C) Port</li> <li>Used to input or output external equipment equipped with RS-22 interface.</li> </ul> |                                                                            |  |
| 10      | USB Device Port                                                                                                    | Uses for a remote-control from a PC, or for updating firmware.             |  |
| 11      | Liquid Crystal Display                                                                                                   | Wide view angle and high contrast liquid crystal display.                  |  |
| (12)    | Line State LED                                                                                                    | Indicates logical status of signal line on the target interface.           |  |
| (13)    | Action State LED                                                                                                    | Indicates the status of an analyzer's operation.                           |  |
| (14)    | Keypad                                                                                                    | Press to enter commands and data.                                          |  |
| (15)    | Battery Cover                                                                                                    | Open only when replacing the nickel-hydrogen battery.                      |  |
| (16)    | Contrast Adjust Knob                                                                                                    | Adjusts the display contrast.                                              |  |

# Keypad

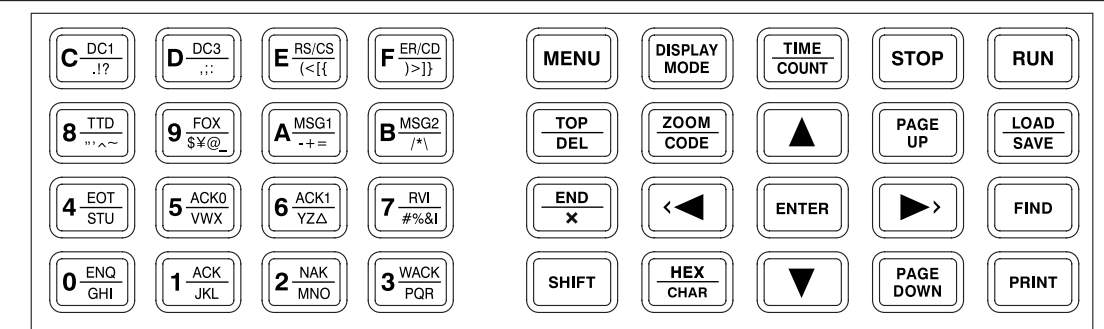

| Key                         | Function                                                                                                    |  |  |
|-----------------------------|----------------------------------------------------------------------------------------------------|--|--|
| [ RUN ]                     | Starts monitoring, measuring or testing operation.                                                                            |  |  |
| [STOP]                      | Stops monitoring, measuring or testing operation. Interrupts printing.                                                        |  |  |
| [ MENU ]                    | Returns to the top menu for selecting functions and setting conditions.<br>*Returns to the previous screen.                   |  |  |
| [ DISPLAY MODE ]            | Displays the monitored or measured data. Switches over to the display format.                                                 |  |  |
| [ TIME/COUNT ]              | Switches to counter/timer display and timing waveform display.                                                                |  |  |
| [ LOAD/SAVE ]               | Sets configuration of file management for the storage device.                                                                 |  |  |
| [ FIND ]                    | Switches over to the retrieval function.                                                                                      |  |  |
| [ PRINT ]                   | Switches over to the printing function.                                                                                       |  |  |
| [ HEX/CHAR ]                | Switches over the monitored data displayed in char. to one in hexadecimal.                                                    |  |  |
| [ ZOOM/CODE ]               | Zooms up in the timing waveform screen.<br>Changes the display code of monitored data.                                        |  |  |
| [ PAGE UP ]                 | Goes to previous data. Moves the setting items upward.                                                                        |  |  |
| [ PAGE DOWN ]               | Goes to next data. Moves the setting items downward.                                                                          |  |  |
| [▲],[▼]                     | Scrolls the data line.<br>Moves the cursor on the condition setting screen.                                                   |  |  |
| [◀],[▶]                     | Scrolls the displayed data character by character.                                                                            |  |  |
| [ENTER]                     | Definite input for execution of function or a command.<br>Pauses the display when pressing the key during the measurement.    |  |  |
| [0]~[F]                     | Enters the corresponding numerical values.<br>Selects an item number or the data to be sent.                                  |  |  |
| [TOP/DEL]                   | Displays the top section of data. Deletes the entry indicated by the cursor.                                                  |  |  |
| [END/X]                     | Jumps to the end of the screen. Enters data "Don't Care."                                                                     |  |  |
| [ SHIFT ]                   | Press to use the expanded alternate function of each key.                                                                     |  |  |
| [ SHIFT ] + [ PRINT ]       | Prints a hard copy (screen image).                                                                                            |  |  |
| [ SHIFT ] + [ FIND ]        | Sets configuration of retrieval condition.                                                                                    |  |  |
| [ SHIFT ] + [ PAGE UP ]     | Moves to the setting help screen upward.                                                                                      |  |  |
| [ SHIFT ] + [ PAGE DOWN ]   | Moves to the setting help screen downward.                                                                                    |  |  |
| [ SHIFT ] + [ 0 ]~[ D ]     | Selects the fixed transmission data.                                                                                          |  |  |
| [ SHIFT ] + [ E ] , ([ F ]) | Turns the control line RS[CS](ER [CD]) on/off.                                                                                |  |  |
| [SHIFT]+[▲],[▼]             | Switches BUF 1 or BUF 2 when a buffer memory is divided into two parts.<br>Switches signals on the timing observation screen. |  |  |
| [SHIFT]+[◀],[▶]             | Displays the monitored data in bit shift.<br>Moves a cursor on the timing observation screen.                                 |  |  |
| [SHIFT]+[ZOOM/CODE]         | Zooms down on the timing observation screen.<br>Change the code in the opposite order of "CODE".                              |  |  |
| [SHIFT]+[DISPLAY MODE]      | Turns on/off the back light of LCD.                                                                                           |  |  |
| [ SHIFT ] + [ HEX/CHAR ]    | Switches a character input mode.                                                                                              |  |  |
| [ENTER]+[TOP/DEL]           | Initializes to the factory setting by pressing it at the time of turning on the power.                                        |  |  |
| [1]+[D]                     | Starts the diagnostics test if pressing these keys when turning on the power.                                                 |  |  |

# Display and Indicator

# LCD Display

The LCD displays the measurement conditions, the monitored data and the measured results.

The following information is displayed on the bottom line on the opening screen and the monitor data screen, corresponding to the caption printed below the LCD.

| Printed Caption                                                                                                    | Display         | Meaning of Caption                                                                              |  |
|----------------------------------------------------------------------------------------------------|-----------------|-------------------------------------------------------------------------------------------------|--|
|                                                                                                    | <space></space> | A memory card is not inserted.                                                                  |  |
| Card                                                                                                    |                 | A memory card is inserted.                                                                      |  |
|                                                                                                    | đ               | Unacceptable memory card is inserted.                                                           |  |
|                                                                                                    |                 | A buffer memory is not divided.                                                                 |  |
| Buf1/Buf2                                                                                                    |                 | A buffer memory is divided into two parts, with the former half (BUF1) is in use.               |  |
|                                                                                                    |                 | A buffer memory is divided into two parts, with the latter<br>half (BUF2) is in use.            |  |
| Position                                                                                                    | Number          | Displays data position on the upper left of the display screen.                                 |  |
| Condition/<br>FunctionMessageDisplays the transmission speed and display co<br>Displays the call status of each function. |                 | Displays the transmission speed and display code.<br>Displays the call status of each function. |  |

# Line State Indicator LEDs

These LEDs indicate the logical status (voltage level) of the INPUT/OUTPUT data on the signal lines connected to the measurement port in real time. There are two groups: DTE drive signal and DCE drive signal.

•A signal name and pin number correspond to the RS-232C port.

•The correspondences between signals and LEDs are shown in the following table:

| Voltage Level on the Signal Lines                                                                                      |              |                                                           | Two-Co    | lor LED   |
|----------------------------------------------------------------------------------------------------|--------------|-----------------------------------------------------------|-----------|-----------|
| RS-232C                                                                                                    | RS-422/485   | TTL                                                       | Red       | Green     |
| +3V≤VM                                                                                                    | VA-VB>+0.2V  | VT <vil< td=""><td>Light on</td><td>Light off</td></vil<> | Light on  | Light off |
| -3V <vm<+3v< td=""><td>VA-VB&lt;+0.05V</td><td>VIH<vt< td=""><td>Light off</td><td>Light off</td></vt<></td></vm<+3v<> | VA-VB<+0.05V | VIH <vt< td=""><td>Light off</td><td>Light off</td></vt<> | Light off | Light off |
| VM<-3V                                                                                                    |              |                                                           | Light off | Light on  |
| VM : Voltage Lev                                                                                                    |              | VT: TT                                                    | L Level   |           |

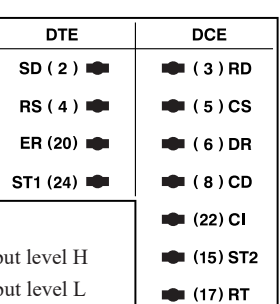

VM : Voltage Level of RS-232C

V A : Voltage Level on the RS-422/RS-485 [-Terminal] VIH: Minimum of the threshold of input level H V B : Voltage Level on the RS-422/RS-485 [+Terminal] VIL: Maximum of the threshold of input level L

### Action State Indicator LEDs

These LEDs indicate the operating status by turning on/off a light of the analyzers.

| LED                                                                                                    | Status                                                                                   |  |  |
|----------------------------------------------------------------------------------------------------|------------------------------------------------------------------------------------------|--|--|
| RS-232C                                                                                                    | RS-232C port is available.                                                               |  |  |
| Others                                                                                                    | Ports but RS-232C (e.g. RS-422/485) are available.                                       |  |  |
| SIM_DTE                                                                                                    | E Analyzers serve as DTE. The simulation and the bit error test functions are available. |  |  |
| SIM_DCE         Analyzers serve as DCE. The simulation and the bit error test functions are available.                                                                                                    |                                                                                          |  |  |
| MONITOR                                                                                                    | The monitor functions are available.                                                     |  |  |
| RUN                                                                                                    | The monitor, the measurement or the test function is running.                            |  |  |
| BT • Red lighting : Battery Warning (Batteries are almost dead.) • Green blink : Recharging batteries • Green lighting : The charge is completed • Green high-speed blink : The charge is error (indicates the battery deterioration and disconnection) |                                                                                          |  |  |

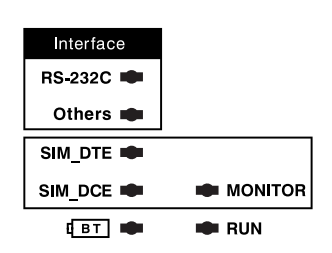

# 1.5 Power Supply and Battery

This analyzer can perform AC power operation by attached AC adapter and battery drive by built-in rechargeable battery. The measurement setting is backed up by the battery even if the power supply is OFF. (However measured data will be erased when power supply is OFF.)

# Attached AC Adapter

Wide range input AC adapter is attached.

- Input : 90V AC to 264V AC (Rating 100V AC to 240V AC), 50/60Hz
- Output :9V DC±5%, 2.0A max, Center positive
- Safety :PSE, UL, CUL, CCC, CE

Attention Do not use the AC adapter from other companies except LINEEYE.

# Recharging the Battery

The Nickel-Hydrogen battery is built in and can perform the battery drive of about 6.5 to 8 hours when fully charge.

- 1. Plug the attached AC adapter into an AC power outlet.
- 2. The battery is recharged by connecting the plug of AC adapter into the AC adapter jack of analyzers, and BT LED will blink in green slowly.
- 3. The charge is completed when BT LED lights in green.
  - The battery will be fully recharged in about 2.5 hours when the power switch is OFF. When the power switch is ON, the time for the charge will be a bit longer.
  - BT LED will light in red when the battery is runnning short.
  - When the LED repeats high-speed blink, indicates that the charge cannot be performed. It might be the battery deterioration and disconnection. Exchange to the new battery.
  - Please recharge when the temperature is within the range of 5 °C to 40 °C. The charge is not started at any temperature other than this range.
  - B Be sure to use the AC adapter provided with this analyzer.

# Replacement of Battery

### Nickel-Hydrogen Battery

In a usual state of use, about 300 times charge and electric discharge use is possible, but if the battery can no longer drive your analyzer, or the service time after charging becomes extremely short, the battery must be replaced with a new one.(When you replace the batteries, turn OFF the power.)

1.Remove the battery cover from the bottom of your analyzer.

- Disconnect the connector of the lead line on the battery and remove the battery.
- 2.Connect a new battery to the connector and set it in the battery holder. Put back the battery cover and tighten screws with great care so that the lead line is not pinched.
  - If you are not going to use the analyzer for a long term, fill up the battery before finishing it. After that, try to charge the battery every 6 month.
  - A replacement Nickel-Hydrogen battery is to be ordered from the dealer who supplied your analyzer.
  - New orders for batteries have to be paid even if it is still during warranty period because batteries are considered consumable parts.

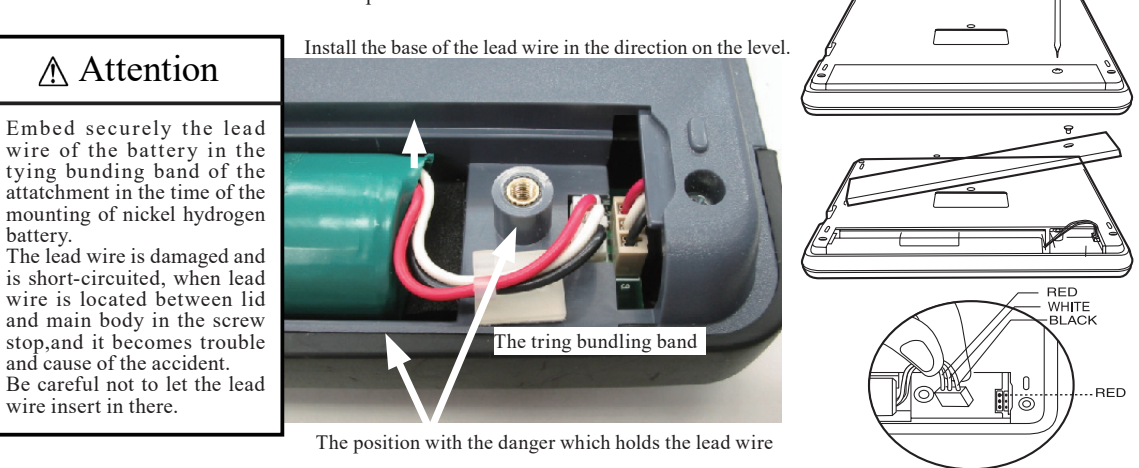

### Lithium Battery

The data of memory IC and timer IC is backed up for about 5 years by built-in Lithium battery even if the power supply is OFF. Every time the message "INITIALIZED!" is displayed on the opening screen of after turning on the power, it is time to replace the lithium battery.

Exchanging Lithium batteries is done as exchange work in the factory.

# 2.1 Power Source ON/OFF

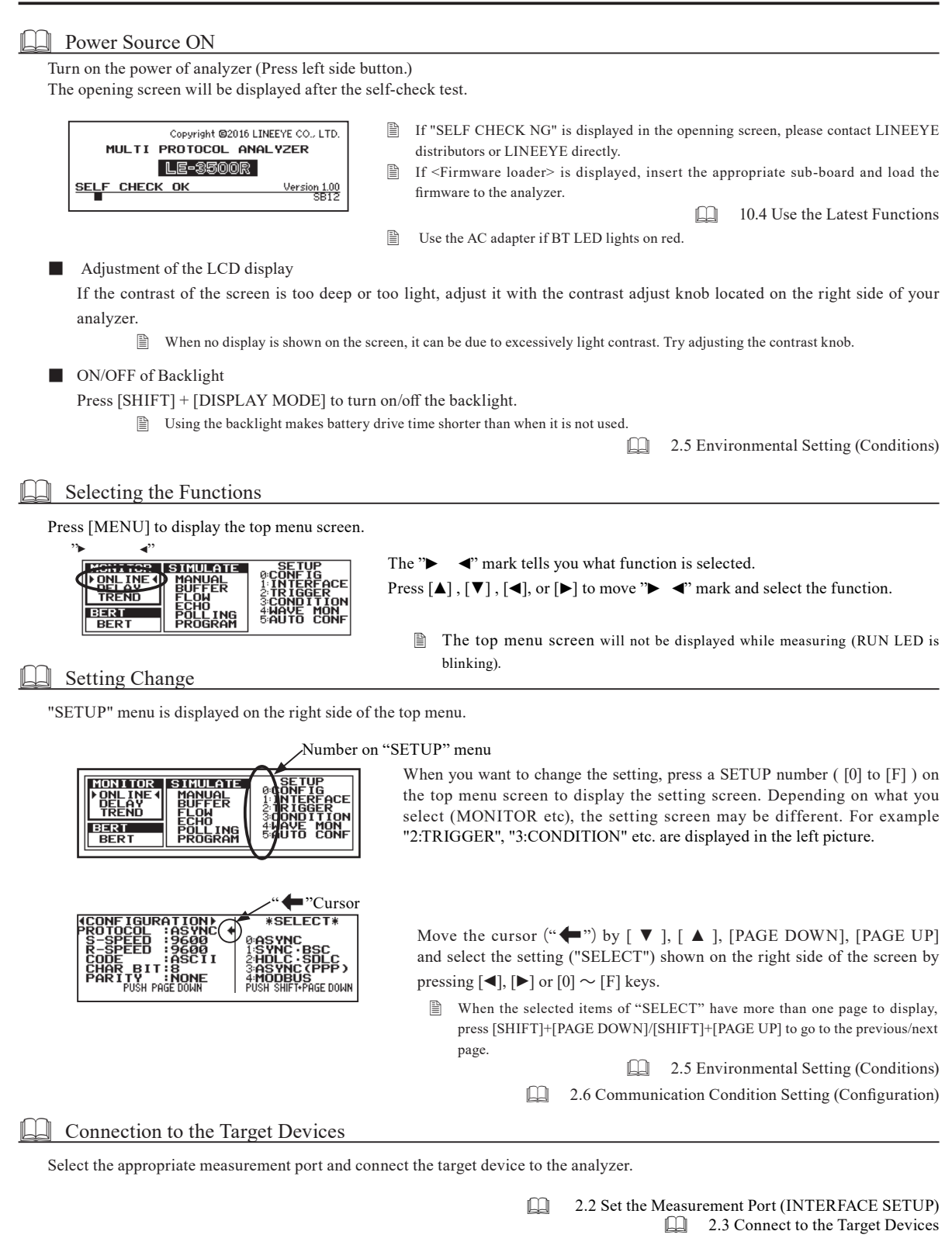

# Start and Stop Measurement

When [RUN] is pressed, RUN LED starts lightening and the selected measurement function begins. During the measurement, the analyzer saves data to the memory displaying the data on the screen in real time.

When [Stop] is pressed, RUN LED stops lightening and displays the last data measured. It is possible that measurement stops automatically under the specific conditions by the trigger function.

When the capture buffer protection, automatic start/ stop function and logging function for a long time are set, the messages like "WRITE PROTECT," "AUTO RUN WAIT" and "AUTO SAVE FILE EXIST" will be displayed.

2.5 Environmental Setting
 6.5 Logging Function for a Long Time (

6.1 Trigger Function

6.6 Automatic Start and Stop Function

## Use of Measured Data

Measured data can be displayed by scrolling the screen. (press  $[\blacktriangle], [\lor], [\triangleleft], [\triangleright], [PAGE DOWN], [PAGE UP])$ There are some useful functions such as search function to find the specific data, print-out function to output data displayed on the screen, and file management function to save the measured data/ setting conditions in the memory card.

| Q | Chapter 6 Useful Functions   |
|---|------------------------------|
|   | Chapter 7 Data Usage         |
|   | Chapter 8 Save and Load Data |

# Power Source OFF

Turn off the power switch. (Press the left side switch.)

The measurement conditions, which have been set, is saved even after the power is turned off.

In the case of turning off the power during measuring, the data will not be saved. To save in the memory card, make sure you stop measurement and turn off the power.

# 2.2 Set the Measurement Port (INTERFACE SETUP)

Select the measurement port which is used in the target device. Press [1] on the top menu screen([MENU]), and select "INTERFACE."

| <pre>     INTERFACE →     PORT :RS232C+     MODE :DTE     POLARITY:NORMAL     LINECTRL :OFF </pre> | *SELECT*<br>0:RS232C<br>1:RS485<br>2:TTL |
|----------------------------------------------------------------------------------------------------|------------------------------------------|
| INTERFACE<br>PORT<br>LEVEL<br>POLARITY:NORMAL<br>CLK POLA:NORMAL                                   | *SELECT*<br>0:RS232C<br>1:RS485<br>2:TTL |

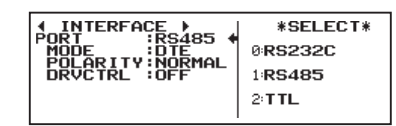

When an available port is selected, setting items varies depending on what expansion board is put on your analyzer.

PORT (Selecting Ports to Measure)

Select "RS232C" to measure RS-232C, "RS485" to measure RS-422/485, "TTL" to measure TTL interface.

- The action LED light of RS-232C and Others will be switched.
- MODE (DTE/DCE Switch)

Select the specification of signal input/output for the measurement port while using Simulation or BERT function. Select "DCE" if the target device is "DTE". Select "DTE" if the target device is "DCE".

10.2 Ports

- "DTE" is widely used in PC and data terminal devices. "DCE" is widely used in modems and terminal adapters etc.
- LED lighting for SIM DTE and SIM DCE is switched when using the Simulation or BERT function.
- When monitoring is executed, setting this is not necessary.
- Donly during[RUN], signal of measurement port will be the output pin when using Simulation or BERT function.

### POLARITY (Polarity Switch)

Normally select "NORMAL".

In INVERT, all the signal polarity of SD and RD including the idle state of the line is inverted.

- DRVCTRL (RS-485 driver control) Setting of the driver IC control method when selecting "RS-485"
- LINECTRL (Control of the control line) Control setting of the control line when selecting "RS-232C"

- V.35 MODE (V.35 Setting) [OP-SB10N] Normally select "OFF". Select "ON" only when use with OP-SB10N.
- LEVEL (signal voltage level selection)

Selection of the signal voltage level of the measurement target when selecting "TTL". Select from 5.0V, 3.3V, 2.5V, or 1.8V depending on the specification of the target hardware.

■ OUTPUT (Output selection)

Output selection of the simulation when "TTL" is selected. Select from "PUP" (open collector output with pull-up resister), "NO-PUP" (open collector output without pull-up resister), or "CMOS" (CMOS push pull output) depending on the hardware specification of the target device.

- CLK POLA (polarity setting of clock signal)
   Selection of the polarity of the clock signal
  - B When selecting "INVERT", only the polarity of the clock signal will be inverted.
  - For the measurement of V.35, expansion board (OP-SB10N) and the dedicated cable (LE-25M34) are needed.

# 2.3 Connect to the Target Devices

# Interface Port

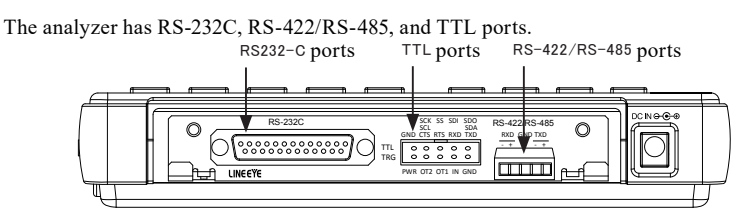

# Connect to RS-232C

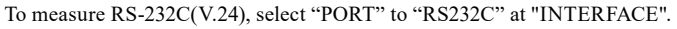

■On monitoring the transmission data

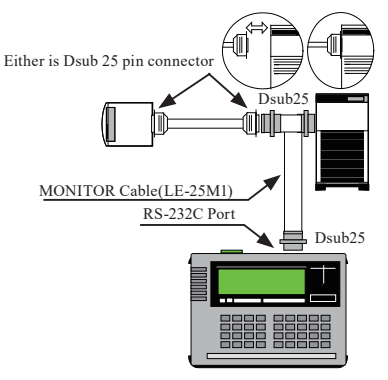

Connect the monitor cable (LE-25M1) and Dsub 25pin connector of RS-232C cable on the targer device.

| Dsub25pin male Dsub25pin male Dsub25pin female |
|------------------------------------------------|
| (1) (1) (1)                                    |
| (2) (2) (2)                                    |
| (3) (3) (3)                                    |
| (4) (4) (4)                                    |
|                                                |
| • (connected to the same numerical pin )       |
| •                                              |
| (24)(24)(24)                                   |
| (25)(25)(25)                                   |

2.2 Set the Measurement Port (INTERFACE SETUP

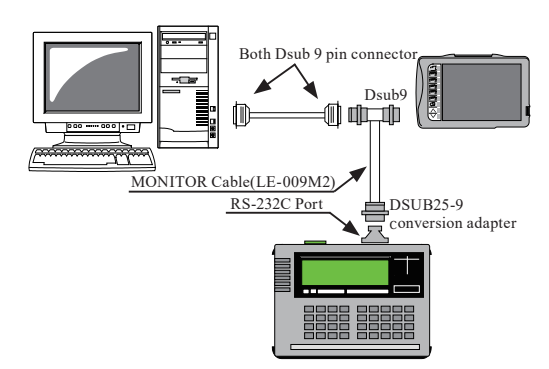

Use the DSUB25-9 conversion adapter and DSUB 9pin branch cable (LE-009M2) to connect to RS-232C cable.

| [ Connection of LE-009M2 and DSUB25-9 a | adapter] |
|-----------------------------------------|----------|
| () is the pin number.                   |          |

| <u> </u> | · •       |             |          |          |
|----------|-----------|-------------|----------|----------|
|          | DSUB25    | -9 adapter  | LE-009M2 |          |
|          | Dsub25pin | Dsub9pin    | Dsub9pin | Dsub9pin |
|          | male      | male female | female   | male     |
|          | (8)       | (1)         | ( 1 )    | (1)      |
|          | (3)       | (2)         | (2)      | (2)      |
|          | (2)       | (3)         | (3)      | (3)      |
|          | (20)      | ( 4 )       | (4)      | (4)      |
|          | (7)       | (5)         | ( 5 )    | (5)      |
|          | (6)       | (6)         | ( 6 )    | (6)      |
|          | (4)       | (7)         | (7)      | (7)      |
|          | (5)       | (8)         | ( 8 )    | (8)      |
|          | (00)      | (0)         | (0)      | (0)      |

Transmit/ Receive the test data. (Simulation)

Connect the analyzer and the target device.

Connect as following, concerning the specification of target device (DTE/DCE) and the RS-232C cable.

| DTE deviceStraight cableAnalyzer (DCE setting) |
|------------------------------------------------|
| DCE deviceStraight cableAnalyzer (DTEsetting)  |
| DTE device Cross cableAnalyzer (DTEsetting)    |
| DCE device Cross cableAnalyzer (DCEsetting     |

## Connect to RS-422 or RS-485

#### To measure RS-422/485, set "PORT" to "RS" at "INTERFACE".

When the RS-422/485 of the target device is connected by a connector or terminal of unique specification, confirm the pin arrangement and make a balanced transmission pair cables to connect the device to the RS-422/RS-485 terminal of the analyzer. The terminal of the analyzer is detachable, thus detach it and connect the cable and then attach it to the analyzer.

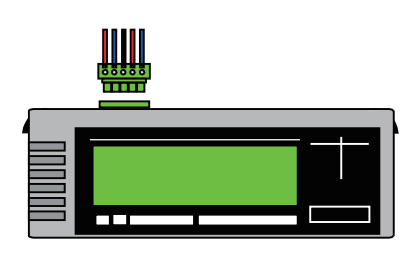

Monitoring the RS-422 line between Device A and Device B

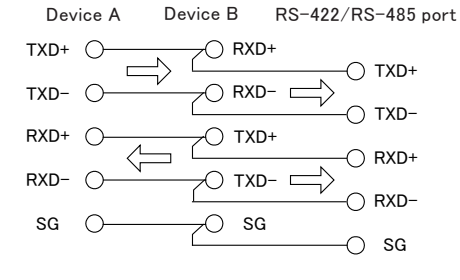

Transmission data of device A is measured in SD and reception data of device B is measured in RD..

Monitoring or Simulating the transmission to the device of RS-485.

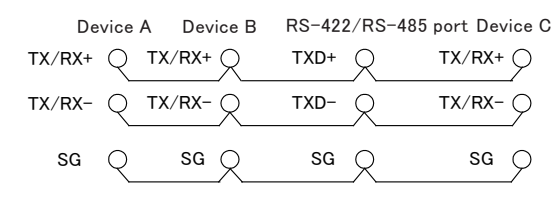

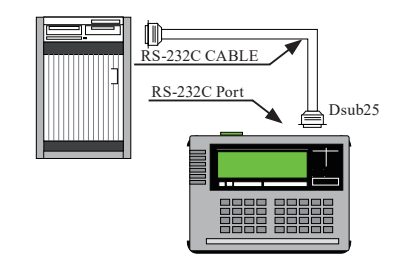

- 2.2 Set the Measurement Port(INTERFACE SETUP)
   10.2 Ports
- 2.2 Set the Measurement Port (INTERFACE SETUP)

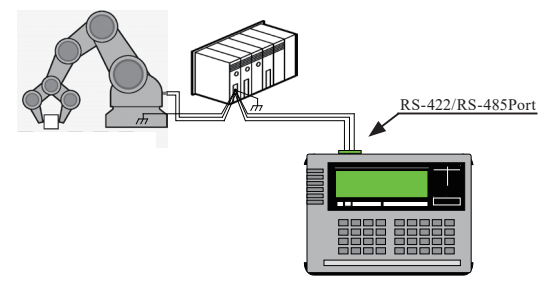

Connect the SG (signal ground) of the target device to the SG of the analyzer.

Similating the transmittion to the device of RS-422 port.

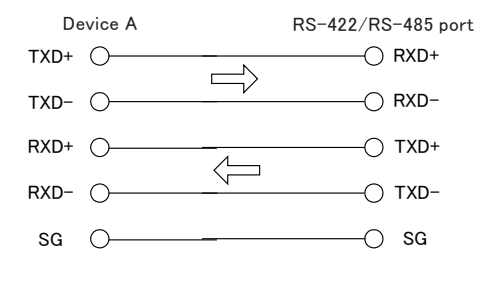

- Set RS-422/RS-485 port to DTE mode.
- Set "On" to the terminal control of RXD of RS-422-RS-485 port.
- When measuring RS-485 half duplex, connect the analyzer as one of RS-485 nodes.
- When it is in simulation mode and the cable connection is like the ledt figure, set it to DTE mode
- When connecting the analyzer as terminal (if you do not have Device C in the left picture.) set "On" to the terminal control of TXD of RS422/RS-485 port.
- Transmission/ reception data on RS-485 is measured in SD.

When using for RS-485, The analyzer cannot distinguish data from device A and data from device B. Both data will shown on the SD line (when it is connected like above). In this situation, by adding timestamp, communication data visualization will improve.

# Connect to TTL

When you measure UART of TTL, I2C, or SPI set the "PORT" item of "INTERFACE" setting to "TTL" and connect the analyzer with the target by dedicated cable.

10.1 Specifications of Function and Hardware

[10.2 Ports]

When you execute monitoring or send/receive simulation of TTL level line

| Lead wire   | Signal name | Definition                                             |   |
|-------------|-------------|--------------------------------------------------------|---|
|             |             | Monitor input / Simulation output of SD data.          | 1 |
| Brown       | TXD/SDA/SDO | SDA input/output of I2C.                               |   |
|             |             | SDO input/output of SPI.                               |   |
| Ded         |             | Monitor input of RD data.                              |   |
| Ked KAD/SDI |             | SDI data input of SPI.                                 |   |
| Orange      | RTS/SS      | Monitor input / Simulation output of RTS control line. |   |
|             |             | Monitor input of CTS control line.                     |   |
| Yellow      | CTS/SCL/SCK | SCL input/output of I2C.                               |   |
|             |             | SCK input/ output of SPI.                              |   |
| Green       | GND         | Signal Ground                                          |   |

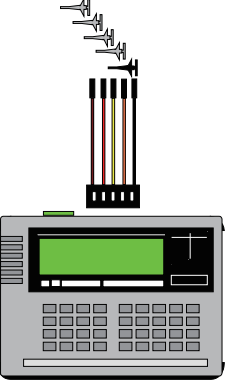

## < Connection example of UART monitoring >

| Signal | Lead wire | Input/Output |            | Signal of target device |            |
|--------|-----------|--------------|------------|-------------------------|------------|
| Signai |           | Monitor      | Simulation | Monitor                 | Simulation |
| TXD    | Brown     | Ι            | 0          | TXD                     | RXD        |
| RXD    | Red       | Ι            | Ι          | RXD                     | TXD        |
| RTS    | Orange    | Ι            | 0          | RTS                     | CTS        |
| CTS    | Yellow    | Ι            | Ι          | CTS                     | RTS        |
| GND    | Green     | -            | -          | Signal GND              | Signal GND |

"I" is an input to the analyzer. "O" is an output from the analyzer.

#### < Connection example of I2C monitoring >

| Signal | Lead wire | Input/Output |            | Signal of target device |            |
|--------|-----------|--------------|------------|-------------------------|------------|
| Signai |           | Monitor      | Simulation | Monitor                 | Simulation |
| SDA    | Brown     | Ι            | I/O        | SDA                     | SDA        |
| SCL    | Yellow    | Ι            | I/O        | SCL                     | SCL        |
| GND    | Green     | -            | -          | Signal GND              | Signal GND |

"I" is an input to the analyzer. "O" is an output from the analyzer.

## < Connection example of SPI monitoring >

|        |           | Input/Output |             | Signal of target device |             |            |
|--------|-----------|--------------|-------------|-------------------------|-------------|------------|
| Signal | Lead wire | Manitan      | Cinceletien | Manitan                 | Simulation  |            |
|        |           | Monitor      | Simulation  | wontor                  | Master mode | Slave mode |
| SDO    | Brown     | Ι            | 0           | MOSI                    | MOSI        | MISO       |
| SDI    | Red       | Ι            | Ι           | MISO                    | MISO        | MOSI       |
| SS     | Orange    | Ι            | I/O         | SS                      | S           | S          |
| SCK    | Yellow    | Ι            | I/O         | SCK                     | SC          | CK         |
| GND    | Green     | -            | -           | Signal GND              | Signa       | GND        |

"I" is an input to the analyzer. "O" is an output from the analyzer

When it is in master simulation output of SS and SCK will be (O), and when it is in slave the input will be (I).

# 2.4 Characters Input

Move the cursor " $\blacksquare$ " to a space to input data using  $[\blacktriangleleft], [\triangleright]$ .

The input space is the place which the cursor "**•**" is blinking at. When you input data in the middle of existing data, the characters are inserted.

As inputting is continued, the cursor is automatically moved to next space. When you edit/correct the inputted data, move to the place to be corrected using  $[\blacktriangleleft], [\blacktriangleright]$ . Then, input again. To delete data, move the cursor to the beginning of data to be deleted, and press [TOP/DEL].

Inputting method (HEX or characters) is shown in the screen of analyzer.

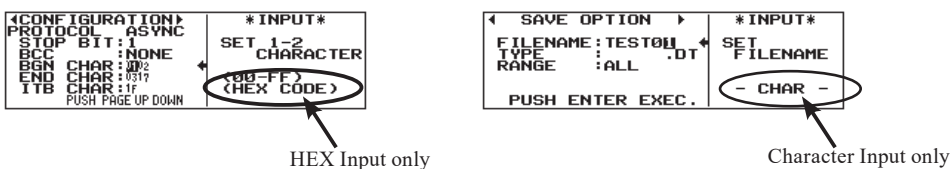

When inputting the transmission data for simulation, you can use both HEX input and character input in the same sentence.

HEX Input

When data is inputted in a hexadecimal format, it is converted to a character in the data code set by configuration at the same time of input.

| <b>1 TABLE )</b><br>TABLE No:0<br>ABCDEFGHI | REMAIN<br>POSITION | 16375<br>9 |
|---------------------------------------------|--------------------|------------|
|                                             |                    |            |

eg. ASCII Key Input [4][1] Data Display  $04 \rightarrow 41 \rightarrow A$ When you want to display inputted data in a hexadecimal format, press [HEX/CHAR].

Character Input

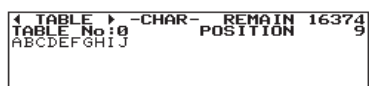

When inputting data with a character, press [SHIFT]+[HEX/CHAR]. In this case, "- CHAR -" is displayed at the center of the upper part on the screen.

When you use character input, the following can be used for input; letters printed on each key and letters printed below each key.

eg.[0]

$$\vdash "0" \rightarrow "G" \rightarrow "H" \rightarrow "I" \rightarrow "g" \rightarrow "h" \rightarrow "i"$$

- To display inputted data in a hexadecimal format, press [HEX/CHAR].
- Press [SHIFT]+[HEX/CHAR] to go back to character input.

#### Binary Input

| 1 IRIO |                    | * INPUT* |
|--------|--------------------|----------|
| CHAR   |                    | SET MACK |
| MASK   | ₩Ŏ <b>₩</b> ****** |          |
|        | W2:******          | (BÍNÁŘÝ) |

When binary is inputted, use [0],[1],[END/X], and input every one bit where the blinking mark is displayed.

The condition menu allows the setting of the environmental conditions required to operate your analyzer.

| CONDITION >                |
|----------------------------|
| ♦0:BUFFER SELECT           |
| 1:RECORD & DISPLAY CONTROL |
| 2 PRINT OUT CONDITION      |
| 3AUX CONDITION             |
|                            |
| STIME & DATE SET           |
| 6 OTHER FUNCTION           |
|                            |

To select "CONDITION," press [3]"CONDITION" on the top menu screen ([MENU]).

On the condition menu, the following operating conditions can be set:

| Item            |                             | Setting Conditions                                                                                                    |  |
|-----------------|-----------------------------|----------------------------------------------------------------------------------------------------|--|
| 0 BUFFER SELECT |                             | Sets the allocation of partitions in the capture buffer to store the measured data.<br>Selects ON/OFF for the protection of the capture buffer, buffer full stop function,<br>automatic back up function, AUTO SAVE function, and automatic saving file.<br>Selection of save device. |  |
| 1               | RECORD & DISPLAY<br>CONTROL | Selects and sets ON/OFF for each display; idle time, time stamp, line status.<br>Selects BSC translation                                                                                                    |  |
| 2               | PRINT OUT CONDITION         | Sets printing conditions and selects an output port.                                                                                                    |  |
| 3               | AUX CONDITION               | Sets the AUX communication conditions. Wi-Fi setting                                                                                                    |  |
| 4               | AUTO RUN                    | Sets ON/OFF of the automatic start/ stop. Sets the starting/ending time and ON/OFF of the automatic RUN.                                                                                                    |  |
| 5               | TIME & DATE SET             | Sets time and date (Sets the built-in clock).                                                                                                    |  |
| 6               | OTHER FUNCTION              | ON/OFF of the key click sound, time until automatically turning OFF the back-<br>light, ON/OFF of the [RUN] operation check display, ON/OFF of prohibition of<br>measurement at the time of battery warning, ON/OFF of prohibition of simulation.                                     |  |

Press a number key corresponding to each menu number to go to each setting screen or move the mark "➡ " to the menu number using [▲],[♥],. And then, press [ENTER].

### BUFFER SELECT

Sets the capture buffer for saving the measured data.

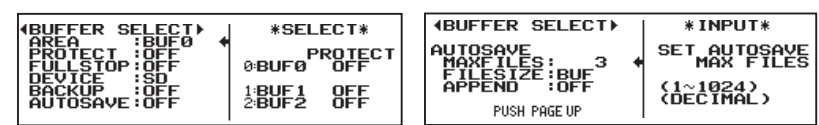

AREA(Buffer Partition)

Whether a memory is used as one capture buffer or two capture buffers can be selected.

BUF0 can be used as one capture buffer.

When BUF1 and BUF2 are selected, the capture buffer is divided into two and then they are measured separately.

PROTECT(Buffer Protection)

This is function to prevent the data stored in the buffer memory from being inadvertently overwritten.

• OFF: Allow to overwrite data in the capture buffer. When you load the data from a memory card, captured data will not be saved and loaded data will take over the place.

• ON: Prevent the data stored in the buffer memory from being inadvertently overwritten.

The write-protect can be set for each capture buffer partition.

#### ■ FULLSTOP(Ring Buffer Setting)

This function selects the operation when the capture buffer is full.

- OFF: Data will be overwritten from the beginning of capture buffer. In short, old data will be deleted.
- ON: The operation will stop as soon as a memory capacity, in capture buffer partition set on "AREA" function, is full.
  - Every reception/ transmission, timestamp/ idle time, line states consumes 4 bytes.
- DEVICE (selection of save file direction)

Select from SD card or USB flash for the saving direction of auto save or trigger save.

- · SD: saves to SD card.
- · USB: saves to USB flash

BACKUP (setting of automatic back up)

It automatically backs up the data of the capture memory when it stops measuring.

- · SD: OFF: no back up
- FILE: backs up it to the storage device indicated by "DEVICE".
- SRAM: backs up the latest 512KB to the internal SRAM of the analyzer.
  - B When set to SRAM, it reloads the data when the power turns on.
- AUTOSAVE(Logging Function for a Long Time)

This function saves data being measured onto a SD card or a USB flash.

6.5 Logging Function for a Long Time

# RECORD&DISPLAY CONTROL(Record and Display Setting)

Sets additional information recorded with the data transmitted and received during the measurement.

Each kind of data is measured and recorded with the following settings of when the measurement starts.

After the end of the measurement, the data is also displayed according to the initial setting, regardless of the conditions set afterwards.

- 6.11 Recording Function to Measure Addition Information
- IDLE TM (Idle Time Display Function)

The time, when SD and RD keep non-communication status and a changeless status of a signal line, is recorded in the capture buffer. It will be displayed with receipt data.

| I REC & DISP ▶                                                                       | *SELECT*                                                                     | ♥WN_FOX_JUMPS_OVER_A_LAZY_DOG♥                                                                |
|--------------------------------------------------------------------------------------|------------------------------------------------------------------------------|-----------------------------------------------------------------------------------------------|
| IDLE TM :*1ms<br>TM STAMP:HMS<br>EXTEND:ON<br>LINE REC:OFF<br>LINEDISP:RECOER<br>BSC | <ul> <li>0:0FF</li> <li>1:#100ms</li> <li>2:#10ms</li> <li>3:#1ms</li> </ul> | ▲ 0123456789.10LETHE QUICK BR<br>3033<br>OWN FOX JUMPS OVER ALLAZY DO<br>14 ASCII 96007 96007 |

The example indicates there was an idle time of 30 to 30.9mS (at time of setting 1mS)

Time Resolution : 100ms (0 to 999.9S), 10ms (0 to 99.99S), 1ms (0 to 9.999S)

# TM STAMP(Time Stamp Function)

The time, when the head of characters of each frame running through the communication channel is received, is recorded in the capture buffer and displayed.

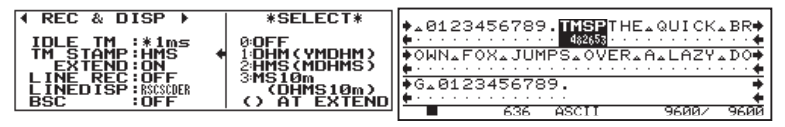

The example indicates that received time of last data was 48min. 32.86 sec (at time of setting MS 10m).

Display Setting : DHM (day, hour, minute) HMS (hour, minute, second), MS 10m (minute, second, 10mS)

# ■ LINE REC(LineState Display)

The logical state (timing form) of the control lines and the data of SD/RD (one line for each) are displayed simultaneously.

The timing display presenting the signal condition of Line State LED's lights-on is given with logic H and that of it's lights-out with logic L.

Display Setting : OFF, ON

LINEDISP(Control Line Display Selection)

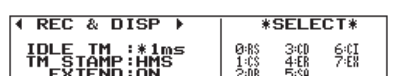

Four lines can be selected for the line state display. Enter the corresponding number to select the line state.

- "EX" displays the logic state of TTL level from the external input "TRIGGER IN1".
- $\square$  "SQ" is for the future use and will not be displayed.

BSC(Frame Translation)

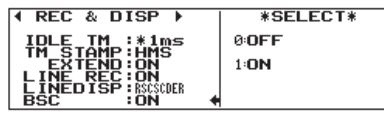

The transmitted/received data can be translated and displayed.

Display Setting : OFF, ON

# PRINT OUT CONDITION

#### The conditions of printing can be set.

- The setting should be done before printing out. It is not necessary for the measurement.
- In the case of setting AUX, it will be outputted as serial data through AUX port, following next "AUX CONDITION" setting. (Need to set it when using the optional printer or utility software, "LEPRTIN\_WIN".)

Chapter 7 Data Usage

# REMOTE CONDITION (Remote communication condition setting)

Setting for AUX(RS-232C) port and Wi-Fi communication

AUX

Aux setting for communication speed (SPEED), data bit length (CHAR BIT), parity bit (PARITY), and flow control (X-CONT)
Set these items depending on those of PC or printer which is to be connected with the AUX port.

| A REMOTE COND ►                                                           | *SELECT*                                                        |
|---------------------------------------------------------------------------|-----------------------------------------------------------------|
| SPEED :115200+<br>CHAR BIT:8<br>PARITY :NONE<br>X-CONT :OFF<br>W-LAN :OFF | 8:9600<br>1:19200<br>2:38400<br>3:57600<br>4:115200<br>5:230400 |

Chapter 7 Data Usage

# W-LAN

Set Wi-Fi function from "OFF" (not use Wi-Fi), STA (use through an access point), AP(the analyzer will be access point)

- Wi-Fi function is available only in Japan, USA, Canada, and EU nations where the product is needed to be compliant with RE directive (2014/53/EU).
- The analyzer corresponds with IEEE802.11b/g/n.
- You cannot remotely connect to the analyzer by AUX or USB while connecting by Wi-Fi.
- 🗎 Wi-Fi setting is reflected by pushing [ENTER]. Push [ENTER] when you finish the Wi-Fi setting such as SSID.

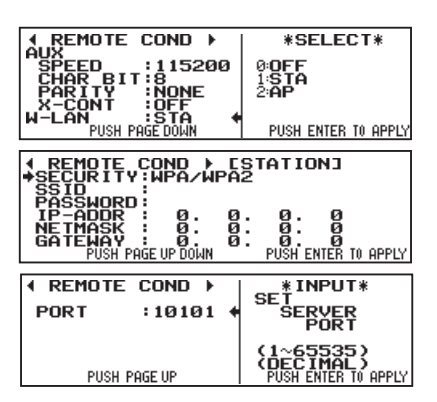

| Item     | Description                                 |  |
|----------|---------------------------------------------|--|
| SSID     | Identifier of the access point              |  |
| PASSWORD | Security key (encryption key)               |  |
| DHCP     | ON/OFF of DHCP                              |  |
| IP-ADDR  | IP address of the analyzer                  |  |
| NETMASK  | Subnet mask of the analyzer                 |  |
| GATEWAY  | Default gateway                             |  |
| PORT     | Port number of the analyzer to be connected |  |
|          |                                             |  |

< STATION >

- B When you connect through internet set GATEWAY.
- The PASSWORD will be shown by after entering it thus you cannot confirm the setting
- IP-ADDR", "NETMASK", and "GATEWAY" are need to be set when DHCP is invalid.

| 4 REMOTE COND ▶<br>AUX                                                                                            | *SELECT*               | Item     | Description                                         |
|----------------------------------------------------------------------------------------------------|------------------------|----------|-----------------------------------------------------|
| SPEED :115200<br>CHAR_BIT:8                                                                                       | 0:0FF<br>1:STA         | SECUDITY | Select authentication protocol from the followings; |
| X-CONT OFF                                                                                                    | 2:8P                   | SECURITY | OPEN, WPA, WPA2, or WPA/WPA2                        |
| PUSH PAGE DOWN                                                                                                    | PUSH ENTER TO APPLY    |          | Identifier of the analyzer                          |
| REMOTE COND → LAP]     *SECURITY:MPA/MPA2     SSID :LE_99999999     PASSMORD ************************************ |                        | SSID     | Initial value is LE_xxxxxxx                         |
|                                                                                                    |                        |          | (xxxxxxx is serial number of the analyzer)          |
| CHHNNEL · II                                                                                                    |                        |          | Security key (encryption key)                       |
| PUSH PAGE UP DOWN                                                                                                 | PUSH ENTER TO APPLY    | PASSWORD | Initial value is @xxxxxxx#                          |
| REMOTE COND      PODT     INITIAL     A                                                                           | * INPUT*               |          | (xxxxxxx is serial number of the analyzer)          |
| PURI :10101 •                                                                                                    | PORT                   | CHANNEL  | Channel to be used for Wi-Fi                        |
|                                                                                                    | (1~65535)<br>(DECIMAL) | PORT     | Port number of the analyzer to be connected         |
| PUSH PAGE UP                                                                                                    | PUSH ENTER TO APPLY    |          |                                                     |

< AP >

Bet the CANNEL not to interfere with other wireless applications..

# AUTO RUN (Automatic Start and Stop)

Can start and stop measurement repeatedly. Can also be in the RUN state as soon as the power is on.

|                     | *SELECT*  |
|---------------------|-----------|
| MODE TIME MONTHLY + | 0:MONTHLY |
| RUN TIME:UFF        | 1:DAILY   |
| STOPTIME:OFF        | 2:HOURLY  |
| P-ON RUN:OFF        |           |

'H6 10/20

16:58:36

↓, ▶, ▲, ▼ SELECT & INPUT DATA

- Using AUTOSAVE with "APPEND ON" is useful.
  - 6.5 Logging Function for a Long Time (AUTOSAVE)

# TIME & DATE SET

DATE

TIME

TIME & DATE > PRESENT L16 10/20

The following procedure should be followed in order to set the built-in clock. 16:58:523

| 1. The current time and the date are displayed in the first line on the scree | en. |
|-------------------------------------------------------------------------------|-----|
|-------------------------------------------------------------------------------|-----|

- 2. Move the cursor to the flashing figure to be changed with  $[\blacktriangleleft], [\blacktriangleright], [\blacktriangle]$  and  $[\triangledown]$ 
  - 3. Input with [0] to [9]. 4. The date is displayed as year(last two figures)/month/day, and time is displayed
  - as hour: minute:second(the 24 hour display). 5. Press [ENTER] to set the new value.
  - When you abort the clock setting, press not [ENTER] but [MENU] in order to go back to the top menu screen.
- P When the Appointed Time Automatic Start and Stop Function is used, make sure the current time and the date are inputted correctly.

# OTHER FUNCTION

Sets the following: sounding a buzzer, turning off the backlight automatically, battery warning.

KYESOUND (Key Click Sound Setting)

| I OTHER FUNC                                                           | • | *SELECT*                                   |
|------------------------------------------------------------------------|---|--------------------------------------------|
| KEYSOUND:ON<br>BL OFF : Ø<br>RUN CHK :ON<br>BATTWARN:ON<br>SIM LOCK:ON | • | SIMULATION<br>& BERT LOCK<br>0:OFF<br>1:ON |

KEYSOUND means key click sound.

BL OFF (Backlight Setting)

|                             | * INPLIT*         |
|-----------------------------|-------------------|
| KEYSOUND:ON                 | SET<br>BACKLIGHT  |
| BL OFF : 0<br>RUN CHK : OFF | AUTO OFF     TIME |
| BATTWARNON                  | (0~60) min        |
| SIII EOCK.OIT               | Ø=INFINÍTE        |

The time, when backlight is turned off automatically, can be set. If key operation is not executed within set time (from 1 to 60), backlight will be turned off automatically. It will not be turned off automatically, if "0" is input.

■ [SHIFT]+[DISPLAY MODE] switches lighting and lights-out

RUN CHK (RUN key check)

| I OTHER FUNC ►                                                          | *SELECT*                          |
|-------------------------------------------------------------------------|-----------------------------------|
| KEYSOUND:ON<br>BL OFF : Ø<br>RUN CHK :ON<br>BATTWARN:ON<br>SIM LOCK:OFF | RUN KEY<br>CHECK<br>0:OFF<br>1:ON |

Displaying the message confirming start of measuring or not when "RUN" key is pressed.

- It may avid starting measurement by accident and protect the measured data.
- BATTWARN (Operation of While Battery Warning is Active)

| ♦ OTHER FUNC >                                                            | *SELECT*                                               |
|---------------------------------------------------------------------------|--------------------------------------------------------|
| KEYSOUND:OFF<br>BL OFF : 1<br>RUN CHK :OFF<br>BATTWARN:ON<br>SIM LOCK:OFF | BATTERY<br>WARNING<br>ERROR<br>0:OFF<br>1:ON<br>2:STOP |

Even while battery warning is active, whether or not measuring operation can take place.

- It is possible to continue measuring even during battery warning. However, you are advised to use the AC adapter.
- SIM LOCK (Simulation Lock)

| ♦ OTHER FUNC ▶                                                            | *SELECT*                            |
|---------------------------------------------------------------------------|-------------------------------------|
| Keysound:on<br>BL OFF : 0<br>RUN CHK : 0FF<br>BATTWARN:0N<br>SIM LOCK:0FF | KEY CLICK<br>SOUND<br>0:OFF<br>1:ON |

Selects ON/OFF of actions of simulation or BERT.

It prevents a mistaken [RUN] operation from affecting the target line or communication system.

# 2.6 Communication Condition Setting (Configuration)

Your analyzer needs to be set up adjusting communication conditions like communication channels, protocols for tested device, communication speed and so on.

Press [MENU] to display the top menu and then press [0] "CONFIG" to set the communication donditions (configuration).

| CONFIGURATION  | *SELECT*             | CONFIGURATION  | *SELECT*             |
|----------------|----------------------|----------------|----------------------|
| S-SPEED :9600  |                      | S-SPEED :9600  | 0:ASYNC              |
| R-SPEED :9600  |                      | R-SPEED :9600  | 1:SYNC ·BSC_         |
| CODE :ASCII    | 2:HDLC·SDLC          | FCS FCS16      | 2:HDLC·SDLC          |
| CHAR_BIT:8     | 3:ASYNC(PPP)         |                | 3:ASYNC(PPP)         |
| PARITY :NONE   | 4:MODBUS             |                | 4:MODBUS             |
| PUSH PAGE DOWN | PUSH SHIFT+PAGE DOWN | PUSH PAGE DOWN | PUSH SHIFT+PAGE DOWN |

# Communication Protocol Setting

Select "PROTOCOL" as your target device.

| "PROTOCOL" | Communication protocol of target device   | Description                                                                                |
|------------|-------------------------------------------|--------------------------------------------------------------------------------------------|
| ASYNC      | Asynchronous                              | Communications which uses start and stop bits.<br>Ex.) PC COM port, UART communication     |
| SYNC       | Character-synchronous                     | Communications which uses 1 or 2 bytes of characters.<br>Ex.) BSC, JCA procedure etc.      |
| HDLC       | Flag-synchronous transmission             | Communications which uses flag bit patterns (7Eh).<br>Ex.) HDLC, SDLC, X.25, LAPD          |
| PPP        | PPP (Asynchronous typed)                  | Asynchronous which uses flag characters (7Eh).<br>Ex.) PPP communication used for WAN etc. |
| MODBUS     | MODBUS (ASCII/RTU)                        | A communication protocol for PLC based on asynchronous<br>communication [LE-3500R]         |
| IrDA       | IrDA1.0/1.1 (SIR/MIR/FIR) and ASK         | Infrared communication<br>Available with OP-SB6G                                           |
| I2C        | Inter Integrated Circuit communication    | Communication between two devices which uses SDA and SCL lines                             |
| SPI        | Serial Peripheral Interface communication | Communication between two devices which uses MOSI, MISO,<br>and SCK lines                  |
| BURST      | Clock Synchronous<br>communications       | A communication which makes clock when receiving/transmitting<br>communication data        |

# Communication Condition Settings

Communication condition settings are different for each protocol. Set the necessary conditions.

| Item     | Description                                      | ASYNC | SYNC | HDLC    | PPP | MODBUS | IrDA | I2C | SPI | BURST |
|----------|--------------------------------------------------|-------|------|---------|-----|--------|------|-----|-----|-------|
| S-SPEED  | Channel speed on the SD side                     |       |      |         |     |        |      |     |     |       |
| R-SPEED  | Channel speed on the RD side                     |       |      |         |     |        |      |     |     |       |
| SPEED    | Bus line speed                                   |       |      |         |     |        |      |     |     |       |
| CODE     | Display code                                     | 0     | 0    | $\circ$ | 0   |        | 0    | 0   | 0   | 0     |
| CHAR BIT | Character bit length                             |       |      |         |     |        |      |     |     |       |
| PARITY   | Parity bit                                       |       |      |         |     | 0      |      |     |     | 0     |
| STOP BIT | Stop bit                                         | 0     |      |         |     |        |      |     |     |       |
| FCS      | Frame check                                      |       |      | 0       | 0   |        |      |     |     |       |
| CLOCK    | Communication clock                              |       |      |         |     |        |      |     |     |       |
| IDLE MOD | Idle mode                                        |       |      | $\circ$ |     |        |      |     |     |       |
| LEADING  | The number of starting flag                      |       |      | $\circ$ |     |        |      |     |     |       |
| S-ADDR   | SD side frame address                            |       |      | $\circ$ |     |        |      |     |     |       |
| R-ADDR   | RD side frame address                            |       |      | $\circ$ |     |        |      |     |     |       |
| SYNC CHR | Synchronism settle character                     |       |      |         |     |        |      |     |     |       |
| RST CHAR | Times of synchronism reset character repetitions |       | •    |         |     |        |      |     |     |       |
| REPEAT   | Times of synchronism reset character repetitions |       | 0    |         |     |        |      |     |     |       |
| SUPPRESS | Suppress character                               |       | 0    |         | 0   |        | 0    |     |     |       |
| BCC      | Block check                                      | 0     | 0    |         |     |        |      |     |     |       |
| BGN CHAR | BCC calculation start character                  | 0     | 0    |         |     |        |      |     |     |       |

| Item      | Description                         | ASYNC | SYNC    | HDLC    | PPP | MODBUS | IrDA | I2C | SPI | BURST |
|-----------|-------------------------------------|-------|---------|---------|-----|--------|------|-----|-----|-------|
| END CHAR  | BCC calculation end character       | 0     | 0       |         |     |        |      |     |     |       |
| ITB CHAR  | ITB character                       | 0     | 0       |         |     |        |      |     |     |       |
| TRANSPRT  | Transparent mode                    | 0     | 0       |         |     |        |      |     |     |       |
| DLE CHAR  | Data Link Escape character          | 0     | $\circ$ |         |     |        |      |     |     |       |
| SEQUENCE  | Character bit transmission sequence | 0     | 0       |         |     |        |      |     |     |       |
| FRM TIME  | Frame end judgment time             | 0     |         |         |     |        |      |     |     | 0     |
| FRM END   | Frame end character                 | 0     |         |         |     |        |      |     |     |       |
| FORMAT    | Transmission code setting           |       |         |         |     |        |      |     |     |       |
| FRAME     | Frame translation setting           |       |         | $\circ$ |     |        |      |     |     |       |
| PACKET    | Packet translation setting          |       |         | 0       |     |        |      |     |     |       |
| MODE      |                                     |       |         |         |     |        |      |     |     |       |
| SIM MODE  |                                     |       |         |         |     |        |      | 0   | 0   |       |
| ADDR BIT  |                                     |       |         |         |     |        |      | 0   |     |       |
| SLAV ADDR |                                     |       |         |         |     |        |      | 0   |     |       |
| CPOL      |                                     |       |         |         |     |        |      |     |     |       |
| СРНА      |                                     |       |         |         |     |        |      |     |     |       |

■ • is necessary to set.○ is needed to be set in some measuring conditions and test conditions.

B When communication conditions to measure are unknown, "AUTO CONF" can be selected.

Bead each instructin manual of expansion kit for "IrDA", "I<sup>2</sup>C", "BURST" and "SPI".

Read "Instruction Manual for Additional Protocols" in the utility CD for "MODBUS".

### Move the cursor " $\clubsuit$ " by [ $\checkmark$ ], [ $\blacktriangle$ ], [PAGE DOWN], [PAGE UP] and select the item by [ $\checkmark$ ], [ $\triangleright$ ], [0] $\sim$ [F].

### S-SPEED

Sets communication speed on the side of SD.

- B When data is transmitted synchronizing an external clock, it will be invalid.
- Max communication speed is different in each model.

9.2 Communication Clock

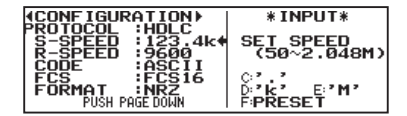

Press [F] to set any speed (any 4 digit number). When "S-SPEED" is set, "R-SPEED" is automatically set.

Ex. of setting speed

123.4Kbps : Input [1] , [2] , [3] , [C](.) , [4] , [D](k)

## R-SPEED

Sets communication speed on the side of RD.

SPEED

Sets bus communication speed of the target.

CODE

Sets a character bit length. Only the bit length allowed for the display code may be set.

CHAR BIT

Sets a character bit length. Only the bit length allowed for the display code may be set.
HDLC and SLDC are fixed as 8 bits.

# PARITY

Sets parity bit and multi-processor bit.

- MP is used as communication adding 1 bit data instead of parity bit.
- The following can be selected: NONE, ODD, EVEN, MARK(1) and SPACE(0)..
- SYNC : When a character bit length is set as 6 or 8 bits, only PARITY NONE can be set.

# STOP BIT

Sets a stop bit length. After being set, stop bit will be added to transmission data during simulating.

For received data, checking start bit will be executed after 1 bit without depending on the setting.

CLOCK

Selects a synchronism clock for transmitting data.

9.4 Data Code Table

#### FCS

Sets whether executing the frame check.

Sets the fomula ("FSC16", "FSC32"). When "OFF" is selected, frame will not be checked.

9.1 Calculation of Block Check

## IDLE MOD

Selects "MARK" or "FLAG" for the idle condition between transmission frames when simulating.

#### LEADING

Sets the number of leading flags to transmit when simulating. Normally sets 1. (can be set 1-10)

#### S-ADDR

When you want to monitor only a specific frame on the SD side, set the frame address (8-bit data immediately after the flag). When don't care "\*" is set, it receives all frames.

#### R-ADDR

Sets a frame address on the RD side like S-ADDR is done.

The "S-ADDR" and "R-ADDR" items do not work on the data sent by the analyzer in the simulation function.

# SYNC CHR

Sets one or two synchronous settle characters in HEX.

- Default is "16h 16h". It can be "32h 32h" etc. in the case of using EBCDIC code.
- Higher bit than a bit length set in "CHAR BIT" will be invalid. If you set a parity bit, synchronous is settled when charactors with the parity bit are received. For example, if you set 7 bit data, parity "EVEN", SYNC CHR "1616" or "9696", synchronous is settled when receiving "96h96h" but not settled when receiving "16h16h".

#### RST CHR

Sets a synchronism reset character. Default is "FFh" and normally do not need to change.

Higher bits than a bit length to "CHAR BIT" are invalid.

# REPEAT

Sets the number of times of a synchronism reset character. When the set times of synchronous reset characters is continuously received, synchronous is established.

Default is "2" and can be set "1-99".

Hen "TRANSPRT" is "ON", it will not have the synchronous reset while receiving "BGN CHAR" and "END CHAR"

#### SUPPRESS

Sets supress characters in HEX. When characters set in this section are monitored continuously, the second character and after ones are not stocked in the capture buffer.

Belects "Off" or "On" (flag characters will be the supress characters) when "PPP".

#### BCC

Sets block check code. When "NONE" is set, block check is not executed.

Do not set "CRC-6" or "CRC-12" when total bits of character bits and parity bits are more than 6.

9.1 Calculation of Block Check

9.1 Calculation of Block Check

Ш.

### BGN CHAR

Sets a calculation start character for block check in HEX.

Higher bit than a bit length set in "CHAR BIT" will be invalid.

# END CHAR

Sets a calculation end character for block check in HEX.

Higher bit than a bit length set in "CHAR BIT" will be invalid.

# ITB CHAR

## Sets an ITB character in HEX.

Higher bit than a bit length set in "CHAR BIT" will be invalid.

#### TRANSPRT

Selects On/Off of transparent mode to calculate.

### DLE CHAR

Sets a DLE character for transparent mode in HEX.

■ SEQUENCE

SCK

SDI —

Ŧ

+

ŧ ŧ

| Sets bit sequence. Character Bit                                                                                                    |
|----------------------------------------------------------------------------------------------------|
| ARK State                                                                                                    |
|                                                                                                    |
| Start Bit LSB MSB Stop Bit<br>Parity Bit                                                                                                    |
| <msb first=""> Character Bit</msb>                                                                                                    |
| MARK State                                                                                                    |
| the second second secon                                                                                                    |
| Start Bit Die Die Die                                                                                                    |
| During ASYNC, only when parity is included, start bit and stop bit are added. During SYNC, they are not added.                                                                                                    |
| In order to check normal protocols except for some ones, "LSB FIRST" needs to be set.                                                                                                    |
| FRM TIME                                                                                                    |
| Sets the time of non-communication state which is judged as a frame end at between 1ms and 100ms.                                                                                                    |
| Default is 5(ms). Sets the bigger number when measuring low speed data or data with few time stamp.                                                                                                    |
| FRM END                                                                                                    |
| Sets the frame end characters up to 2 characters in HEX.                                                                                                    |
| <ul> <li>Default is "None" and frame ends at the time set in "FRM 11ME".</li> <li>FOR MAT</li> </ul>                                                                                                    |
| Selects the format of communication signals. Default is "NRZ".                                                                                                    |
| Can select "NRZ" or "NRZI" when "SYNC".                                                                                                    |
| Can select "NRZ", "NRZI", "FM0" or "FM1" when "HDLC".                                                                                                    |
| FRAME                                                                                                    |
| Sets translation specifications of frame level.                                                                                                    |
| PACKET                                                                                                    |
| Sets translation specifications of packet level.                                                                                                    |
| MODE                                                                                                    |
| Select the transmission mode of "MODBUS" from "ASCII" or "RTU".                                                                                                    |
| SIM MODE                                                                                                    |
| When executing "I2C" simulation, select "MASTER" or "SLAVE" for the analyzer role.                                                                                                    |
| ADDR BIT                                                                                                    |
| When executing "12C" simulation in slave mode, select address bit from / bit or 10 bit.                                                                                                    |
| SLAV ADDR                                                                                                    |
| when executing 12C simulation in slave mode, set the address of the analyzer.                                                                                                    |
| Image: The relation of the input data         The relation of the input data and the address is as shown on the relation of the input data and the address is as shown on the relation of the relation of the input data and the address is as shown on the relation of the relation of the input data and the address is as shown on the relation of the relation of the input data and the address is as shown on the relation of the relation of the relation of the input data and the address is as shown on the relation of the relation of the rela                                                                                                    |
| $\frac{1}{49} \frac{1}{48} \frac{1}{43} \frac{1}{43} \frac{1}{43} \frac{1}{40} \frac{1}{10} \text{ in address} $ 7 bit address) or "0100100011" (when it is 10 bit address).                                                                                                    |
| CPOL                                                                                                    |
| Setting of the polar character of the "SPI" clock                                                                                                    |
| СРНА                                                                                                    |
| Setting of the phase of the "SPI" clock                                                                                                    |
| < The timing of SPI clock and data >                                                                                                    |
| SS CPOL=0 / CPHA=0 CPOL=1 / CPHA=0                                                                                                    |
|                                                                                                    |
| $SDO \xrightarrow{1}{b7} \xrightarrow{1}{b6} \xrightarrow{1}{b5} \xrightarrow{1}{b4} \xrightarrow{1}{b3} \xrightarrow{1}{b2} \xrightarrow{1}{b1} \xrightarrow{1}{b0} \xrightarrow{1}{b1} \xrightarrow{1}{b0} \xrightarrow{1}{b7} \xrightarrow{1}{b6} \xrightarrow{1}{b5} \xrightarrow{1}{b4} \xrightarrow{1}{b3} \xrightarrow{1}{b2} \xrightarrow{1}{b1} \xrightarrow{1}{b0} \xrightarrow{1}{b1} \xrightarrow{1}{b1} \xrightarrow{1}{b$ |
|                                                                                                    |
|                                                                                                    |
|                                                                                                    |

Г

-25-

ł ł

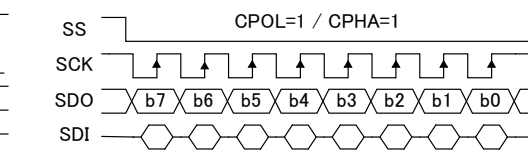

# Chapter 3 Monitor Function

The purpose of the monitor function is to record communication data into the capture buffer without impacting on a communication channel. Also, it is to display clearly following each communications protocol. Not only communication data but also time stamp for data frame and idle time are recorded. As a result, error time and time out conditions are investigated. Moreover, the trigger function, which detects specific communication conditions, and filter function for specific address frame, which makes a memory effectively used, are included.

# 3.1 Online Monitor Function (ONLINE)

# Setting

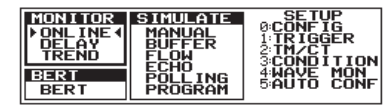

2.6 Communication Conditions Setting

# Operation

To start measurement, press [RUN]. And, the RUN LED is lit. Then, data will be stocked into the capture buffer with it displayed on the screen. One set of two lines of transmission and reception data is displayed. And SD data is displayed on " $\rightarrow$ " and RD data is displayed on " $\leftarrow$ ".

Ex.) When measuring on RS-232C port

" ➡ " Row Data inputted from RS-232C port Pin 2 (SD)

row Data inputted from RS-232C port Pin 3 (RD)

When SD and RD are generated at the same time, they are displayed on the same column. " " " is the mark to indicate the place which new data is displayed at. And data on the left side of this mark is new one (displayed only during RUN).

| Error Data and S | Special Character |
|------------------|-------------------|
|------------------|-------------------|

| Code      | Name                                           | Meaning                                                                         |
|-----------|------------------------------------------------|---------------------------------------------------------------------------------|
| <u>ee</u> | Parity Error                                   | Displayed when parity is incompatible.                                          |
| <b>II</b> | Framing Error                                  | Displayed when stop bit is "0."                                                 |
| PF        | Parity & Framing Error                         | Parity error and framing error are generated at the same time.                  |
| Ö         | Overrun Error                                  | Displayed when your analyzer cannot process data.                               |
| 55        | Short Frame                                    | Displayed when the frame length is short through HDLC.                          |
| В         | Break                                          | Displayed when all of start bit, character bit, (parity bit), stop bit are "0." |
| đ         | Abort                                          | Displayed when 7 bits or more of "1" are detected through HDLC. <sup>(*1)</sup> |
| G         | Block Check Code (Normal)                      | Displayed when BCC or FCS is normal.                                            |
| E         | Block Check Code (Abnormal)                    | Displayed when BCC or FCS is abnormal.                                          |
|           | SDLC/HDLC Flag                                 | Displayed when flag pattern (7Eh) is detected.                                  |
| <u>03</u> | Multiprocessor Bit                             | Displayed when multiprocessor bit is "1." *                                     |
| 1         | I2C Start Sequence and<br>I2C Restart Sequence | Displayed when detecting start sequence or restart sequence in I2C              |
| P         | I2C Stop Sequence                              | Displayed when detecting stop sequence                                          |

\*1 :About (ABORT) character on RS-485 line

On an RS-485 half-duplex line, if the line goes into a high-impedance state within 8 bit time after the completion of HDLC (NRZI) frame transmission, the line may go into the state. In an actual communication system, such an ABORT frame will be discarded and no error will occur.

To stop measurement, press [STOP].

# Temporary Stop

- When [ENTER] is pressed, the motion on the display screen temporarily seems stopped while measurement has continued even after being pressed.
  - The RUN LED remains lighting.
  - Deperations like capturing data, a trigger, and etc. are not influenced.
  - During screen being stopped temporarily, "PAUSE" will be displayed at "FUNCTION" part of state display on the last line of the screen.
- In order to toggle this state, press [ENTER] again.
  - PAUSE" will be not displayed at "FUNCTION" part of state display on the last line of the screen.

# 3.2 Analog and Delay Time Function

DELAY function simultaneously supplies two functions:

- 1. Measure the delay time between one condition of the interface signal and the another.
- 2. Measure the voltage (MAX. MIN. Current) of the signals of RS-232C or TTL.

Setting

Sets the start/stop conditions of delay time. When measuring RS-232C, do not need to set this.

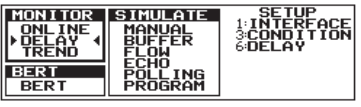

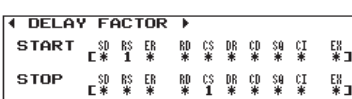

To select "DELAY" on the setup window, press [6] or [Enter].

Set the start/stop conditions of delay time by setting nine signals (SD, RS, ER, RD, CS, DR, CD, CI and EX (external signal). Set them with [1](ON), [0] (OFF), [X](don't care) moving a cursor with  $[\blacktriangleleft]$  [ $\blacktriangleright$ ],  $[\blacktriangle]$ ,  $[\lor]$ 

- ON state : RS-232C voltage level is +3 or higher (space).
- OFF state : RS-232C voltage level is -3 or lower (mark or NC).
- Although SQ is displayed on the screen because of compatibility with old models, the setting will be ignored.

# Action

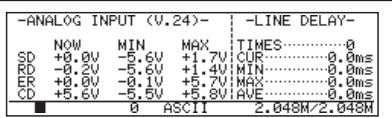

Press [RUN] to display the value of voltage measured (ANALOG INPUT VOLTAGE) and the delay time of the interface signals(LINE DELAY) in real-time.

#### Delay Time Measurement

Delay time means the time between the start and stop condition of the signals at the resolution of 0.1ms.

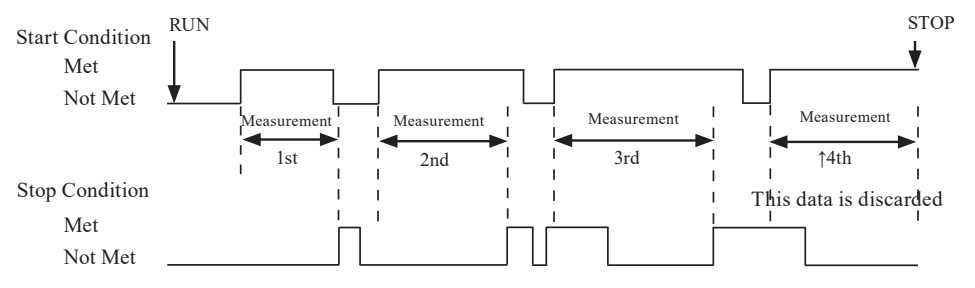

- The start/stop conditions are established when the nonconformity of the two conditions becomes the conformity of those. Thus, start/stop conditions will not be established when they are conformed from the beginning.
- The change of signals within 0.1 ms cannot be sometimes detected.

# 🛄 Display

- Display of the signal voltage measured in RS-232C level
  - shows simultaneously the voltage values of the current, MAX and MIN of each signal of SD,RD,ER and CD.
    - The signal input range is -/+15V, and the resolution is 0.1V.

### Display of delay time

shows the delay time between start and stop condition of the current value, Max, Min, Average and number of times (how many times).

When the value at "CUR" is over the signal input range, "OVER FLOW" is displayed. If the start condition is established again, the counter is cleared and measurement will start again. However, the value of MAX and average are not asured.

# 3.3 Statistical Analysis Function (TREND) [LE-3500R]

The statistical analysis function is capable of counting the occurrence of the events such as the number of characters and frames in a specific period, and displaying the result on graph to check how the occurrence of them changes over time. This function helps you to check the frequency of the use of a channel and the like.

# L Setting

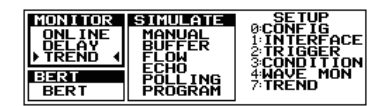

2.6 Communication Conditions Setting

9.3 Frame 6.1 Trigger Function

Select an object you wish to measure to calculate using [0]~[2].

0:**DATA** 

1:FRAME 2:TR IGGER

\*SELECT\*

[0]DATA : The number of the characters which has been monitored on the SD and RD side.

[1]FRAME : The number of the frames which has been monitored on the SD and RD side.

[2]TRIGGER : The number of the events which satisfies the trigger condition being set for "FACTOR" of "TRIGGER 0" and "TRIGGER 1" on the trigger screen.

The "ACTION" function of "TRIGGER" does not operate.

# "RESOLUT:"

"EVENT:"

TREND FACTOR

EVENT : DATA RESOLUT : 10

|   | *SELECT*    |
|---|-------------|
| + | 0:DATA      |
|   | 1:FRAME     |
|   | 2: TR IGGER |
|   | •           |

Set a resolution, unit time for statistical processing, at the range from 1 to 240 min. on a horizontal scale of a graph with [0] to [9].

Statistically processed data up to Max. 2000unit time can be recorded.

# Starting and Ending Measurement

| 10/25 16:3  | 16~10/25 16:23 | SDIRD          |     |
|-------------|----------------|----------------|-----|
| 10M 7       |                | 3.374M4.484    | М   |
| •           |                | 4.81002.512    | M   |
| 5M-         | 8              | 256511         | ä   |
|             |                | 12432 56167    | 8   |
|             |                | . 3.011M 1.703 | М   |
| 1/7         | 16:22:35       | [DATA_1=1]     | 1.1 |
| <b>1</b> // | 10.20.00       | IDHIH-IIII     | _   |

To start measurement, press [RUN]

The statistical processing screen will be displayed.

As unit time of statistical processing passes, the results of calculated value will be updated on a bar graph.

Changing the range of a vertical scale

To change a resolution on a vertical scale, press [DISPLAY MODE].

# Ending

After 2000 times statistics are done, measurement will end automatically.

To stop measurement halfway, press [STOP]. This statistic is calculated based on the data till [STOP] is pressed. The AUTO RUN function allows measurement for a desired length of time.

# Display and Printing

Screen Scroll

Scroll the results by [◀], [▶], [PAGE UP], [PAGE DOWN] after the measurement.

- [◀], [PAGE UP] :Go back to the data on eariler time.
- [▶], [PAGE DOWN] :Go to the data on later time.
  - Display the beginning/ end of data by pressing [TOP/DEL]/ [END/X].

# Printing of the statistic value

After finishing measurement, press [PRINT] at the graph print screen. And select the print type by pressing [ $\blacktriangleleft$ ] or [ $\blacktriangleright$ ], then press [ENTER].

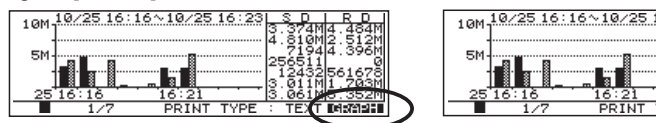

# Chapter 4 Simulation Function

The simulation function is the tool that makes your analyzer operate as a device communicated by tested devices, and that executes a test for transmission and reception following protocols.

Even if communicated devices are not prepared at the first step in developing, the testing like real operation will be able to be executed. After checking communication procedure in our original "MANUAL mode," complicated communication procedure with conditional branches will be able to be tested by command-selected easy programming. A margin can be evaluated at staggered communication speed on purpose because appointed communication speed can be set. Moreover, error processing response can be checked with tested data which includes parity error data.

# MANUAL Mode

Registered data of the transmission table corresponding to operation keys [0] to [F] is transmitted one touch every time each key is pressed. Communication procedure can be easily tested with the trigger function checking response from the developed devices through the monitor function. In addition, by pressing [SHIFT] and one key from [0] to [D] fixed data corresponding to each key can be transmitted. Also, pressing [SHIFT] and [E],[F] makes the signal line of RS/CS or ER/CD set ON/OFF.

### FLOW Mode

As a transmitter or a receiver, X-ON/OFF flow control and control line handshake can be simulated. In the transmission mode, the number of transmission data for sixteen times can be displayed from a start to an interrupt request. On the other hand, in the reception mode, two things can be appointed. One is the number of reception data of until an interrupt request is submitted for transmitting. The other is time of until a start request is submitted for transmitting.

# ECHO Mode

Reception data is turned back in your analyzer. It is used for testing a display terminal and a communications terminal.

# POLLING Mode

The slave side or the master side based on polling communication procedure of multidrop (1:N connection) is simulated. In the slave mode, the number of frame reception times and an error is checked at the self-address. And then, appointed data is replied. In the master mode, polling messages are transmitted to 32 kinds of the slave addresses. And then, response data is checked in each slave

address.

# BUFFER Mode [LE-3500R]

The transmission side or the reception side is selected from transmission/reception data stocked into a memory through the monitor function. And then, that data is transmitted as simulation data. It is useful to perform a reproducing test for data with the same communication state monitored in the field.

# PROGRAM Mode [LE-3500R]

By programming for a dedicated command, communications protocol involved in the conditional judgment is flexibly simulated. There is the selectable menu for programming so it is easy to master this mode.

# Registration of Transmission Data (DATA TBL)

At the time of using the simulation function, transmitted data is registered.

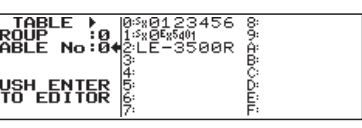

Select "DATA TBL" ([9]) of the setup menu in the simulation. Transmission data table has 160 kinds from No.00 to No.9F. The total of it can be set up to max. 16384 characters.

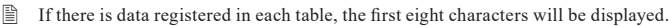

Solution of the American Strength and the American Strength and the

The characters, which are inputted and displayed, are treated as the code being set on a data code (CODE: item) of the configuration menu. After setting required data code, inputting and editing should be executed. And, on the display screen for registering transmission data, the character display cannot be changed by SHIFT IN and SHIFT OUT. Parity bits, synchronism characters, reset characters and synchronism flags are added and transmitted automatically. Therefore, they need not to be included in registered data.

- The effective data entered is only bit which is set in the character bit length. Others at higher positions are ignored.
- Method of Registration>

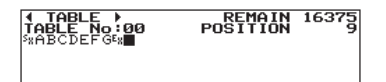

Enter the table group (GROUP) and table number to be set and changed. Then, press [Enter] to display the data entry screen.

Registered data will be displayed on the screen. A cursor position is where "■" is blinking. "REMAIN", which indicates the rest of buffer for transmission data, will appear on the upper right of the screen. And also, "POSITION", which indicates the cursor position, will appear below "REMAIN".

1. Data Entry

Move a cursor where you wish to enter data using a cursor key. A cursor position is the place which """ is blinking at. To modify or add entered data, move the cursor to the position and enter the characters. To delete it, move the cursor where you wish to delete it, and press [TOP/DEL]. Then, it will be deleted, and the characters after the deleted character will be moved forward. An input is executed in HEX or character.

2.4 Character Input

#### 2. BCC and FCS Addition

If setting other than "NONE" in "BCC" item or "FCS" item at Configuration, calculation for BCC or FCS will be executed by pressing [SHIFT] + [ENTER] after finishing inputting. Finally, BCC or FCS will be inserted. In the case of BCC, BCC will be inserted after "END CHAR" because a calculation, which is between "BGN CHAR" and "END CHAR" that is set in the configuration, is executed.

BCC

BGN CHAR

END CHAR

eg.)

Configuration Setting (ASCII)

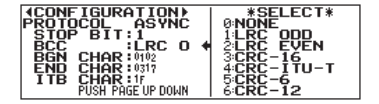

:Sets "LRC ODD" :Sets "(02h)" :Sets "(03h)"

• Register data in the data table

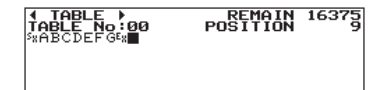

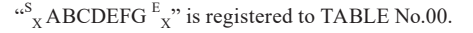

Executing a Calculation of BCC

Press [SHIFT] + [ENTER] on the display screen of the data table.

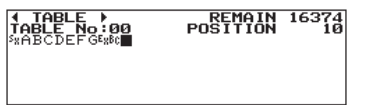

BCC is calculated between "(02h)" and "(03h)," and then BCC (BCh) is inserted behind "(03)" = "EX."

In order to modify data which has been calculated as BCC (FCS), or the setting of BCC (FCS), press [SHIFT] + [ENTER] to recalculate. Then, recalculated BCC (FCS) will be overwritten and appear. 3. Parity Error and Multiprocessor Setting

At first, move a cursor where you want parity error to be generated or where you want multiprocessor bit to be set to 1. And then, press [SHIFT] + [E]. The setting will be completed.

MAIN 16314 
 TABLE ►
 REMAIN
 1631

 TABLE No:03
 POSITION
 3

 0123456789
 BCDEFGHIJKLMNOPQRS
 3123456 JVWXYZ

eg) The setting of "A"

Move a cursor to "A" and press [SHIFT]+[E]. A highlighted "A" will be displayed.

After setting, highlighted characters will be displayed. In order to undo this, press [SHIFT]+[E] again.

<Method of Useful Data Editing>

Inputting Altogether (Copy)

This is the function to input plural characters once or repeatedly by copy and paste.

eg) Copying characters from A to L, and inputting them altogether

 TABLE ► REMAIN 16324 TABLE No:03 POSITION Ø MBCDEFGHIJKLMNOPQRSTUVWXYZ

- Select the first character with a cursor and press [ENTER]."SIZE" will appear on the upper right of the screen instead of "REMAIN." And then, as the cursor is moved with characters selected, the number of selected characters will be displayed next to "SIZE."
- (2) Move the cursor from "A" toward "M" using a cursor key, selecting letters.
- \* In this case, the cursor on "M" is blinking.

| TABLE<br>TABLE No:03<br>MBODELCENNKEMN                         | SIZE<br>Position<br>Nopqrstuvwxyz       | 12               |
|----------------------------------------------------------------|-----------------------------------------|------------------|
| <b>↓ TABLE )<br/>TABLE No:03</b><br>ABCDEFGHIJKLAE<br>STUVWXYZ | REMAIN 16<br>POSITION<br>SCDEFGHIJKLONK | 312<br>24<br>PQF |

(3) To register letters from "A" to "L," press [END/X]. They are registered in an editing memory.

④ Press [END/X] again to paste.

Registered data will be inserted to the next part of the cursor position. After this, unless it is changed, it will be pasted repeatedly as [END/X] is pressed.

There is capacity for 256 characters in an editing memory. When more than that is registered, 257th character and afterwards are truncated.

### Deleting Altogether

This is the function to delete plural characters at the same time.

(1) Select the first character with a cursor and press [ENTER]. "SIZE" will appear on the upper right of the screen instead of "REMAIN." And then, as the cursor is moved with characters selected, the number of selected characters will be displayed next to "SIZE."

(2) After a cursor is moved where to be deleted, press [TOP/DEL]. The highlighted character string but last blinking character

will be deleted. Deleted characters are registered in an editing memory. Therefore, even when they are needed after deleted, [END/X] will help you to let them appear again.

(Possible to register up to max. 256 characters)

Copying Table Data

To use the special editing functions "COPY TABLE," press [SHIFT]+[MENU] on the data entry screen.

| <pre>4EDIT COMMAND▶</pre>        | * INPUT*      |
|----------------------------------|---------------|
| COMMAND :COPY T<br>TABLE No:04 + | SET TABLE No  |
| PUSH ENTER                       | (00~9F)       |
| EXECUTE                          | (HEXCODE)     |
| TABLE ► 93                       | REMAIN 16292  |
| TABLE NO:03                      | OSITION 34    |
| ABCDEFOIJKLABCDE                 | FGHIJKL012345 |
| 6789MNOPQRSTUVWXY                | Z             |

① Select "COPY TABLE."

And press the table No. to be copied.

2 Press [ENTER].

Then, data of the selected table No. will be added to he previous part of a cursor position on the character.

Above the screen indicates that the data from "A" to "Z" is registered in TABLE0 and also the data from "0" to "9" is registered in TABLE2, and then that a cursor has been moved to "O" and data in TABLE2 has been copied and pasted there.

# Copying Buffer

To use the special editing functions "BUFFER COPY," press [SHIFT]+[MENU] on the data entry screen. 1.The head of data to be copied is adjusted on the upper left of the display screen of monitored data scrolling.

 THE\_QUICK\_BROWN\_FOX\_JUMPS\_0V

 ER\_AALAZY\_DOG\_0123456789

 BIS

 THE\_QUICK\_BROWN\_FOX\_JUMPS\_0V

| 4EDIT COM | 1MAND 🕨 🛛 | *SEL   | ECT*   |
|-----------|-----------|--------|--------|
| COMMAND   | :COPA B+  | 0:COPY | TABLE  |
| SIZE      | :50256    | 1:COPY | BUFFER |
| PUSH ENTE |           | 2:FILL |        |

2.Select "COPY BUFFER" and select the SD side or the RD side.

3.Set the number of the characters to "SIZE" item.

4.Press [ENTER]. The number of the characters appointed from that data will be inserted behind the cursor position.

- It is copied. IDLE TM and TM STAMP are ignored.
- $\hfill \hfill \hfill$

#### FILL

Data from characters appointed in "BEGIN" to ones appointed in "END" can be inputted for the number of the characters inputted in "SIZE."

| <pre>{EDIT COMMAND} *</pre>                 | INPUT*           | eg.)  |      |
|---------------------------------------------|------------------|-------|------|
| COMMAND :FILL SET                           | ILL SIZE         | BEGIN | : 01 |
| END :03<br>SIZE : 8 ♦ (1^<br>PUSH ENTER (DE | 16384)<br>CIMAL) | END   | : 03 |
| EXECUTE                                     |                  | SIZE  | : 08 |

Press [ENTER]. Then, the following data will be inputted at a cursor position.

01 02 03 01 02 03 01 02

If BEGIN < END, a character from BEGIN toward END will be inputted increasing one by one till the number of a character set in "SIZE" is filled.

If BEGIN > END, a character from BEGIN toward END will be inputted decreasing one by one till the number of a character set in "SIZE" is filled.

If BEGIN = END, a common character set in both BEGIN and END will be inputted till the number of a character set in "SIZE" is filled.

When the transmission data table is full, operation will stop.

### Fixed Transmission Data

Special characters like ENQ, ACK, etc. can be inputted with [SHIFT] + one key from [0] to [D]. They are inputted in data code being set in the configuration.

| [SHIFT]+[0] | :ENQ  | [SHIFT]+[7] | :RVI                   |
|-------------|-------|-------------|------------------------|
| [SHIFT]+[1] | :ACK  | [SHIFT]+[8] | :TTD                   |
| [SHIFT]+[2] | :NAK  | [SHIFT]+[9] | :' FOX ' Message (*1)  |
| [SHIFT]+[3] | :WACK | [SHIFT]+[A] | :' MSG1 ' Message (*2) |
| [SHIFT]+[4] | :EOT  | [SHIFT]+[B] | :' MSG2 ' Message (*3) |
| [SHIFT]+[5] | :ACK0 | [SHIFT]+[C] | : DC1(11H)             |
| [SHIFT]+[6] | :ACK1 | [SHIFT]+[D] | : DC3(13H)             |

\*1 'FOX' :THE QUICK BROWN FOX JUMPS OVER A LAZY DOG 0123456789.

\*2 'MSG1':SX0123456789ABCDEFGHIJKLMNOPQRSTUVWXYZEx BCC

\*3 'MSG2':0123456789ABCDEFGHIJKLMNOPQRSTUVWXYZ

- The values (hexadecimal) corresponding to entries of the keys [SHIFT] + one key from [0] to [B] vary depending on the setting for data code of the configuration.
- Characters, which are not defined in the code table, are ignored.
- ◆ Entries with the keys [SHIFT] + one key from [0] to [8] cause the following values to be set.

|      | ASCII(JIS) | EBCDIC(EBCDIK) | Transcode | Others |
|------|------------|----------------|-----------|--------|
| ENQ  | 05         | 2D             | 2D        | -      |
| ACK  | 06         | 2E             | 3C        | -      |
| NAK  | 15         | 3D             | 3D        | -      |
| WACK | 10 • 3B    | 10 • 6B        | 1F•26     | -      |
| EOT  | 04         | 37             | 1E        | -      |
| ACK0 | 10 • 30    | 10 • 70        | 1F•20     | -      |
| ACK1 | 10 • 31    | 10 • 61        | 1F•23     | -      |
| RVI  | 10 • 3C    | 10 • 7C        | 1F•32     | -      |
| TTD  | 02 • 05    | 02 • 2D        | 0A•2D     | -      |

Select the method to control RS-422/485 transmission driver IC when simulating on RS-422/485 port.

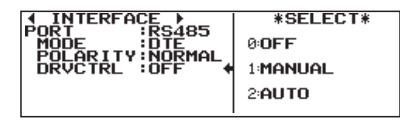

Set "DRVCTRL" item of "INTERFACE" ([1]) on the top menu screen. Ш. 2.2 Set the Measurement Port(INTERFACE SETUP)

OFF : Select when testing RS-422, X.20/21, RS-449 and V.35 in full duplex. Driver IC will always be in an enable state after starting test.

MANUAL : When ER (DTE) or CD (DCE) is ON, the driver will be in an enable state. And when ER (DTE) or CD (DCE) is OFF, the driver will be in disable (high impedance) state. It is used to control driver IC by setting ON/OFF of ER and CD in MANUAL or PROGRAM mode.

- When "LINECTRL" is set ON, the driver IC will be controled ₽
- Þ When "LINECTRL" is set OFF, the initial state of ER (DTE) or CD (DCE) at the start of simulation is as follows:

| Simulation mode | Initial State of Driver |
|-----------------|-------------------------|
| MANUAL Mode     | High impedance state    |
| FLOW Mode       | Enable                  |
| ECHO Mode       | Enable                  |
| POLLING Mode    | Enable                  |
| BUFFER Mode     | Enable                  |
| PROGRAM Mode    | High impedance state    |

AUTO : Select "AUTO" when testing RS-485 in half duplex. The driver automatically becomes "Enable" only while transmitting the test data, and the driver will automatically become "Disable" after about 1 to 3 bits is delayed after data transmission. However, because of the processing time, there is a delay of 400u seconds at least.

# Terminator for RS-422/485 Port

When a simulating test for transmission/reception is executed through RS-422/485 port, also when your analyzer is put at a terminal position of communication for one to one communication, the terminator need be connected. In general, at the time of RS-422, the terminator only of the input signal line on your analyzer is connected. Moreover, at the time of RS-485, the terminators of all the signal lines on your analyzer are connected.

2.3 Connect to the Target Devices

Method of connecting terminators

Take out the interface sub-board and set the jumper to "1" side to connect the terminator. JP1 is the jumper pin of the terminator for TXD side and JP2 is for RXD side.

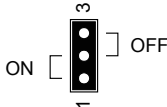

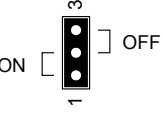

[Method of taking out and inserting interface sub boards]

- 1) At first, screw a sub board off, and take it out.
- ② Set the jumper.
- ③ Finally, insert the sub board into a slot, and screw it on.

# Controlling a Control Line (LINECTRL)

The signal state of control lines (RS, ER, CS, CD) and timing of data transmission can be controled automatically when simulating. Depending on the interface mode (DTE/DCE), the action will be different.

Press [Menu] -> [1]"INTERFACE" and set "MODE" to "DTE" or "DCE". To have automatic control of control lines, set "LINECTRL" to "ON".

Automatic control will not be operated if setting"LINECTRL" to "OFF".

DTE

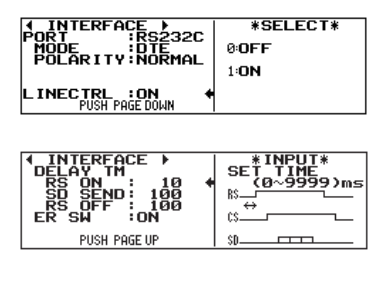

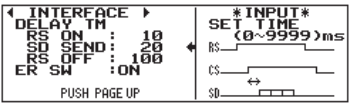

(Example of Data transmission "ABC") If set as follows:

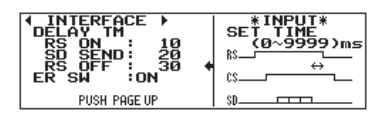

To set following items, press [PAGE DOWN].

| Items   | Description                                                            |
|---------|------------------------------------------------------------------------|
| RS ON   | Time Between the start of transmission operation and RS "ON."          |
| SD SEND | Time between CS "ON" and data transmission to the SD side.             |
| RS OFF  | Time between the end of data transmission to the SD side and RS "OFF." |
| ER SW   | ON/OFF of ER signal when testing.                                      |

ON: active, OFF: non-active

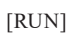

| <b>;</b><br>;<br>; | ILE I<br>10 0 | DLE:<br>010: | IDLEA<br>0020 | BC <mark>IDLE</mark><br>9030 | · 10     | E -<br>51 - |
|--------------------|---------------|--------------|---------------|------------------------------|----------|-------------|
| RS                 |               |              |               |                              | <u> </u> |             |
| CD                 |               |              |               |                              |          |             |
|                    |               | 0            | ASCII         | 96                           | 00/      | - 966       |

Target device (DCE) makes CS "ON" after 10 seconds from RS "ON". And it makes CS "OFF" after 51 seconds from RS "OFF".

# DCE

| INTERFACE                         | *SELECT*     |
|-----------------------------------|--------------|
| PORT :RS232C<br>MODE :DCE         | 0:OFF        |
| POLARITY MORMAL                   | 1: <b>ON</b> |
| LINECTRL : ON +<br>PUSH PAGE DOWN |              |
|                                   |              |

SE ່ອ້ອງກາ n SE ່ລັດງານ CS. SE 10E 9999)m 10 51 30 55 ក់គ CD RD TIP SE ø 19 20 30 50 50 CD. RD.

To go to the screen for setting the control line, press [PAGE DOWN].

| Items   | Description                                                             |
|---------|-------------------------------------------------------------------------|
| CS ON   | Time between RS "ON" and CS "ON."                                       |
| CS OFF  | Time between RS "OFF" and CS "OFF."                                     |
| CD ON   | Time between the start of transmission operation and CD "ON."           |
| RD SEND | Time between CD "ON" and the start of data transmission to the RD side. |
| CD OFF  | Time between the end of data transmission of the RD side and CD "OFF."  |
|         |                                                                         |

ON: active, OFF: non-active.
# 4.2 MANUAL Mode

Data for the data table corresponding to each key will be transmitted by pressing a key.

### Setting

| MONITOR SIMULATE<br>ONLINE<br>DELAY<br>TREND<br>BERT<br>BERT<br>POLLING<br>PROGRAM | SE TUP<br>Ø:CONF IG<br>1:INTERFACE<br>2:TR IGGER<br>3:COND I TION<br>4:WAVE<br>9:DATA<br>9:DATA<br>A:MANUAL |
|------------------------------------------------------------------------------------|----------------------------------------------------------------------------------------------------|
|------------------------------------------------------------------------------------|----------------------------------------------------------------------------------------------------|

| <pre>{MANUAL FACTOR}</pre>                  | * INPUT*                                      |
|---------------------------------------------|-----------------------------------------------|
| DELAY TM: Ø +<br>REPEAT :OFF<br>IDLE TM : Ø | SET<br>DELAY TIME<br>(0~99999)ms<br>(DECIMAL) |

Move " ► ◀ to "MANUAL" on the top menu screen ( [MENU]). Set the configuration (communication condition) in advance.

2.6 Communication Condition Setting To select "MANUAL," press [A] or [ENTER].

Set the following items below.

| Items    | Description                      | Range of Selection     |
|----------|----------------------------------|------------------------|
| DELAY TM | Space between characters         | 0 to 99999 1msec. unit |
| REPEAT   | Repetitive transmission of frame | ON/OFF                 |
| IDLE TM  | Interval of repeat transmission  | 0 to 99999 1msec. unit |

Set 0 to DELAY TM through the others except for ASYNC and ASYNC (PPP).

#### Deration

(1) Pressing [RUN] makes the following control lines active. Also, the data display screen will appear. After that, it will be in a wait state till the key corresponding to the transmission data table number is entered.

|            | "LINECTRL"=OFF            | "LINECTRL"=ON      |
|------------|---------------------------|--------------------|
| "MODE"=DTE | RS(RTS), ER(DTR)          | ER(DTR) "ER SW"=ON |
| "MODE"=DCE | CS(CTS), DR(DSR), CD(DCD) | DR(DSR)            |

(2) Enter a data table number (0-F). Entering it makes registered data corresponding to the data table transmitted. The data group to be transmitted can be changed by [SHIFT] + [▶] or [◄]. Make a protocol flow, checking the transmission and reception data.

- ◆ When ON is set to "REPEAT", data corresponding to the data table will be transmitted continuously spacing for idle time.
  - 🖺 If Table B is selected to send while Table A is sending, transmission of Table B will start after finishing transmission of Table A.
  - Data transmission can be stopped by pressing [TOP/DEL] or sending a data table with no registered data.
  - Even you select "IDLE TIME" to "0", it will take some time for processing.
- Press [SHIFT]+ [0]~[D] to send a fixed data table. Press [X] to send a break (ASYNC mode only). Press [SHIFT]+ [E], [F] to set control lines ON/OFF.

Control lines controled by key operation:

|            | [SHIFT] + [E] | [SHIFT] + [F] |
|------------|---------------|---------------|
| "MODE"=DTE | RS(RTS)       | ER(DTR)       |
| "MODE"=DCE | CS(CTS)       | CD(DCD)       |

4.1 Preparation of Simulating

Controling the control lines ON/OFF by pressing [SHIFT]+ [E], [F] does not affect data transmission.

Data transmission will not start if "MODE" of interface is set to "DTE" and "LINECTRL" to "ON" until CS(CTS) of target device becomes ON,

e.g.) Transmit "ENQ" in DCE mode. When receiving "TEST1 CR LF", transmit "NG2 CR LF".

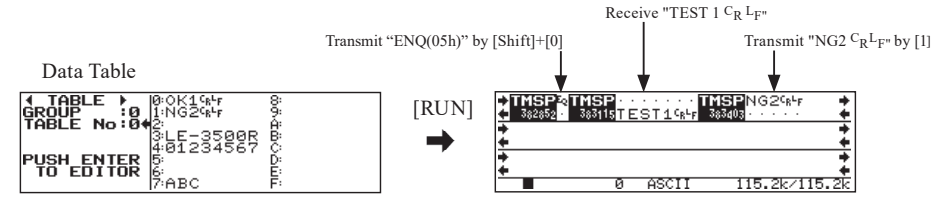

3 Press [STOP] to stop test.

# 4.3 Communication Reproducing Test(BUFFER) [LE-3500R]

Buffer simulation is the mode to send data of the SD/RD side out of data stocked as transmission data in the capture buffer.

### Preparation

Communication data to be simulated is measured and recorded into divided buffer.

| (BUFFER SELECT)                                                             |   | *SELECT*                                          |
|-----------------------------------------------------------------------------|---|---------------------------------------------------|
| AREA :BUF1<br>PROTECT :OFF<br>FULLSTOP :OFF<br>DEVICE :USB<br>AUTOSAVE :OFF | • | PROTECT<br>0:BUF0 OFF<br>1:BUF1 OFF<br>2:BUF2 OFF |

Go to "BUFFER SELECT" ([0]) of "CONDITION" ([3]) on the top menu screen ( [MENU] ). Select "BUF 1" or "BUF 2" from "AREA." And then, capture buffer will be divided.

Start measurement.

Data will be recorded into one of the divided capture buffer.

End measurement.

■ Go back to "AREA" of "BUFFER SELECT" and set the other buffer. If "BUF 1" has been already used, "BUF 2" has to be set this time.

After finishing measurement, it is recommended that contents in buffer memory of the BUF (1 or 2) stocking data are prevented from overwriting the old memory by use of memory write protection function.

Setting

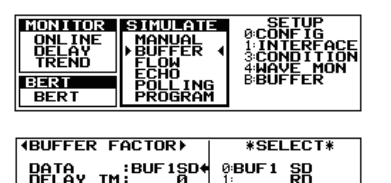

2BUF2

Move "► ◄" to "BUFFER" on the top menu screen ([MENU]). Set the configuration (communication condition) in advance.

2.6 Communication Condition Setting To select "BUFFER," press [ENTER] or [B].

Set the following items below.

OFF

тм

| Items    | Description                           | Range of Selection                        |  |
|----------|---------------------------------------|-------------------------------------------|--|
|          | Transmission Data                     | BUF1SD:SD side of monitor data for "BUF1" |  |
| DATA     |                                       | BUF1RD:RD side of monitor data for "BUF1" |  |
|          |                                       | BUF2SD:SD side of monitor data for "BUF2" |  |
|          |                                       | BUF2RD:RD side of monitor data for "BUF2" |  |
| DELAY TM | Space time betweencharacters          | 0 to 99999 1msec. unit                    |  |
| REPEAT   | Appointing repetitive<br>transmission | ON/OFF                                    |  |
| IDLE TM  | Space time between frames             | 0 to 99999 1msec. unit                    |  |

IDLE TM:Data in capture buffer is divided into frames. And space time at the time of transmitting is appointed.

9.3 Frame Ш.

- DELAY TM is effective only when "PROTOCOL" is "ASYNC."
- Frames generating abort through HDLC/SLDC will be transmitted after a flag is added to the position of abort. P Abort itself will not be transmitted.
- When one frame is over 4K characters, the frame will be divided (BCC is not added.).

### Motion

1) In order to start simulation, press [RUN].

Data in capture data, which is appointed in "DATA:" item on the buffer simulation setting screen, is transmitted by one frame unit. Also, simulation results are recorded to the other capture buffer.

(2) Press [STOP].

Simulation will be stopped.

- Parity error and framing error themselves in the capture buffer cannot be outputted for simulation. At the time of errors, values are transmitted as normal data.
- Ð BCC (FCS) is not recalculated. Therefore, when character bit length and parity are transmitted as recorded ones with the different setting, the correct codes of BCC (FCS) cannot be transmitted.

- Once synchronous characters of synchronous ("PROTOCOL") and the SYNC mode are recorded in a memory, and then if they are changed and set, that motion is not guaranteed.
- Timing for data transmission will be set based on the setting value inputted in the "DELAY TM" and "IDLE TM" item on the buffer simulation setting screen.
- If "BUF0" is set to "AREA" item on "BUFFER SELECT" of the condition menu, the warning message will appear and simulation will not be started.

# 4.4 Flow Control Test(FLOW)

In the flow control test, your analyzer works as a transmitter or a receiver. It can transmit data following a control signal. Also, it can receive data returning a pseudo-control signal.

(Control Signal : Control line handshake such as RS, CS, etc. or X-ON/X-OFF code)

### Setting

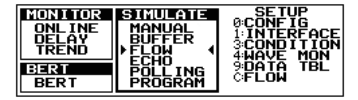

Move "  $\blacktriangleright$  **4**" to "FLOW" on the top menu screen ( [MENU] ).

Set the configuration (communication condition) in advance. 2.6 Communication Condition Setting

To select "FLOW," press [ENTER] or [C].

Flow Control is available only when "PROTOCOL" in Configuration is set to "ASYNC".

|                            | *SELECT* |                                 | *SELECT*  |
|----------------------------|----------|---------------------------------|-----------|
|                            | SEND     |                                 | 0:SEND    |
| X-ON :11 1:<br>X-OFF :13   | RECEIVE  | X-ON :11<br>X-OFF :13           | 1 RECEIVE |
| TÄBLE No:00<br>IDLE TM : 1 |          | ON COUNT: 1000<br>OFF TM : 1000 |           |

Set the following items below.

| Item         | Description                                                                                             | Range of Selection                                                                         | Remark                                                                                                    |  |
|--------------|----------------------------------------------------------------------------------------------------|--------------------------------------------------------------------------------------------|----------------------------------------------------------------------------------------------------|--|
| TEST<br>MODE | Test motion mode                                                                                        | SEND: Transmission mode<br>(Reception test)<br>RECV: Reception mode<br>(Transmission test) |                                                                                                    |  |
| INITIAL      | Initial state of a control signal                                                                       | ON/OFF                                                                                     | When "control" is "LINE," it indicates<br>controlling state.<br>When it is "Char." it indicates<br>controlling code state. |  |
| CONTROL      | Control signal selection                                                                                | CHARACTER/LINE                                                                             |                                                                                                    |  |
| X-ON         | Requesting code for<br>transmission start                                                               | HEX lbyte                                                                                  | Only when "CHARACTER" is selected                                                                                          |  |
| X-OFF        | Requesting code for transmission interruption                                                           | HEX lbyte                                                                                  | in "CONTROL." (*1)                                                                                                    |  |
| WATCH        | Monitoring control line                                                                                 | CS/RS CD/ER                                                                                | Only when "LINE" is selected in                                                                                            |  |
| OPERATE      | Operating control line                                                                                  | RS/CS ER/CD                                                                                | "CONTROL."                                                                                                    |  |
| TABLE No     | Transmission table No                                                                                   | 00~9F                                                                                      | Only when "SEND" is set to "TEST                                                                                           |  |
| IDLE TM      | Transmission character space                                                                            | 0 to 99999 1msec. unit                                                                     | MODE."                                                                                                    |  |
| ON COUNT     | The number of a reception<br>character of until<br>interruption request is<br>transmitted from starting | 1~999999                                                                                   | Only when "RECV" is set to "TEST                                                                                           |  |
| OFF TM       | Starting request for<br>transmission<br>+ Response time                                                 | 0 to 99999 1msec. unit                                                                     | MODE.                                                                                                    |  |

\*1 If the same codes are set in both X-ON and X-OFF, normal motion is not guaranteed.

"TEST MODE:"

The motion mode is selected.

| [0]"SEND." | Mode to match data with a control signal and to transmit it from your analyzer. |
|------------|---------------------------------------------------------------------------------|
| [1]"RECV." | Mode to control a control signal while your analyzer receives data.             |

"INITIAL"

The initial state of a control signal is set.

- [0]"OFF" Impossible state for transmission.
- [1]"ON" Possible state for transmission.

### "CONTROL"

Character control or line control is set.

[0]"CHARACTER" Character control is executed.

"X-ON" Requesting code for starting transmission is set.

"X-OFF" Requesting code for interrupting transmission is set.

[1]"LINE" Line control is executed.

"WATCH" Signal lines monitored by your analyzer are set.

"OPERATE" Signal lines operated by your analyzer are set.

### "TABLE No"

Transmission data table number, in which transmission data is registered, is set. At the time of the "SEND" mode, data in the table being set in "TABLE No" item will be transmitted repeatedly.

#### "IDLE TIME"

Space between characters of transmission data is set.

#### "ON COUNT"

The number of the characters, from reception starting to requesting for transmission interruption, is set.

"OFF TM"

Time space, from requesting for interrupting transmission to requesting for starting transmission, is set.

### Motion

### SEND Mode

- Character Control
  - 1 After pressing [RUN], set active to both RS (CS) and ER (CD).
  - ② When ON is set to "INITIAL:" item, data will be transmitted soon. When setting OFF, data will be transmitted after X-ON is received.

3 After this, receiving X-OFF makes transmission interrupted, and doing X-ON makes transmission restarted.

- Line Control
  - ① After pressing [RUN], control lines such as RS (CS) and ER (CD), which are set in "OPERATE:" item, are set active.
  - ② After this, if a control line (CS or CD) set in "WATCH:" item is non active, transmission will be interrupted. If it is

active, restarting for transmission will be repeated.

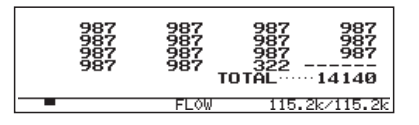

- During testing, the number of data transmitted from starting to interrupting data transmission will be displayed on the screen for sixteen times from starting the test. (When it is over 999999, the message "OVER" will appear there.)
- The number of data for sixteen times will be displayed on "TOTAL" of the lower right of the screen.
- There might be an error +/-3 about the number of count for data.
- [DISOLAY MODE] can help the data display screen appear..

### RECEIVE Mode

- Character Control
  - (1) After pressing [RUN], set active to both RS (CS) and ER (CD).
  - (2) Only when OFF is set in "INITIAL" item, X-ON code will be transmitted after time set in "OFF TM" passes.
  - ③ After this, X-OFF code will be transmitted after data set in "ON COUNT" is received. This motion will be repeated.

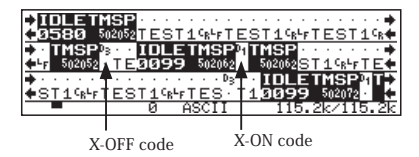

• Line Control

- ① After pressing [RUN], when ON is set to "INITIAL:" item, a control line, RS (CS) or ER (CD), being set in "OPERATE" item will be active.
- ② RS(CS) or ER(CD) will be non-active after data set in "ON COUNT:" is received. And RS(CS) or ER(CD) will be active after time set in "OFF TIME" passes. Those motion will be repeated. Transmission / reception data will be displayed in real time during testing.

# 4.5 Echo Back Test (ECHO)

The echo back test is the function that makes received data repeatedly transmitted from your analyzer.
 This function cannot be used if "PROTOCOL" is set to "I2C" or "IrDA" at Configuration.

#### 🔛 Setting

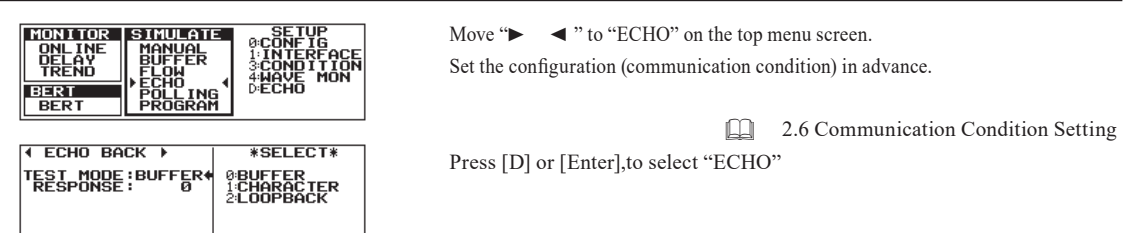

BUFFER returns the received frame with the time interval according to the set time(from 0 to 99999) at "RESPONSE", when receiving one frame.

9.3 Frame

CHAR. returns the received data by a charactor when receiving one data.

This is available only when "ASYNC" is selected at Configuration..

LOOP

loops back the signals of SD-RD, RS-CS, ST1-RT, or what supplied at "LOOP" (ER-DR or ER-CD).

It loops back in the hardware of analyzer..

| I ECHO BACK →    | *SELECT* |
|------------------|----------|
| TEST_MODE : LOOP | 0:ER-DR  |
|                  | 1:ER-CD  |
|                  |          |
|                  |          |

Action

Press [RUN] to start receiving data and then the analyzer acts according to the setting at "TEST MODE."

BUFFER

returns the received data per frame according to the Configuration.

e.g.) "RESPONSE" = 10ms

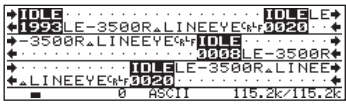

#### CHAR.

returns the received data with the data bit and Parity/MP bit.

e.g.) communication speed = 9600bps

| ♦ IIIIIII                                                                                                    |
|----------------------------------------------------------------------------------------------------|
|                                                                                                    |
| ♦L · · I · NEEYE9848 IDLE · · · L · E · · - · 3 · ●                                                                      |
| ♦·E <sup>c</sup> <sub>R</sub> · <sup>L</sup> <sub>F</sub> ······· 3029 LE-·3·50·0·R                                      |
| ♦5++0+0++R+▲+L++I+NEEYE984FIDLE                                                                                          |
| ♦ · ▲ L · I · NE · E · Y · E <sup>c</sup> <sub>8</sub> · <sup>L</sup> <sub>F</sub> · · · · · · · · · · · · · · · · · · · |
| Ø ASCII 115.2k/115.2k                                                                                                    |

■ It may delay the reception becuase of the timing of reception.

LOOP

loops back the signals in the analyzer according to the setting of "INTERFACE."

e.g.)

When loops back SD-RD; "PORT"=RS-232C, "MODE"=DCE,

SD(2pin) -> Input IC -> connected in the analyzer -> RC-232C driver in the analyzer -> RD(3pin)

e.g.)

When loops back SD-RD; "PORT"=RS-530, "MODE"=DTE,

RD(3,16pin) -> Input IC -> connected in the analyzer -> RC-422/485 driver in the analyzer-> SD(2,14pin)

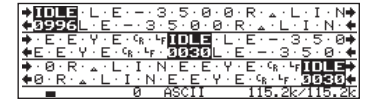

When the interface is RS-422/485, as it becomes a full-duplex line, set "DRVCTRL" item to "OFF" in the interface settings.

# 4.6 Polling Test(POLLING)

In the Polling test, your analyzer works as slave station or master station. And it tests if data corresponding to each situation is transmitted and received.

#### Setting

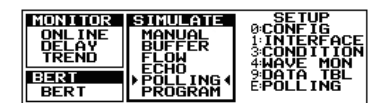

Move "► ◀ " to "POLLING" on the top menu screen ( [MENU] ).

To select "POLLING," press [E] or .[ENTER]

Slave Mode

In the slave mode, your analyzer works as slave station. When self-station address is received, response message will be returned.

| ▲ MULTI POLLING | • | *SELECT* |
|-----------------|---|----------|
| MODE SLAVE      | • | 0:SLAVE  |
| RESPONSE: 0     |   | 1:MASTER |
| THBLE NO:0      |   |          |

Move "← " to "MODE" item. And to select "SLAVE," press .[0]

#### Set each condition.

| Item     | Description           | Range of Selection             |  |
|----------|-----------------------|--------------------------------|--|
| ADDRESS  | Station Address       | Within eight characters in HEX |  |
| RESPONSE | Delay Time            | 0 to 99999 1msec. unit         |  |
| TABLE No | Transmission Table No | 0 to F                         |  |

ADDRESS :Sets station address for your analyzer.

RESPONSE :Sets delay time from reception of a message to transmission of a response message.

TABLE No :Sets the transmission data table number registering response message data.

Response message data is required to set to the transmission data table corresponding to the number which is set in "TABLE No:" in advance.

#### <Motion>

 RECEIVE COUNT
 0

 ERROR COUNT
 0

 BRROR RATE
 0.0%

 ■
 POLLING
 9600/ 9600

Pressing [RUN] makes RS (CS) and ER (CD) turned on. Also, your analyzer will be in a wait state for reception.

- ① When a message is received, whether or not self-station address is included in received data is detected.
- 2 When it is not a message to self-station, reception for next new messages will be ready.
- (3) When it is a message to self-station, reception for that message will be completed. And then, response message will be returned after response time passes.
  - When a message to self-station is received, error check will be executed (Even if there are errors, only messages being set will be returned as response messages.).

| Item  | Description of Error Checking          |
|-------|----------------------------------------|
| ASYNC | Parity Error, Framing Error, BCC Error |
| SYNC  | Parity Error, BCC Error                |
| HDLC  | FCS Error                              |

④ Processes No.1 to No.3 will be repeated again.

The following is displayed on the result screen: the number of messages transmitting to self-station, the number of errorgenerated times, and the rate of errors generated.

| RECEIVE COUNT | The number of the received messages                  | 0~99999          |
|---------------|------------------------------------------------------|------------------|
| ERROR COUNT   | The number of the received messages including errors | $0 \sim 99999$   |
| ERROR RATE    | The generating rate of the error messages            | $0.0 \sim 100\%$ |

#### Master Mode

In the master mode, your analyzer works as master station. And it transmits polling message to each station address, and checks data returned from its station address.

| ✓ MULTI POLLING ▶         | *SELECT* |
|---------------------------|----------|
| MODE :MASTER +            | 0:SLAVE  |
| RESPONSE: Ø<br>TIMEOUT: Ø | 1:MASTER |
| ŘĚPEŘT : Ö                |          |
| PUSH PAGE DOWN            |          |

Move " ←" to "MODE" item. And to select "MASTER," press .[1]

Set each condition.

| Item     | Description                   | Range of Selection     | Remark |
|----------|-------------------------------|------------------------|--------|
| RESPONSE | Delay time                    | 0 to 99999 1msec. unit |        |
| TIME OUT | Time for timeout              | 0 to 99999 1msec. unit | (*1)   |
| REPEAT   | The number of repeating times | 0 to 99999 (times)     | (*1)   |

RESPONSE:Sets delay time from reception of message from slave station to transmission of next response message.TIMEOUT:Sets waiting time for response from slave station.

REPEAT :Sets the number of times to execute polling test.

\*1 If 0 is set in the TIME OUT field, time out will not be executed.

\*2 If 0 is set in the REPEAT field, polling will be continuously executed till the stop key is pressed.

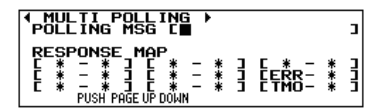

To go to next page, press [PAGE DOWN].

In this page, the following items are set:

#### POLLING MSG

Your analyzer (master station) will set polling message to transmit. Up to max. fifteen characters are settable. And slave station address will be added to the position where DON'T CARE "\*" is entered with [END/X]. Slave station address is data, being registered later. In addition, it will be inserted to the "\*" part in order of the minimum station number.

### RESPONSE MAP

Both of the following things are set in pairs: response of slave station for polling message and how your analyzer is operated by its response.

[\* - \*] = [A - B]

A : Sets transmission data table No. including response message from slave station.

When DON'T CARE "\*" is set with [END/X], those pairs are ignored without being related to "B" setting.

B : Sets transmission data table No. including message data transmitted by your analyzer when response message from slave station matches A's contents.

[ERR - \*]

When communication errors are generated in response message from slave station, transmission data table No., including message data transmitted by your analyzer, will be set.

[TMO - \*]

When waiting time for response (TIME OUT) from slave station is over, transmission data table No., including message data transmitted by your analyzer, will be set.

- ♦ In A, data registered in the transmission data table will be used as data compared with response message data received. In this time, from the first to the twenty third character of registered data will be effectively compared data.
- In B, when DON'T CARE "\*" is set in [ERR \*] and [TMO \*] with [END/X], polling will be executed to next slave station without transmitting anything.
- ◆ In B, when a message is transmitted based on the settings of [ERR \*] and [TMO \*], your analyzer will be in a wait state for response from the same slave station.

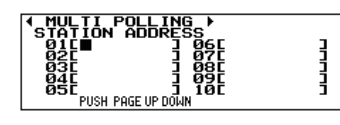

To go to next page, press [PAGE DOWN].

- ♦ Max. 32 kinds of station No. to set slave station address can be registered from 1 to 32.
- (There are four pages to set. And [PAGE UP] and [PAGE DOWN] help you to go to the previous/next page. )
- Max. eight characters of slave station address are set in each station No. in a HEX input.
- Slave station address is inserted to polling message in order of the minimum station No. and it is used.
- $\blacklozenge$  When slave station address is unknown/non-registered station No., it will be ignored.

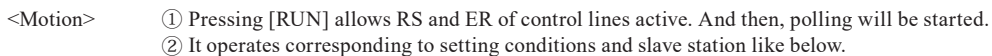

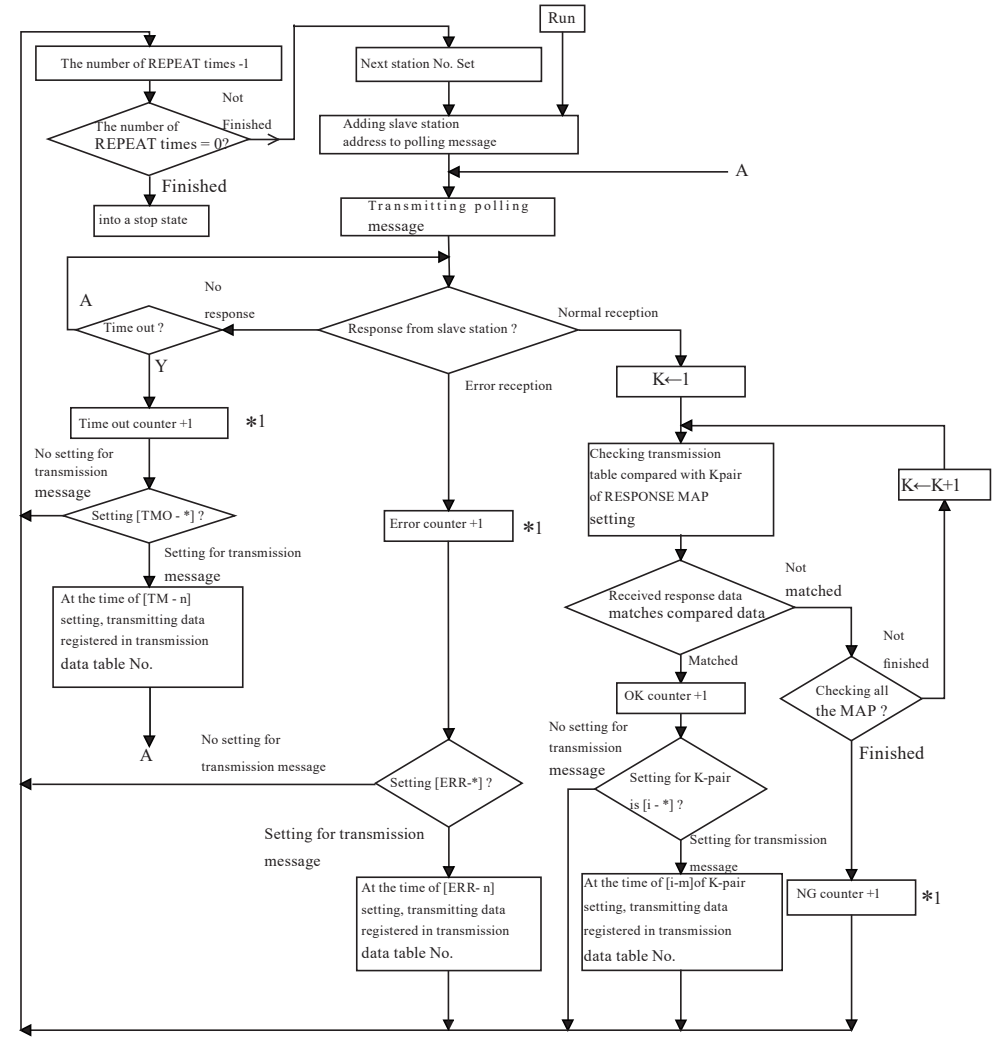

\*1 It indicates count values that are displayed on the measuring result screen for master mode.

| SA        | OK-MSG | NG-MSG   | ERROR  | TMOUT    |
|-----------|--------|----------|--------|----------|
| 01        | 0      | 0        | 0      | 0        |
| <u>02</u> | ø      | Ø        | ø      | <u>0</u> |
| 63        | N N    | <u>N</u> | y No.  | 빙        |
| 84        | g      | 8        | E S    | 8        |
| ØĞ        | ğ      | ğ        | ğ      | ő        |
|           |        | POLLIN   | IG 968 | IAZ 96AA |

In order to display the execution results of the master mode, press [DISPLAY MODE].

There are six screens to display the execution result in the master mode. To switch those screens, press [PAGE UP]] or [PAGE DOWN].

The measurement screen will display the following count condition every station No. ("SA"). OK-MSG:The number of received times for response message from slave station which matches compared data of

RESPONSE MAP NG-MSG:The number of received times for response message from slave station which does not match compared data of

RESPONSE MAP ERROR :The number of received times for response message including communication errors

TMOUT: The number of time out-generated times

When communication errors are generated, the following conditions are checked based on communications protocol.

| Item  | Description of Error Checking          |
|-------|----------------------------------------|
| ASYNC | Parity Error, Framing Error, BCC Error |
| SYNC  | Parity Error, BCC Error                |
| HDLC  | FCS Error                              |

# 4.7 Program Simulation(PROGRAM) [LE-3500R]

In the program simulation function, a simple program is made because of command-selected programming system. And transmission/reception sequences through each protocol are flexibly simulated.

#### Uutline 🔄

The following descriptions are provided exclusively for the program simulation.

for a program simulation.

Number of Program Four kinds of the programs can be made. A program up to 512 instruction steps can be made. Program Steps There are thirty seven kinds of the commands with the combination of commands and sub-commands. Number of Command Moreover, the destination linked with the command can be labeled. Therefore, modifying a program can be easily executed. Register Sixteen registers, "REG 0" to "REG F," are provided for processing numerical data in the rage of 0 to 999999. There are two kinds of timers: "TM 0" and "TM 1." They are provided to measure time in a range of 0 Timer to 999999 in a resolution based on the timer counter setting. Measured time is used in a programming to process timeout by means of the timer. Besides these timers, a timer whose purpose is exclusively to control the program halt within a limit of 9.999 sec (with fixed unit of 1msec) is provided for use with the WAIT TM command. There are two kinds of counters: "CT 0" and "CT 1." They are provided for counting in a range of 0 to Counter 999999. Counted value is used in a program to process the factor judgment by means of a command which compares it with the preset value of the counter. Frame BufferA buffer memory exclusively used for recording data received in the unit of a frame (max. 4096 bytes)

• What is Frame Buffer

"Frame buffer" is a dedicated memory for the program simulation function, which is different from the capture buffer to record data for transmitters/receivers. For example, executing the WAIT FRM command makes the frame buffer initialized. After one frame of data is recorded in the capture buffer, it will be captured from the capture buffer to the frame buffer. The IF TBL command makes data in this frame buffer compared with one in the transmission data table. In addition, there are the following two ways to capture data into the frame buffer:

#### WAIT FRM CLR

After the WAIT FRM CLR command is executed, the frame buffer stores the frame recorded initially in the capture buffer. When the command is executed in the way of receiving a frame, the frame buffer will store the next frame after receiving the former.

#### WAIT FRM NOCLR

The frame buffer finds a frame which is coming after the frame stored last time by the WAIT FRM CLR/NOCLR command. And then, the frame buffer will store that frame.

| <ex.></ex.>    |          |           |             |                    |      |
|----------------|----------|-----------|-------------|--------------------|------|
| Capture Buffer | Frame1   | Frame2    | Frame3      | Frame4             |      |
|                | ↑        |           | 1           |                    |      |
| Last Time      | WAIT FRM | This Time | WAIT FRM CI | LR : Stores Fran   | ne 4 |
|                |          |           | WAIT FRM NO | OCLR : Stores Fram | ne 2 |

"WAIT FRM NOCLR" command is used to store a serial frame recorded by "WAIT FRM" command last time. "The WAIT FRM CLR" command is used to store a frame received after this command is executed.

9.3 Frame

When one frame exceeds 4096 characters, storing stops at that moment. (Data from 4096 characters to the end of the frame will not be stored.)

The following is also stored in the frame buffer: flags in the HDLC SLDC mode, and synchronous establishment character and synchronous release character in the SYNC mode.

Relation with Trigger Function

The following commands are related to the trigger condition being set for "FACTOR" of the trigger function. When those commands are used in a program, set the trigger condition beforehand.

| INT TRG 0:  | Monitors if the condition set in FACTOR of the trigger No. 0 is satisfied even in the way of execution        |
|-------------|----------------------------------------------------------------------------------------------------|
|             | of the other program. If it is satisfied, it branched to the specified label number.                          |
| WAIT TRG n: | Waits until the condition set in the FACTOR of the trigger number n is satisfied.                             |
| IF TRG n :  | Branches to the specified label number when the condition set in FACTOR of the trigger number n is satisfied. |
| Enabled/dis | abled setting for the trigger function and "ACTION" is ignored.                                               |

### Program Input

#### Setting

Sets the basic communication conditions like protocols and communication speed on the configuration menu screen.

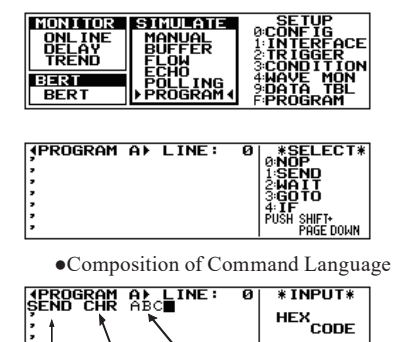

Operand

(00~FF)

One command language consists of three fields: "Command Field," "Sub-Command Field," and "Operand Field."

<Input Method>

Command

- (1) In order to display the program entry screen, press [F] on the top menu. The command field of all line's numbers are filled with " , " (NOP command = invalid command) initially.
- (2) Selection of Program

Sub-Command

Up to four programs can be made. Press [SHIFT] + one key from [A] to [D] to select them. Then, the selected program will be displayed on the upper part of the screen.

(3) Programming

The blinking cursor indicates the line to input a program. (Input programs from line: 0.)

Command Field

Press the numerical keys to select a desired command from the items of "SELECT."

Press [SHIFT] + [PAGE DOWN], [SHIFT] + [PAGE UP] to change the display of "SELECT."

◆ Sub-Command Field

After the command is entered, the cursor moves to the sub-command entry field. The sub-commands will be displayed in "SELECT." Press the numerical keys to select a desired sub-command from the displayed items.

Operand Field

After the sub-command is entered, the cursor moves to the operand entry field. The operands will be displayed in "SELECT." Press the numerical keys to select a desired operand from the displayed items or enter the number of the character string. After entering all of required portion in each command, the cursor moves to the command field of the next line automatically.

◆ Moving of the Line Cursor

 Jump to the first line:
 Press [SHIFT]+[TOP/DEL]

 Jump to the final line:
 Press [SHIFT]+[END/X]

 Jump to a desired line number :Press [SHIFT]+[▲] " ←"will be displayed at line number displayed

 potion. Enter the destination line number by pressing the numerical keys and press [Enter].

#### <Modifying a Program>

- Modification of Command
  - ① Deleting Lines: Move a cursor to the command field. And press [TOP/DEL] to delete the command in the line numbers. The commands in the following lines are advanced.
  - ② Inserting Lines: Press the numerical key of the left side to select a desired command at displayed contents in "SELECT." When the corrected command is entered, the following line numbers are moved down.
    - Entry operation causes the command in the last line (line No.511) to be deleted.

#### Modification of a Sub-Command and an Operand

Move the cursor to the sub-command field. And then, enter a new sub-command. Old data will be overwritten. Modification of an operand is the same.

#### Moving a Line

| PROGRAM A | LINE:100 | * INPUT* |
|-----------|----------|----------|
| ,         |          | SET LINE |
| ,         |          | & ENTER  |
| 2         |          | FALL DEL |

Press [SHIFT]+[▲].Press the number key corresponding to the line to be moved.Press [ENTER]. Then, the cursor will jump there.

Deleting an Entire Program

| 4PROGRAM A≯ | LINE: | Ø | *SELECT* |
|-------------|-------|---|----------|
| ,           |       |   | ENTER:   |
| 2           |       |   | STOP:    |
| ,           |       |   | CANCEL   |

Press [SHIFT]+[▲]. Press [F]. Press [ENTER]. The entire program will be deleted.

🖹 Once the entire program is deleted, you can never undo it again.

#### <Notice on Programming>

The commands have the following differences in timing and the effect of the execution.

Data Transmission and Next Command

When the SEND command (the data transmission command) is executed, the program control proceeds to execute the next command before the data transmission is completed. Therefore, when the response to transmission data is stored in the frame buffer by means of the WAIT FRM command (one frame receive waiting command) or the like, the WAIR FRM command is placed next to the SEND command.

ex. )

SEND TBL 00

WAIT FRM CLR

In the case of the following commands that can be executed only after the data transmission is completed, they will not be executed because of a program wait state till data transmission is completed: the new SEND, the SET LN, the STOP command, etc.

#### Interruption during a Wait State

Your analyzer is in a wait state because of the execution of the WAIT command (the program execution waiting command). Also, the trigger condition is satisfied and the program control is branched by the INT (the trigger interrupt command). In this situation, when "Don't Care" is set for the destination of the return by RETI (the trigger interrupting and returning command), the command set after the WAIT command will be executed. Therefore, when the program control is branched in a wait state by the WAIT FRM command, the command will not be executed. In addition, the frame buffer may be emptied.

#### Setting of Several INT Commands

When several INT commands (the trigger interrupt command) are placed in a program with different branching destinations, the program control branches to last INT command executed before the trigger conditions are satisfied.

Setting "LINE" for the Trigger Condition of the INT Command

If the INT command (the trigger interrupt command) is used with "LINE" being set for the trigger condition, the program control branches to the specified destination when the combination of logical values of control lines changes from disagreement to agreement after the INT command is executed. Therefore, if agreement is already obtained when the INT command is executed, the program control is not branched until the agreement is lost and then obtained again.

#### <Saving a Program>

The prepared program is saved in the backup memory even if the power is turned off.

If you have made more than one program and want to save them, use a SD card (option) or aUSB flash in

the file mode and save them as files named "xxxxx.SU."

Four programs (A to D) are loaded or saved collectively. Especially, when they are loaded, all the programs will be overwritten.

#### <Printing a Program List>

- ◆ In order to print the entire program list from line No. 0 to No.511 Press [Print] on the program entry screen.
  - If there are more than three consecutive NOP commands, only the first three lines are printed. The fourth and the following NOP commands are neglected to save papers.

 In order to print a part of a program displayed on the screen Press [SHIFT]+[PRINT].

### Starting and Ending a Simulation

#### <Start>

Selecting a Kind of Running Program

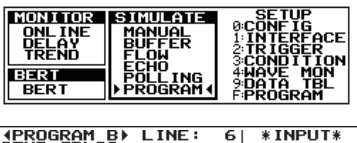

| (PROGRAM B) LINE: 6   | *INPUT* |
|-----------------------|---------|
| GOTO LOOO             | HEXCODE |
| LØ1Ø<br>SEND CHR ⁵⊤R∎ | (00~FF) |

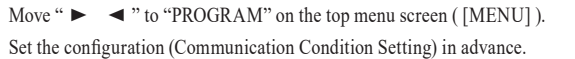

2.6 Communication Condition Setting

- ① In order to go to the program entry screen, press [F] or [Enter].
- ② Select the one, which you wish to execute, out of four programs with [SHIFT]+[A] to [D].
- ③ Press [RUN].

Program commands are executed sequentially starting with line No. 000. And then, the line number of the command currently executed is displayed on the bottom right section of the screen.

In order to check the current value of timer/counter and register, press [TIME/COUNT] .

- If [RUN] is pressed without selecting any programs, a program simulation or an entered program, which is operated before, will be selected.
- When the execution reaches last line (line No. 511), it will stop at the moment.
- The length of the interval between the executions of two commands varies depending on the amount of data transmitted/received in the period and communication speed.

#### <End>

# Press [STOP] .

A running program will stop. Also, when the STOP command is executed, it will stop.

# Commands

| No | Command                                     | Operation                                                                                                    |  |
|----|---------------------------------------------|----------------------------------------------------------------------------------------------------|--|
| 0  | NOP                                         | No Operation                                                                                                    |  |
|    | SEND CHR                                    | Data communications up to 8 characters.                                                                                                    |  |
|    | SEND TBL                                    | Data communications of the specified transmission data table.                                                                                                    |  |
|    | SEND REG 🗌 GRP 🗌                            | Data communications of the transmission data table specified by a register value.                                                                                        |  |
|    | SEND BUF                                    | Transmits data in the frame buffer.                                                                                                    |  |
|    | SEND KEY GRP 🗌                              | Transmits data in the transmission data table corresponding to keystroke.                                                                                                |  |
|    | SEND DA 🗌 +REG 🗌                            | Transmits data of the data array specified by additional value of preset value of the data array number<br>and the value specified by register number.                   |  |
|    | SEND BRK                                    | Transmits a break (ASYNC mode only)                                                                                                    |  |
|    |                                             | Waits for the particular character string of up to 8 characters to be received.                                                                                          |  |
|    | WAIT FRM (CLR/NOCLR)                        | Waits for a frame to be received.                                                                                                    |  |
|    | WAIT TRG                                    | Waits for a specified trigger condition to be specified.                                                                                                    |  |
| 2  |                                             | Waits for a specified period of time.                                                                                                    |  |
|    | WAITKEY                                     | Waits until one of the keys from [0] to [F] is pressed                                                                                                    |  |
|    | WAIT IN $\square = \square$                 | Waits until the logical values of the control lines meet with the setting.                                                                                               |  |
| 3  |                                             | Jumps to a specified label number.                                                                                                    |  |
| -  |                                             | Branches to a specified label number if the particular character string is                                                                                               |  |
|    |                                             | included in the frame buffer.                                                                                                    |  |
|    |                                             | Branches to a specified label number if the trigger conditions are satisfied.                                                                                            |  |
|    |                                             | Branches to a specified label number if the timer exceeds the setting value.                                                                                             |  |
|    |                                             | Branches to a specified label number if the counter exceeds the setting value.                                                                                           |  |
|    | $IF LN \square = \square L \square \square$ | Branches to a specified label number if the logic values of control lines meet with the setting.                                                                         |  |
| 4  | IF REG 🗌 🗆 REG 🗌 L 🔲 🗌                      | Branches to a specified label number if the inequality relation between registers is satisfied.                                                                          |  |
|    | IF TBL                                      | Branches to a specified label number if it is satisfied with data of table specified by the table number.                                                                |  |
|    | IF DA 🔲 +REG 🗌 L 🔲                          | Branches to a specified label number if the specified value of a data array<br>number is same as the sum of the value of data array specified in the register<br>number. |  |
| 5  | CALL L                                      | Jumps to a subroutine marked with a specified label number.                                                                                                    |  |
| 6  | RET                                         | Returns from the subroutine.                                                                                                    |  |
|    | SET REG                                     | Sets a value to register, or increments or decrements the register.                                                                                                    |  |
|    | SET LN 🗌 = 🗌                                | Sets a value of the control line.                                                                                                    |  |
|    | SET TM                                      | Sets a value to the timer, or controls the start, the stop or the restart of the program.                                                                                |  |
|    | SET CT                                      | Sets a value to the counter, or increments or resets the counter.                                                                                                    |  |
| 7  | SET BZ                                      | Sets the buzzer.                                                                                                    |  |
|    | SET OUT                                     | Outputs a pulse to the trigger out terminal.                                                                                                    |  |
|    | SET DA                                      | Sets data to the data array.                                                                                                    |  |
|    | SET DV 🔲 REG 🗌 🗌                            | Sets the specified number of characters on contents in register as a character string to the data array.                                                                 |  |
| 8  |                                             | Jumps to the subroutine marked by the specified label number when the condition of trigger 0 is satisfied.                                                               |  |
| 9  | RETI L                                      | Returns from subroutine started by the INT command.                                                                                                    |  |
| А  | DISI TRG 0                                  | Disables an interruption.                                                                                                    |  |
| В  | STOP                                        | Stops the running of simulation operation.                                                                                                    |  |
| С  |                                             | Enters a label number in a range from 0 to 999 in decimal notation.                                                                                                    |  |

# NOP Command (Invalid Command)

The NOP command, which is displayed as "," is the command that has no impact on the program execution. NOP

<Entering>

| Cursor Position   | Enter & Operation |
|-------------------|-------------------|
| Command Field     | 0                 |
| Sub-Command Field | -                 |
| Operand Field     | -                 |

<Operation>

• When the program is running, the NOP command is ignored and the instruction of the next line number is executed.

### SEND Command (Data Transmission Command)

The SEND command is used to transmit data from your analyzer.

1)SEND CHR

#### <Entering>

| Cursor Position   | Enter & Operation                                                                                                    |
|-------------------|----------------------------------------------------------------------------------------------------|
| Command Field     | 1                                                                                                    |
| Sub-Command Field | 0                                                                                                    |
| Operand Field     | Enter a string of up to 8 characters in hexadecimal code. To enter a string of less than 8 characters, finish the entry by pressing $[\mathbf{V}]$ and proceed to the next line. |

<Operation>

• The character string which is set in the operand field is transmitted. Use this command to transmit a short character string such as the communication control character.

#### · Data is transmitted as follows, depending on SYNC MODE.

| SYNC MODE | Contents of Data Transmission                                                                                                    |
|-----------|----------------------------------------------------------------------------------------------------|
| ASYNC     | If the character string for transmission includes BCC calculation start and stop characters, the BCC code is inserted and transmitted automatically.                                                                                        |
| SYNC•BSC  | The SYNC character and the RST character are automatically inserted to data and transmitted. In addition, if the character string for transmission includes BCC calculation start and stop characters, the BCC code is added automatically. |
| HDLC      | The flag and the FCS code are automatically inserted to data, and are transmitted.                                                                                                    |
| РРР       | If transmission data forms a frame, the FCS code is automatically inserted and transmitted.                                                                                                    |

#### 2)SEND TBL (Data Table Transmission Command)

<Entering>

| Cursor Position   | Enter & Operation                                   |
|-------------------|-----------------------------------------------------|
| Command Field     | 1                                                   |
| Sub-Command Field | 1                                                   |
| Operand Field     | Enter a data table number in the scope of 00 to 9F. |

<Operation>

• Data, which is in the transmission data table on the number being set in the operand field, is transmitted. Use this command to send multi character strings.

3)SEND REG 🗌 GRP 🗌 (Register-Specified Data Table Transmission Command)

<Entering>

| 2                 |                                                                                                    |
|-------------------|----------------------------------------------------------------------------------------------------|
| Cursor Position   | Enter & Operation                                                                                                    |
| Command Field     | 1                                                                                                    |
| Sub-Command Field | 2                                                                                                    |
| Operand Field     | Enter a register number with [0] to [F] keys and a table group number with [0] to [9] keys.<br>By * (Don't care), all the groups will be the target. |

<Operation>

• It specifies a transmission data table number from the scope of 0 to F by the register value, which targets the table group numbers of 0 to 9 which set in the operand field. And it transmits the data of the transmission data table.

- When the register value is over 16, the transmission data table, with the remainder divided it by 16, is specified. And if
- data without setting any data table is specified, any data is not transmitted. Then, the next instruction will be executed.
- •When set "\*" to a table groupe, it directly selects depending on the register value (0 to 159). In this case, when register value is 160 or more, the remainder of the value divided by 160 will be applied.

#### 4) SEND BUF (Frame Buffer Data Transmission Command)

<Entering>

| Cursor Position   | Enter & Operation |
|-------------------|-------------------|
| Command Field     | 1                 |
| Sub-Command Field | 3                 |
| Operand Field     | -                 |

<Operation>

• Data stored in the frame buffer is transmitted.

• If no data is stored in the frame buffer, the next instruction is executed without sending any data.

Before it is executed, the WAIT FRM command is required to execute in order to store data in the frame buffer.

Parity error, framing error, break and abort error cannot be transmitted.

#### 5) SEND KEY GRP [] (Key-Specified Data Table Transmission Command)

#### <Entering>

| Cursor Position   | Enter & Operation                          |
|-------------------|--------------------------------------------|
| Command Field     | 1                                          |
| Sub-Command Field | 4                                          |
| Operand Field     | Enter a table group number by 0 to 9 keys. |

#### <Operation>

It waits until you press a key ([0] to [F]) and when you press the key it transmits the data of the transmission data table of the table group specified in the operand field. (The data to be transmitted corresponds with the key number you press.) When you specify a data table at which no data is set, it does not transmit data. Then it executes the next instruction.

#### 6) SEND DA 🗌 +REG \* (Data Array Transmission Command)

#### <Entering>

| Cursor Position   | Enter & Operation                                                                           |
|-------------------|---------------------------------------------------------------------------------------------|
| Command Field     | 1                                                                                           |
| Sub-Command Field | 5                                                                                           |
| On around Field   | Enter two digits of a data array number with the key, 0 to 9.                               |
| Operand Fleid     | Enter a register number with the key, [0] to [F]. Offset cannot be set by "*" (don't care). |

<Operation>

•The Data array is set for the data array number in the operand field. And register value, which is set for the register number, is added as an offset value to that data array. After that, that value is as a data array number. And corresponding data of data array will be transmitted. If the result of the addition includes three digits, its last two digits are as data array numbers and corresponding data of data array is transmitted.

•When "\*" is set for a register number, data of the data array specified by the data array number is transmitted.

If the "SEND DA xx" command is entered continuously, data registered in the data array is connected and transmitted.

In this case, the size of transmission data is up to 1Kbytes. When it exceeds 1Kbytes, the excess of data will be omitted.

• If no data is registered in the data array set to the data array number, any data is not transmitted. And the next command is executed.

•Transmission data depends on the selection which is made on the configuration menu as the "SEND CHR" command.

| (PROGRAM A) LINE:<br>SET DA 33 ABC<br>SET REG4 000010<br>SEND DA 23+REG4<br>, | 3 *SELECT*<br>0:NOP<br>1:SEND<br>2:WAIT<br>3:GOTO<br>4:IF<br>PUSH SHIFT- |
|-------------------------------------------------------------------------------|--------------------------------------------------------------------------|
| ,                                                                             | PAGE DOWN                                                                |

 Image: Apple of the second second

e.g.)Transmitting the contents (ABC) of DA33

- 1) Set ABC to DA33.
- ② Set 10 to REG4
- (3) DA number is REG4 value plus 23 (=33).

Transmit data ABC of DA number.

e.g.) Connecting data from DA00 to DA02 and transmitting it (ABCDEFGHI)

- ① Set ABC to DA00.
- (2) Set DEF to DA01.
- 3 Set GHI to DA02.
- ④ The "SEND DA" command is entered continuously. Data registered in the DA numbers from 00 to 02 are connected. And it (ABCDEFGHI) is transmitted.

7) SEND BRK (Break Transmission Command)

<Entering>

| Cursor Position   | Enter & Operation |
|-------------------|-------------------|
| Command Field     | 1                 |
| Sub-Command Field | 6                 |
| Operand Field     | -                 |
|                   | ·                 |

<Operation>

Transmits a break. (ASYNC mode only)

### WAIT Command (Command to Halt Program Execution)

The WAIT command is used to halt the execution of a program until the particular conditions are satisfied.

If the "INT TRG" command interrupts this command, a wait state is canceled.

#### 1)WAIT CHR

#### <Entering>

| 0                 |                                                                                                    |
|-------------------|----------------------------------------------------------------------------------------------------|
| Cursor Position   | Enter & Operation                                                                                                    |
| Command Field     | 2                                                                                                    |
| Sub-Command Field | 0                                                                                                    |
| Operand Field     | Enter a string of up to 8 characters in hexadecimal code. To enter the string of less than 8 characters, finish the entry by pressing ▼ and proceed to the next line.<br>Additionally, "Don't Care" (*) and a flag ( [SHIFT] + [F] ) are acceptable. |

<Operation>

• Your analyzer halts the program control until the specific character string, which is previously set in the operand field, is received.

• When "Don't Care" is set, your analyzer halts the program control until some character is received (This command does not use frame buffer.).

#### 2)WAIT FRM CLR

WAIT FRM NOCLR (Command to Wait for Reception of a Frame)

<Entering>

| Cursor Position   | Enter & Operation                         |  |  |
|-------------------|-------------------------------------------|--|--|
| Command Field     | 2                                         |  |  |
| Sub-Command Field | 1                                         |  |  |
| Operand Field     | Select CLR/NOCLR with the key [0] or [1]. |  |  |

<Operation>

• Your analyzer halts the program control until one frame of data is received.

•This command stores received data in frame buffer. And the IF command allows you to check it in frame buffer.

• Data stored in the frame buffer remains unchanged until this command is executed again.

3)WAIT TRG [] (Command to Wait for Satisfaction of Trigger Conditions)

<Entering>

| Cursor Position   | Enter & Operation                                                          |
|-------------------|----------------------------------------------------------------------------|
| Command Field     | 2                                                                          |
| Sub-Command Field | 2                                                                          |
| Operand Field     | Enter a trigger number with the key, 1 to 3 (Trigger 0 is not selectable). |

<Operation>

• Your analyzer halts the program control until the condition, which is set for the trigger FACTOR specified in the operand field, is satisfied.

• Valid and invalid conditions for the specified trigger and the contents being set for ACTION are all ignored.

WAIT TRG detects the turning point from unsatisfied to satisfied condition. When it branches by "INT TRG command," monitoring a trigger is not executed.

| 4)WAIT TM | (Command to Wa | ait for Designated Time) |
|-----------|----------------|--------------------------|
|-----------|----------------|--------------------------|

<Entering>

| Cursor Position   | Enter & Operation                                                       |
|-------------------|-------------------------------------------------------------------------|
| Command Field     | 2                                                                       |
| Sub-Command Field | 3                                                                       |
| Operand Field     | Enter waiting time in four digits decimal figures with the key, 0 to 9. |
|                   |                                                                         |

<Operation>

• Your analyzer halts the program control for setting time specified in the operand field in the unit of 1msec.

5) WAIT KEY (Command to Wait for Key Stroke)

<Entering>

| Cursor Position   | Enter & Operation |
|-------------------|-------------------|
| Command Field     | 2                 |
| Sub-Command Field | 4                 |
| Operand Field     | -                 |

<Operation>

• Your analyzer halts the program control until one of the numerical keys from [0] to [F] is pressed. Whatever key is pressed down, the result is the same.

#### 6)WAIT LN $\square = \square$ (Command to Wait for Meeting Control Line)

#### <Entering>

| Cursor Position   | Enter & Operation                                |
|-------------------|--------------------------------------------------|
| Command Field     | 2                                                |
| Sub-Command Field | 5                                                |
| Operand Field     | Enter the control line with the key, [0] to [7]. |
|                   | Enter the logic value with the key [0] or [1].   |

<Operation>

• Program control waits until the logic values of the control lines meet with the setting.

# GOTO Command (Designated Label Number Branch Command)

The GOTO command branches the program control unconditionally to designated label number. GOTO L  $\Box$ 

# <Entering>

| Cursor Position   | Enter & Operation                                                              |
|-------------------|--------------------------------------------------------------------------------|
| Command Field     | 3                                                                              |
| Sub-Command Field | -                                                                              |
| Operand Field     | Enter a label number in three digits decimal figures with the key, [0] to [9]. |

<Operation>

• The program control branches to the instruction marked with the label number specified in the operand field.

### IF Command (Conditional Comparison Branch Control)

The IF command branches the program control to the designated label number if the particular conditions are satisfied. Or, it processes the next instruction if they are not satisfied.

1)IF CHR

#### <Entering>

| 8                 |                                                                                                    |
|-------------------|----------------------------------------------------------------------------------------------------|
| Cursor Position   | Enter & Operation                                                                                                    |
| Command Field     | 4                                                                                                    |
| Sub-Command Field | 0                                                                                                    |
| Operand Field     | Enter a character string of up to 8 characters in hexadecimal code. To enter a string of less than 8 characters, finish the entry by pressing $\mathbf{\nabla}$ and move a cursor to the label entry section. Additionally, "Don't Care" (*) and a flag ( [SHIFT] +[F] ) are acceptable. |
|                   | Enter a label number in three digits decimal figures with the key, 0 to 9.                                                                                                    |

<Operation>

• Data in the frame buffer is searched. And if the character string specified in the operand field is found, the program command branches to the designated label number line.

# 2)IF TRG 🗌 L 🔲 🔲 (Judgment Command to Check Satisfaction of Trigger Conditions)

#### <Entering>

| Cursor Position   | Enter & Operation                                                              |
|-------------------|--------------------------------------------------------------------------------|
| Command Field     | 4                                                                              |
| Sub-Command Field | 1                                                                              |
| Operand Field     | Enter a trigger number with the key, [1] to [3] (Trigger 0 is not selectable). |
|                   | Enter a label number in three digits decimal figures with the key, [0] to [9]. |

<Operation>

• The program control branches to the designated number if the conditions for the FACTOR of the trigger specified in the operand field are satisfied.

• The program control branches depending on the setting of the trigger event as follows.

| FACTOR           | Judgment Contents                                                                                       |
|------------------|----------------------------------------------------------------------------------------------------|
| TM/CT            | Does not perform anything. The next command is executed unconditionally.                                |
| CHARACTER, ERROR | Data in the frame buffer is checked to see if the conditions are satisfied.                             |
| LINE             | The conditions are checked to see if it is satisfied when the command is executed.                      |
| EXTERNAL         | Program control branches if an external trigger input has been received before the command is executed. |
| IDLE TIME        | The conditions are checked to see if it is the condition value or over when the command is executed.    |

Drce the command is executed, the previous external trigger input is reset.

ON/OFF of trigger and setting of "ACTION" will be ignored.

External Trigger Input

|         | ¥             |         |          |              | <b>T</b> . |
|---------|---------------|---------|----------|--------------|------------|
|         |               |         |          | P            | · I ime    |
| Execute | es the IF TRG | command | Executes | the IF TRG c | ommand     |
|         | (bran         | nches)  | (does no | ot branch)   |            |

### 3)IF TM $\Box$ L $\Box$ $\Box$ (Judgment Command on Timer)

<Entering>

B

| Cursor Position   | Enter & Operation                                                             |
|-------------------|-------------------------------------------------------------------------------|
| Command Field     | 4                                                                             |
| Sub-Command Field | 2                                                                             |
| Operand Field     | Enter a timer number with the key [0] or [1].                                 |
|                   | Enter a label number in three digit decimal figures with the key, [0] to [9]. |

<Operation>

• The program control branches to the designated label number if the measurement value of the timer specified in the operand field is over the preset value.

### 4)IF CT 🗌 L 🔲 🔲 (Judgment Command on Counter)

<Entering>

| Cursor Position   | Enter & Operation                                                             |
|-------------------|-------------------------------------------------------------------------------|
| Command Field     | 4                                                                             |
| Sub-Command Field | 3                                                                             |
| Operand Field     | Enter a counter number with the key [0] or [1].                               |
|                   | Enter a label number in three digit decimal figures with the key, [0] to [9]. |

<Operation>

• The program control branches to the designated label number if the measurement value of the counter specified in the operand field is over the preset value.

### 5) IF LN $\square$ = $\square$ L $\square$ $\square$ (Judgment Command on Control Line)

<Entering>

| Cursor Position   | Enter & Operation                                                             |
|-------------------|-------------------------------------------------------------------------------|
| Command Field     | 4                                                                             |
| Sub-Command Field | 4                                                                             |
| Operand Field     | Enter a control line with the key, [0] to [7].                                |
|                   | Enter the logic with the key [0] or [1].                                      |
|                   | Enter a label number in three digit decimal figures with the key, [0] to [9]. |

<Operation>

• The program control branches to the designated label number if the logic of the control lines specified in the operand field meets with the setting.

# 6)IF REG REG REG L U (Judgment Command on Register Value)

<Entering>

| Cursor Position   | Enter & Operation                                                                |
|-------------------|----------------------------------------------------------------------------------|
| Command Field     | 4                                                                                |
| Sub-Command Field | 5                                                                                |
| Operand Field     | Enter a register number with the key, [0] to [F].                                |
|                   | Enter all size of relation with the key, [0] to [5].                             |
|                   | Enter the label number in three digits decimal figures with the key, [0] to [9]. |

<Operation>

• The program control branches to the designated label number if all the size of the relationship between the registers specified in the operand field is satisfied.

If you want to compare the contents of a register with a constant value, execute this command after storing the constant value in another register by using the SET command.

#### 7)IF TBL \_\_\_ L \_\_\_ (Judgment Command on Data Table Comparison)

<Entering>

| Cursor Position   | Enter & Operation                                                              |
|-------------------|--------------------------------------------------------------------------------|
| Command Field     | 4                                                                              |
| Sub-Command Field | 6                                                                              |
| Operand Field     | Enter a data table number in the scope of 00 to 9F.                            |
|                   | Enter a label number in three digits decimal figures with the key, [0] to [9]. |

<Operation>

• The program control branches to the designated label number if data satisfied up to 23 characters from the top of data,

which is registered in the data table of the data table group specified in the operand field, is detected in the frame buffer. • Parity bit is not a object to be compared.

### 8)IF DA 🗌 +REG 🗌 L 🔲 🗌 (Judgment Command on Data Array Comparison)

#### <Entering>

| Cursor Position   | Enter & Operation                                                                                     |
|-------------------|----------------------------------------------------------------------------------------------------|
| Command Field     | 4                                                                                                    |
| Sub-Command Field | 7                                                                                                    |
| Operand Field     | Enter a data array number with the key, [0] to [F]. [* (Don't Care) allows the offset to be invalid.] |
|                   | Enter a label number in three digits decimal figures with the key, [0] to [9].                        |

<Operation>

• The program control branches to the designated label number if data, satisfied with data being set in the specified data array in the operand field, is detected in the frame buffer.

• The method of designating a data array number is the same as that of "SEND DA Command."

# CALL Command (Subroutine Call Command)

The CALL command is used to call a subroutine.

CALL L

### <Entering>

| Cursor Position   | Enter & Operation                                                              |
|-------------------|--------------------------------------------------------------------------------|
| Command Field     | 5                                                                              |
| Sub-Command Field | -                                                                              |
| Operand Field     | Enter a label number in three digits decimal figures with the key, [0] to [9]. |

<Operation>

• The program control branches to the subroutine that is marked with the label number specified in the operand field. The subroutine can be nested up to 100 folds.

### RET Command (Command to Return from Subroutine)

The RET command is used to return from the subroutine to the main routine.

RET

<Entering>

| e                 |                   |
|-------------------|-------------------|
| Cursor Position   | Enter & Operation |
| Command Field     | 6                 |
| Sub-Command Field | -                 |
| Operand Field     | -                 |
| ,                 |                   |

<Operation>

• The program control returns from the subroutine to the main routine. This command must be set to the end of the subroutine.

### SET Command (Device Setting Command)

The SET command is used to control timers, counters, and registers and to preset values for them. Also, it is used to preset the logical values of the control lines, and to control the buzzer and external trigger output.

1) SET REG [ [ [ [ [ [ [ [ (Register Preset Command]

#### <Entering>

| Linting           |                                                                                                    |
|-------------------|----------------------------------------------------------------------------------------------------|
| Cursor Position   | Enter & Operation                                                                                        |
| Command Field     | 7                                                                                                    |
| Sub-Command Field | 0                                                                                                    |
| Operand Field     | Enter a register number with the key, [0] to [F].                                                        |
|                   | Enter a preset value of the register in six digits decimal figures with the key, [0] to [9]. Or, Specify |
|                   | either increment or decrement with the key A or B.                                                       |

#### <Operation>

• The content of the register specified in the operand field is changed.

| Register Preset Value      | Setting Condition                                 |
|----------------------------|---------------------------------------------------|
| Six Digits Decimal Figures | The preset value is entered in the register.      |
| А                          | 1 is added to the register contents "INC".        |
| В                          | 1 is subtracted from the register contents "DEC". |

• When the program starts, all the registers will be set 000.

#### 2) SET LN $\square$ = $\square$ (Control Line Logic Setting Command)

| Cursor Position   | Enter & Operation                              |
|-------------------|------------------------------------------------|
| Command Field     | 7                                              |
| Sub-Command Field | 1                                              |
| Operand Field     | Enter a control line with the key, [0] to [6]. |
|                   | Enter the logic with the key [0] or [1].       |

<Operation>

• The control line specified in the operand field is set to the specified state.

• The relation between the control line and the values set in the operand field is as follows.

| Value | Control Line | Value | Control Line |
|-------|--------------|-------|--------------|
| 0     | RS           | 3     | CD           |
| 1     | CS           | 4     | ER           |
| 2     | DR           | 6     | CI           |

- $\square$  The control line is set to mark state ("0") when the program starts.
- The settable control line is subject to the condition of DTE/DCE of your analyzer.
- B When the control of the control line is ON, the condition of each line is changed without being related to this command: RS, ER, CS and CD.
- Set line control "OFF" for normal use.
- Although the setting item, "5:SQ," is displayed because of compatibility in the operand field with old models, it cannot be controlled.
- CI operates in the V.35 mode only.

#### 3) SET TM Command) (Timer Control Command)

#### <Entering>

| Cursor Position   | Enter & Operation                                                                                                    |
|-------------------|----------------------------------------------------------------------------------------------------|
| Command Field     | 7                                                                                                    |
| Sub-Command Field | 2                                                                                                    |
|                   | Enter a timer number with the key, [0] or [1].                                                                                                  |
| Operand Field     | Enter a preset value of the timer in sixdigits decimal figures with the key, 0 to 9. Or, specify start, stop, and restart with the key, A to C. |

<Operation>

• The preset value, which is compared with measurement value, is set to the timer specified in the operand field. Moreover, the timer operation is controlled.

| Preset Timer Value         | Setting Condition                                    |
|----------------------------|------------------------------------------------------|
| Six Digits Decimal Figures | Set a preset value.                                  |
| А                          | Starts the timer (START).                            |
| В                          | Stops the timer (STOP).                              |
| С                          | Restarts the timer [clear to 0 and start] (RESTART). |

• The preset timer value and the initial value will be the preset condition on the timer/counter setting screen of the top menu.

#### 4)SET CT

### <Entering>

| Cursor Position   | Enter & Operation                                                                                   |
|-------------------|----------------------------------------------------------------------------------------------------|
| Command Field     | 7                                                                                                   |
| Sub-Command Field | 3                                                                                                   |
| Operand Field     | Enter a counter number with the key, 0 or 1.                                                        |
|                   | Enter a preset value of the counter in six digits decimal figures with the key, 0 to 9. Or, specify |
|                   | increment or reset with the key( A, B).                                                             |

<Operation>

• The preset value, which is compared with measurement value, is set to the counter specified in the operand field.

Moreover, the counter operation is controlled.

| Register Counter Value     | Setting Condition              |
|----------------------------|--------------------------------|
| Six Digits Decimal Figures | Sets the preset counter value. |
| А                          | Adds 1 to the counter (INC).   |
| В                          | Clears the counter (RESET).    |

• The preset counter value and the initial value will be the preset condition on the timer/counter setting screen of the top menu.

#### 5)SET BZ(Buzzer Control Command)

<Entering>

| Cursor Position   | Enter & Operation |
|-------------------|-------------------|
| Command Field     | 7                 |
| Sub-Command Field | 4                 |
| Operand Field     | -                 |

<Operation>

Buzzer sounds.

If you select OFF for the "BUZZER" setting from the OTHER FUNCTION of the condition menu, even if this command is executed, the buzzer does not sound.

#### 6)SET OUT (Trigger Out Output Command)

#### <Entering>

| Cursor Position   | Enter & Operation |
|-------------------|-------------------|
| Command Field     | 7                 |
| Sub-Command Field | 5                 |
| Operand Field     | -                 |

<Operation>

•The output pulse is delivered to the trigger out terminals (L level output for about 1mS).

Even if this command is executed again during outputting the pulse, the pulse (H ->L) will not be output.

7)SET DA

#### <Entering>

| Cursor Position   | Enter & Operation                                                                                                    |
|-------------------|----------------------------------------------------------------------------------------------------|
| Command Field     | 7                                                                                                    |
| Sub-Command Field | 6                                                                                                    |
| Operand Field     | Enter a data array number with the key, 0 to 9.                                                                                                    |
|                   | Enter a string of up to eight characters in hexadecimal code. To enter a string of less than eight characters, finish the entry by pressing ▼ and proceed to the next line. |

<Operation>

• The specified character strings are set to the data array of the designated number.

# 8)SET DV REG (Data Array Setting Command)

### <Entering>

| Cursor Position   | Enter & Operation                                           |
|-------------------|-------------------------------------------------------------|
| Command Field     | 7                                                           |
| Sub-Command Field | 7                                                           |
| Operand Field     | Enter a data array number with the key, 0 to 9.             |
|                   | Enter the digit number of a character with the key, 0 to 6. |

<Operation>

• The content of the specified register is set as a character string to the data array for the digit number of the specified character.

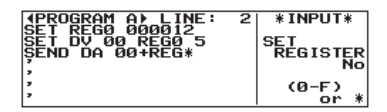

e.g.) Transmitting REG0 value 12 as a character string of five digits ① Set 12 to REG0.

(2) Change 12 into a character string of five digits. And set it to DA00.

③ Transmit DA00 (00012).

# INT Command (Trigger Interrupt Command)

The INT command monitors whether or not the conditions of trigger 0 are satisfied while the program is running. And when the conditions are satisfied, the program control branches to the designated label number. INT TRG0 L  $\square$ 

Fntering>

| Linding           |                                                                            |
|-------------------|----------------------------------------------------------------------------|
| Cursor Position   | Enter & Operation                                                          |
| Command Field     | 8                                                                          |
| Sub-Command Field | -                                                                          |
| Operand Field     | Enter a label number in three digits decimal figures with the key, 0 to 9. |
|                   |                                                                            |

<Operation>

• On executing this command, the conditions of trigger 0 are monitored to check if they are satisfied while the program is running. When the conditions are satisfied, the command during operating is completed. Then, the program control branches to the designated label number specified in the operand field. However, if your analyzer has been in a wait state by the WAIT command, this state will be cancelled by the INT command. Moreover, the WAIT command branches as an inoperative command during operating.

• Trigger conditions are not monitored while the destination subroutine of the branches is being executed. Monitoring is resumed when the RETI command returns the program control from the subroutine to the main routine.

The following two things are all ignored. One is the valid and invalid condition for the specified trigger. The other is the content being set for ACTION.

# RETI Command (Trigger Interrupt Reset Command)

The RETI command returns the program control to the main routine from a subroutine which the program control is branched to by the INT command.

RETI L 🗌 🗌 🗌

<Entering>

| Cursor Position   | Enter & Operation                                                                                               |
|-------------------|----------------------------------------------------------------------------------------------------|
| Command Field     | 9                                                                                                    |
| Sub-Command Field | -                                                                                                    |
| Operand Field     | Enter a label number in three digits decimal figures with the key, 0 to 9. Or, enter "don't care" (*) by X key. |

<Operation>

• The program control returns to the main routine from a subroutine which the program control is branched to by the INT command. If the label number of three digits decimal figures is entered in the operand field, the main routine is restarted at the instruction marked with the label number. If "Don't Care" is entered in the operand field, the main routine is restarted at the instruction next to that which is being executed before branching by the INT command.

# DISI Command (Trigger Interrupt Disable Command)

The DISI command disables branching when trigger conditions are satisfied after executing the INT command. DISI TRG0

<Entering>

| 8                 |                   |
|-------------------|-------------------|
| Cursor Position   | Enter & Operation |
| Command Field     | А                 |
| Sub-Command Field | -                 |
| Operand Field     | -                 |
|                   |                   |

<Operation>

•The branch of programs on satisfaction of trigger conditions is disabled.

•To enable branching, execute the INT command again.

### STOP Command (Program Quitting Command)

#### The STOP command stops a running program.

#### STOP

#### <Entering>

| Cursor Position   | Enter & Operation |
|-------------------|-------------------|
| Command Field     | 0                 |
| Sub-Command Field | -                 |
| Operand Field     | -                 |

<Operation>

• The program simulating operation is stopped. And then, your analyzer will be in an off-line state.

#### LBL Command (Command to Define Label)

The LBL command defines the destination of a branch command.

#### L

<Entering>

| Cursor Position   | Enter & Operation                                                          |
|-------------------|----------------------------------------------------------------------------|
| Command Field     | С                                                                          |
| Sub-Command Field | -                                                                          |
| Operand Field     | Enter a label number in three digits decimal figures with the key, 0 to 9. |

<Operation>

• The LBL command defines a branch destination of the following commands: GOTO, IF, CALL, INT and RETI.

• The LBL command has no effect on the operation as the NOP command.

### Sample Program

Transmits data table 0. If other than "06" is received, it is transmitted again. If an error is received, data in the data table 1 is transmitted. And then, the program will stop. On the other hand, if no response is received within three seconds, data in the data table 2 is transmitted. After that, the program will stop.

| SET TM0 003000       |       | Sets three seconds to timeout.                |  |
|----------------------|-------|-----------------------------------------------|--|
| INT TRG0 L004        | ••••  | Executes the INT command (Monitoring timeout) |  |
| ,                    |       |                                               |  |
| L001                 |       |                                               |  |
| SET TM0 RSTART       | ••••• | Restarts timer 0.                             |  |
| SEND TBL00           | ••••• | Transmits data in the data table 00.          |  |
| WAIT FRM CLR         | ••••• | Waits for receiving a signal of one frame.    |  |
| SET TM0 STOP         | ••••• | Stops timer 0.                                |  |
| IF TRG1 L003         | ••••• | Judges errors.                                |  |
| IF CHR AK L002       | ••••• | Judges AK characters.                         |  |
| GOTO L001            | ••••• | Branches to retransmission process.           |  |
| ,                    |       |                                               |  |
| L002                 |       |                                               |  |
| STOP                 | ••••• | Stops the program.                            |  |
| ,                    |       |                                               |  |
| L003                 |       |                                               |  |
| SEND TBL01           | ••••• | Transmits data in the data table 01.          |  |
| GOTO L002            | ••••• | Ends the program to branch.                   |  |
| ,                    |       |                                               |  |
| L004                 |       |                                               |  |
| SEND TBL02           | ••••• | Transmits data in the data table 02.          |  |
| RETI L002            | ••••• | Branches to the end of the program.           |  |
|                      |       |                                               |  |
|                      |       |                                               |  |
| Setting of Trigger 0 |       | FACTOR :TM/CT                                 |  |
|                      | POINT | :TM0                                          |  |
| Setting of Trigger 1 |       | FACTOR :ERROR                                 |  |

# Chapter 5 Bit Error Rate Test (BERT) Function

The analyzer has the ability to send the test pattern and to compare the received data to the test pattern. This makes it possible to evaluate quality of a data communication line, including modems, and to locate the point of trouble in the data communication line by means of loop-back test or interactive test.

#### When "PROTOCOL" is set to "ASYNC" or "SYNC" the function cannot be performed.

#### Cable Connection

#### Connection for loop-back test

In the loop-back test, the test pattern data sent from the analyzer is sent back at each node of the communication channel. This enables an evaluation of the round-trip path over the communication channel via the node (loop-back point), and locates a trouble point by testing while changing the loop-back point.

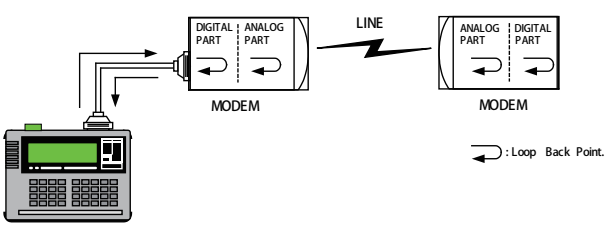

The loop-back point can be usually set and changed in a modem by using the self-test function of the normal modem. (Consult the instruction manual of the modem you use.)

#### Connection for interactive test

In an interactive test, the communication channel is tested by connecting the analyzer to a device which has the BERT function equivalent to that of the analyzer, and the same test patterns are sent from both sides. This allows testing of the send and the receive lines independently.

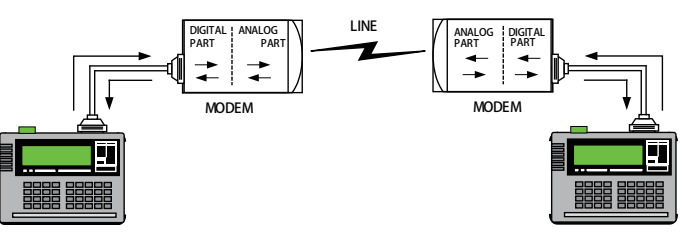

#### Setting

| MONITOR<br>ONLINE<br>DELAY<br>TREND<br>BERT<br>BERT | SIMULATE<br>MANUAL<br>BUFFER<br>FLOW<br>ECHO<br>POLLING<br>PROGRAM | SETUP<br>ØCONFIG<br>1:INTERFACE<br>3:CONDITION<br>4:WAVE MON<br>8:BERT |
|-----------------------------------------------------|--------------------------------------------------------------------|------------------------------------------------------------------------|
| I BERT ►                                            |                                                                    | *SELECT*                                                               |
| TEST MODE                                           |                                                                    | 0-CONTINUE                                                             |

Move "  $\blacktriangleright$  " to "BERT" on the top menu screen ( [MENU] ).

Set the configuration (communication conditions) in advance.

2.6 Communication Condition Setting To select "BERT," press [8] or [ENTER].

1. Set according to the table below.

PATTERN :63

FLOWCTRL :OFF

| Item      | Meaning              | Setting range                                            |
|-----------|----------------------|----------------------------------------------------------|
| TEST MODE | Test mode            | CONTINUE/R-BIT/RUNTIME/REPEAT                            |
| PATTERN   | Test pattern         | 63/511/2047/MARK/SPACE/ALT/DBL-ALT/1IN4/1IN8/1IN16/3IN24 |
| FLOWCTRL  | RTS/CTS Flow control | ON/OFF                                                   |

2. Place " 🔶 " mark on "TEST MODE" to select the kind of the test mode.

MF

| Setting | Name     | Description                                                                                                    |
|---------|----------|----------------------------------------------------------------------------------------------------|
| 0       | CONTINUE | Continuous measurement                                                                                                    |
| 1       | R-BIT    | Continues the test until the number of effective received bits exceeds the designated value.                                                   |
| 2       | RUN TIME | Continues the test until the measurement time exceeds the designated value.<br>(The lapse of time after synchronization has been established.) |
| 3       | REPEAT   | Measures BERT measurement of the specific time repeatedly.                                                                                     |

| ◆ BERT ▶<br>TEST MODE:R-BIT ◆<br>COUNT :1.0E3<br>PATTERN :63       | *SELECT*<br>0:CONTINUE<br>1:R-BIT<br>2:RUN TIME<br>3:REFEAT |
|--------------------------------------------------------------------|-------------------------------------------------------------|
| FLOWCTRL :OFF                                                      |                                                             |
| I BERT ►                                                           | *SELECT*                                                    |
| TEST MODE:RUN TIME<br>SEC<br>PATTERN :63                           | 0:CONTINUE<br>1:R-BIT<br>2:RUN TIME<br>3:REPEAT             |
| FLOWCTRL :OFF                                                      | SKEI EHT                                                    |
| I BERT ►                                                           | *SELECT*                                                    |
| TEST MODE:REPEAT +<br>RESOLUT : 10<br>PATTERN :63<br>FLOWCTRL :OFF | ØCONTINUE<br>1:R-BIT<br>2:RUN TIME<br>3:REPEAT              |

- ◆ When R-BIT is selected, "COUNT" is displayed under "TEST MODE" to select the designated value of the number of effective received bits.Place the " ← " mark on "COUNT" to enter the number of bits displayed in the given list "SELECT" with the numerical keys.
- ♦ When RUN TIME is selected, "SEC" is displayed under "TEST MODE" to select the designated value of the measurement time.

Place the " 🗲 " mark on "SEC" to enter the measurement time by the numerical keys. (Max. 99999999sec)

♦ When selecting REPEAT, "RESOLUT" which can select the specific value of the measurement unit time is displayed under "TEST MODE".

Place "• "mark on "RESOLUT" to specify the measurement time of 1 time by units of minutes. (up to 1440 minutes = 24 hours)

3. Place " 🔶 " mark on "PATTERN" to select a transmitting test pattern data.

| Setting | Name    | Description                                                                                |
|---------|---------|--------------------------------------------------------------------------------------------|
| 0       | 63      | 2 $^{6}$ -1 (Random code generated by generation polynomial X $^{6}$ +X+1)                 |
| 1       | 511     | 2 $^{9}$ -1(Random code generated by generation polynomial X $^{9}$ +X $^{4}$ +1)          |
| 2       | 2047    | 2 $^{\rm II}$ -1 (Random code generated by generation polynomial X $^{\rm II}$ +X $^2$ +1) |
| 3       | MARK    | ALL 1                                                                                      |
| 4       | SPACE   | ALL 0                                                                                      |
| 5       | ALT     | 10                                                                                         |
| 6       | DBL-ALT | 0011                                                                                       |
| 7       | 1 in 4  | 1000                                                                                       |
| 8       | 1 in 8  | 1000000                                                                                    |
| 9       | 1 in 16 | 10000000000000                                                                             |
| А       | 3 in 24 | 0100010000000000000100                                                                     |

4. Place " 🔶 " mark on "FLOWCTRL" to set RTS-CTS flow control.

On: When the analyzer is in DTE mode, it transmits the data while CTS is active, and stops transmitting while non-active. When the analyzer is in DCE mode, it transmits the data while RTS is active, and stops transmitting while non-active. Off: Data transmission is always available.

Relation with the PROTOCOL setting

The communication speed and transmission format(asynchronous synchronous) are determined by the setting of the "PROTOCOL" of configuration.

♦ In the Case of ASYNC

| Item                | Meaning                                            |  |
|---------------------|----------------------------------------------------|--|
| S-SPEED             | Transmission speed of test pattern                 |  |
| R-SPEED             | Receiving speed of a test pattern                  |  |
| CHAR BIT            | Character bits length of test pattern data         |  |
| STOP BIT            | Stop bits length of transmission test pattern data |  |
| Other setting items | Irrelevant                                         |  |

Test pattern is divided to the designated value of CHAR BIT and a start bit and a stop bit are added to each unit. The added start bit and stop bit are not measured.

◆ In the Case of SYNC BSC

| Item                | Meaning                              |
|---------------------|--------------------------------------|
| S-SPEED             | Transmission speed of a test pattern |
| R-SPEED             | Receiving speed of a test pattern    |
| CLOCK               | Transmission clock                   |
| Other setting items | Irrelevant                           |

# 5.1 Start and End a Measurement

### 📙 Start

Press [RUN] to display the BERT results screen after the results of the previous measurement cleared, and a new measurement starts.

- Transmission Transmission of the test pattern starts from the SD side when DTE is set, or from the RD side when DCE is set. The following signals are turned on simultaneously when the transmission starts.
  - When DTE is set : RS, ER When DCE is set : CS, DR, CD
  - It is possible to stop updating the result display by pressing [ENTER] during measurement. However, at the time of REPEAT measurement, only the number of measurement unit time displayed at the lower part of the screen is updated.

Receiving "SYNC SEARCH" is displayed until the initial pattern is detected and synchronization, "SYNC SEARCH" disappears and measurement starts.

> Every time [0] is pressed during a measurement operation (transmission of test pattern), a test pattern including one error bit is sent. Every time [1] is pressed, a test pattern including five errors is sent.

#### 🛄 End

Press [STOP] to stop the measurement. When "TEST MODE" is set to "R-BIT," "RUNTIME," the measurement is automatically stopped by satisfying each measurement continuing condition. At this time, RUN LED does not light out until [MENU] is pressed due to the continuous transmission of the test pattern.

When the operation is stopped by the use of auto-run function, the transmission of the test pattern is stopped and RUN LED also lights out.

### 5.2 Data Use

| Savail<br>R-Bit-44264<br>E-Bit-11<br>Bit-ER-4.43E<br>E-Sec<br>1 | 48         Loss         0           16         R-B1k         .70260           26         F-B1k         Displays the number of times of measurement           25         B1k-ER:6,26E-4         Displays the number of times of measurement           26         REF.         State           27         B1k-ER:6,26E-4         Displays the number of times of measurement | easurement at the unit tin | ne. (Only |
|-----------------------------------------------------------------|----------------------------------------------------------------------------------------------------|----------------------------|-----------|
| Name                                                            | Description                                                                                                    | Measured Range             | Note      |
| Savail                                                          | Effective period after synchronization is first established                                                                                                    | 0~9999999(sec)             | 1, 2      |
| R-Bit                                                           | Number of received bits while synchronization is maintained                                                                                                    | 0~9999999~9.99E9           | 1         |
| E-Bit                                                           | Number of bit errors occurred                                                                                                    | 0~9999999~9.99E9           |           |
| Bit-ER                                                          | Bit error rate                                                                                                    | 0.00E-0~9.99E-9            |           |
| LOSS                                                            | Number of deviations from synchronization                                                                                                    | 0~9999                     | 3         |
| R-Blk                                                           | Number of received blocks while synchronization is maintained                                                                                                    | 0~9999999~9.99E9           | 4         |
| E-Blk                                                           | Number of blocks which included bit errors                                                                                                    | 0~9999999~9.99E9           | 4         |
| Blk-ER                                                          | Block error rate                                                                                                    | 0.00E-0~9.99E-9            | 4         |
| E-Sec                                                           | Time when bit errors were detected during Savail                                                                                                    | 0~9999                     |           |
| %E.F.S                                                          | Error-free seconds (%)                                                                                                    | 0.000~100.000(%)           | 5         |

1. Establishment of synchronization : Success in receiving 32 consecutive bits of normal data

2. Valid time: It counts the time as valid time in which bit error rate is under 0.1% for 1 second. When the time continued more than 10 seconds in which bit error rate is 0.1% or more, the 10 seconds are not counted as valid time. In this case, after 10 seconds passes in which bit error rate is under 0.1%, it restart to count including the 10 seconds.

3. SYNC LOSS : Occurrence of at least 200 error bits among 512 consecutive bits

4.1 BLOCK LENGTH : Number of bits in one cycle of test pattern

(Savail)

 $\bullet$  "REPEAT" mode allows you to scroll the several measured data by  $[\blacktriangle], [\triangledown]$ .

Also, after pressing [F] to input the number key, the specific data can be displayed by pressing [ENTER].

When selecting REPEAT, it is possible to print continuously in the table format and to capture data to the PC in TEXT data format. One measurement is shown by one line. From the data displayed on the present screen, the data of every 60 lines per specific 1 page is printed. Printed items will be different in every measured data.

<sup>5. %</sup>E.F.S: (Savail)-(E-Sec)

# Chapter 6 Useful Functions

# 6.1 Trigger Function (TRIGGER)

Trigger Function is to start a specific action upon occurrence of a specific event as the trigger. A perplexing flow of data which is not easy to be analyzed. In the normal monitor operation, is analyzed on the basis of occurrence of the specific event.

#### 🔔 Setting

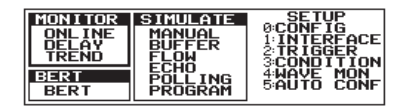

TRIGGER → FACTOR ACTION
 TRIGGER0 →0ERROR 4BUZZER
 TRIGGER1 1ERROR 5BUZZER
 TRIGGER2 2ERROR 7BUZZER
 TRIGGER3 3ERROR 7BUZZER
 WIFD-0-3TRIGGER DISABLE ↔ ENABLE

To select "TRIGGER," press [2] in the top menu ( [MENU] ).

Up to four triggers can be set. FACTOR and ACTION may be set for each trigger independently. Each trigger can be set either to be enabled or disabled.

Setting a trigger enable/disable

Press [SHIFT] + [0] to [3](number for trigger) for changes of setting.

e.g. Set trigger No.0 enable by pressing [SHIFT] + [0] and trigger No.2 by pressing [SHIFT] + [2].

|                                                                                           | TRIGGE | R       |
|-------------------------------------------------------------------------------------------|--------|---------|
| □ TRIGGER1 1:ERROR 5:BUZZER<br>□ TRIGGER2 2:ERROR 6:BUZZER<br>□ TRIGGER3 3:ERROR 7:BUZZER | "R "   | ENABLE  |
| SHIFT+0-3:TRIGGER DISABLE ↔ ENABLE                                                        | "□"    | DISABLE |

Enable trigger (R) with lower number will act first.

Set FACTOR

Press [0] to [3] key corresponding to the desired factor, or move the " $\rightarrow$ " mark by the cursor keys ( [ $\blacktriangle$ ], [ $\triangledown$ ]) and press [ENTER]. Then, the setting screen will be displayed.

| ITRIGGER → FACTOR ACTIO<br>TRIGGERO → FACTOR 4BUZZEI<br>TRIGGERO → FACROR 4BUZZEI<br>TRIGGERO → FACROR 5BUZZEI<br>TRIGGERO 3 SERROR 7BUZZEI<br>TRIGGERO SERROR 7BUZZEI<br>SHIF 0-3 TRIGGER DISABLE ↔ ENABLI | TRIGGER Ø<br>FACTOR ERROR 4     PRTY/MP : ON     FRAMING : ON     BCC : ON     BRK∕ABOT: ON     SHORT FR: ON | *SELECT*<br>0:ERROR<br>1:CHARACTER<br>2:LINE<br>3:TM/CT_MAT<br>4:IDLE_TIME |
|----------------------------------------------------------------------------------------------------|----------------------------------------------------------------------------------------------------|----------------------------------------------------------------------------|
| FITIMER/COUNTER SETTING                                                                                                    |                                                                                                    | 5 ÉXTERNÁL                                                                 |

#### Set ACTION

Press [4] to [7] key corresponding to the desired action, or move the " $\rightarrow$ " mark by the cursor keys ( [ $\blacktriangle$ ], [ $\checkmark$ ]) and press [ENTER]. Then, the setting screen will be displayed.

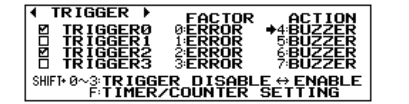

| ACTION :BUZZER | *SELECT*<br>• 0:BUZZER<br>1:STOP<br>2:SAVE<br>3:TIMER<br>4:COUNTER |
|----------------|--------------------------------------------------------------------|
|                | 4:COUNTER<br>5:TRIG SW<br>6:SEND 7:0T2                             |

#### Trigger Output

When any of the trigger conditions which is set for FACTOR is satisfied, output a pulse for about 1 second from the external signal OT1 terminal.

If you wish to output a pulse only when satisfying a specific trigger condition, use "TRG OT2".

When new triggers occur during the trigger pulse output, the signal level will be HIGH level after approximately 1ms from the last trigger.

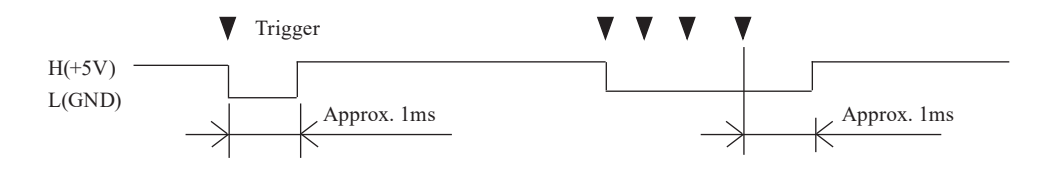

ERROR

| I TRIGGER Ø ►<br>FACTOR :ERROR<br>PRTY/MP :ON<br>FRAMING :ON<br>BCC :ON<br>BRK/ABOT:ON | *SELECT*<br>Ø:ERROR<br>1:CHARACTER<br>2:LINE<br>3:TM/CT MAT |
|----------------------------------------------------------------------------------------|-------------------------------------------------------------|
| BCC : ON                                                                               | 23LINE                                                      |
| BRK/ABOT:ON                                                                            | 33TM/CT_MAT                                                 |
| SHORT FR:ON                                                                            | 44IDLE_TIME                                                 |

CHARACTER

| TRI    | GERØ≯                 | * INPUT*                        |
|--------|-----------------------|---------------------------------|
| FACTOR | CHARACTR<br>SD:414243 | SET 0-8                         |
| MOCK   | RD:                   | ČHAŘAČ TER                      |
| пнэк   | W1:*******            | (HEX CODE)                      |
|        | WS:******             | N0−H2=SHIFT+Ø−2<br>  } =SHIFT+F |

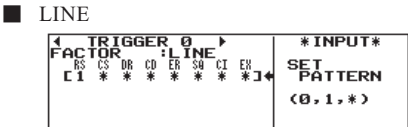

TM/CT MAT

|              | *SELECT*                                                       |
|--------------|----------------------------------------------------------------|
| FRINT : THOS | 0:ERROR<br>1:CHARACTER<br>2:LINE<br>3:TM/CT MAT<br>4:IDLE TIME |

■ IDLE TIME

| 1 | *SELECT*                                                       |
|---|----------------------------------------------------------------|
|   | 0:ERROR<br>1:CHARACTER<br>2:LINE<br>3:TM/CT_MAT<br>4:IDLE_TIME |

"ACTION" takes place by the generation of an error.

PRTY/MP and BCC are effective only when "NONE" has not been selected in the configuration([MENU],[0]).

PRTY/MP FRAMING BCC BRK/ABOT SHORT FR Parity error or MP bit =1 or I2C acknowledge bit =1 Framing error Block check code error Break/Abort Short frame

"ACTION" takes place by the generation of a specific characters. Up to 8 characters can be set for each of SD or RD sides separately. X(Don't care), bit mask (up to 3 kinds) and flag (enter [SHIFT]+[F]) of SDLC HDLC can also be set.

Setting the RD side will be disabled if both SD and RD will be set by character trigger.

"ACTION" takes place by a status of each signal line. Set the conditions with 1(H), 0(L) or X (Don't care) for the 7 lines: RS, CS, DR, CD, ER, CI and EX. The status judgment on 1, or 0 is displayed in the same way as the line state display.

- Two or more of 1/0 are set in the setting of LINE, ACTION is taken according to the agreement of all the conditions (AND conditions). ACTION is taken when the state changes from the condition disagreement to the condition agreement.
- SQ" is only for interchanging with former models.
- B EX corresponds with the external input (EXT.IN). EXT.IN is pulled up with DC5V and 10K  $\Omega.$

"ACTION" takes place when the timer or the counter reaches a preset value. Specify which timer (TM 0, TM 1) or counter (CT 0, CT 1) is to be used.

6.2 Timer/Counter Function

"ACTION" takes place when the idle time reaches a preset value.

# **Trigger** Action

# BUZZER

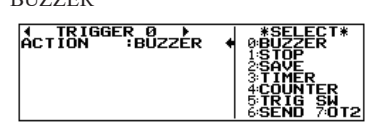

Buzzer sounds for about 0.3 seconds.

#### STOP

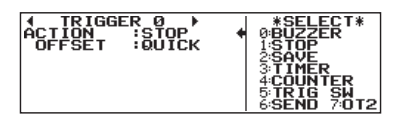

# SAVE

| ▲ TRIGGER Ø ►<br>ACTION :SAVE<br>OFFSET- : Ø<br>OFFSET+ : Ø | *SELECT*<br>• 0BUZZER<br>1STOP<br>2SAVE<br>3TIMER<br>4COUNTER<br>5TRIG SATO |
|-------------------------------------------------------------|-----------------------------------------------------------------------------|
|                                                             | 6:SEND 7:0T2                                                                |

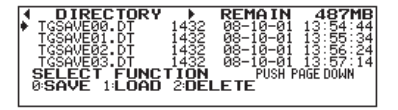

Display by [LOAD/SAVE] after the measure

# TIMER

| 1 TRIGGER Ø )<br>ACTION ∶TIMER<br>TM No ∶TMØ<br>∶START | *SELECT*<br>©BUZZER<br>1STOP<br>2SAVE<br>3TIMER<br>4:COUNTER<br>5:TRIG SH<br>6:SEND 7:0T2 |
|--------------------------------------------------------|-------------------------------------------------------------------------------------------|
|--------------------------------------------------------|-------------------------------------------------------------------------------------------|

# COUNTER

| 4 TRIGGE<br>ACTION<br>CT No | ER Ø ↓<br>COUNTER ↓<br>CTØ<br>INCRMENT | *SELECT*<br>Ø:BUZZER<br>1:STOP<br>2:SAVE<br>3:TIMER<br>4:COUNTER<br>5:TRIG SW<br>2:000000000000000000000000000000000000 |
|-----------------------------|----------------------------------------|----------------------------------------------------------------------------------------------------|
|                             |                                        | 6SEND 70T2                                                                                                    |

# TRIG SW

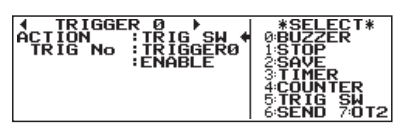

# SEND

| ▲ TRIGGER Ø ►<br>ACTION SEND<br>TABLE No:00<br>RESPONSE: Ø | *SELECT*<br>• 0:BUZZER<br>1:STOP<br>2:SAVE<br>3:TIMER<br>4:COUNTER<br>5:TRIG SW<br>6:SEND 7:012 |
|------------------------------------------------------------|-------------------------------------------------------------------------------------------------|
|------------------------------------------------------------|-------------------------------------------------------------------------------------------------|

TRG OT2

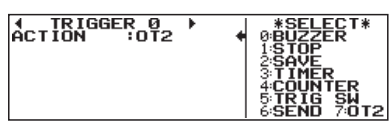

Measurement stops automatically. Delay time from the occurrence of the trigger to the stop of measurement can be set with OFFSET.

- OUICK Stops the measurement immediately as trigger occurs. BEFORE Stops the measurement after taking in a large amount of data which
- exists before the trigger. CENTER Stops the measurement so that the same amount of data is taken in before and after the trigger.
- AFTER Stops the measurement after taking in a large amount of data which exists after the trigger.

Save some data which exists before/after the trigger satisfaction. Set the amount of data (max.9999) to save by setting OFFSET (+)(-). OFFSET + means after the trigger and OFFSET - means before the trigger.

- P It saves as a file when capturing data set in OFFSET (+)(-).
- B "SAVE" action does not work while processing previous "SAVE" function.
- P "SAVE" process will not be completed if stopping the measurement.
- It does not write when storage device is full.

The name of trigger saved file is "TGSAVEnn.DT".

- nn" means number which is added automatically from 00 to 99 and is in the order of trigger saved.
- If the file name is over 99 in "SAVE" ACTION, the name is overwritten as 00. P
- P When you press [RUN], the file name will start from 00.

### Control the timer.

Specify the timer number (TM0 or TM1) to be controlled and the type of control (START, STOP, RESTART).

> 6.2 Timer / Counter Function

### Control the counter.

Specify the counter number (CT0 or CT1) to be controlled and the type of control (INCREMENT: +1, CLEAR: 0).

> 6.2 Timer / Counter Function m

Set the state of another trigger when one trigger is satisfied.

- DISABLE (ineffective) ENABLE
  - (effective)
  - (switch "Disable"->"Enable" and vice versa)

Send the registered data.

CHANGE

Data for sending must be set in the data table beforehand.

Delay from the occurrence of a trigger before the start of data transmission (response time) can be set in the range of 0 to 99.999 sec.

SEND" ACTION does not operate in the MONITOR but operates only in the SIMULATION "MANUAL" mode.

The pulse is output from the external signal OT2 port.

The Timer/Counter Function, in conjunction with the trigger function or the simulation "PROGRAM" mode, measures the elapsed time since a specific factor occurred and counts the number of occurrences of a specific factor.

Use "Timer" 0, 1 when measuring the elapsed time since a specific factor occurred.

Use "Counter" 0, 1 when counting the number of occurrences of a specific factor.

Use "Counter" 2, 3 when counting the total number of transmission/ reception of data (max. 4294967295).

#### Setting

|               | * INPIIT*  |
|---------------|------------|
| THER COULTERY | * 111 01*  |
| TIMER 0: 14   | SET TIMERØ |
| TIMER 1:*10ms |            |
| SCALE:*10ms   | (1-999999) |
|               | (DECIMAL)  |
| COUNTER1: 1   |            |

To select "TRIGGER," press [2] in the top menu ( [MENU] ).Then press [F] and select "TIMER/COUNTER SETTING."

Move "←"and set each Timer/ Counter (1-999999) and resolution (100ms, 10ms, 1ms)

### Timer Operation

- 1. Clears the timer to 0 and stops as soon as measurement starts.
- 2. Starts(0:START), stops(1:STOP) or restarts(2:RESTART) by the control information of trigger.
- 3. When the number on "SET" and "NOW" in Timer 0, 1 is matched, that information is sent to the trigger.
- 4. Restarts counting from 0, in the case of an overflow of NOW.
- 5. Timer will stop at the time of measurement stops.

### Counter Operation

- General purpose counter (COUNTER0,1)
  - 1. Clears the counter to 0 as soon as measurement starts.
  - 2. Is incremented or cleared as a result of the control condition of the trigger.
  - 3. When the number on "SET" and "NOW" in Counter 0, 1 is matched, that information is sent to the trigger.
  - 4. Restarts counting from 0, in the case of an overflow of NOW.
- Transmission/ reception data counter (COUNTER 2,3)
  - 1. Clears the counter to 0 as soon as measurement starts.
  - 2. Increments by 1 when data from SD or RD is received. (Max. 4294967295)

#### Display

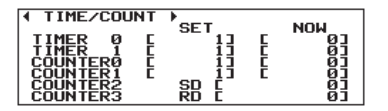

Preset and current values of the timers and counters can be checked by pressing [TIME/COUNT] even during measurement.

# 6.3 Timing Waveform Measurement Function(WAVE MON)

The function is to measure the timing of data as a logic analyzer through a communication channel. Timing of communication line is displayed by waveform in time resolution of max.50n sec.

Setting

| WAVE MONITOR                      | *SELECT*      |
|-----------------------------------|---------------|
| MONITOR : ON +                    | MONITOR MODE  |
| CLOCK:5045                        | 0:0FF<br>1:0N |
| POSITION:CENTER<br>PUSH PAGE DOWN |               |

To select "WAVE MON," press [4] in the top menu ( [MENU] ). Set timing waveform measurement by moving the "+" mark with a cursor key.

SAMPLING CLOCK

| <b>∢WAVE MONITOR</b> ► | *SELEÇT*           |
|------------------------|--------------------|
| MONITOD                | 050n 710u          |
| SOMPLING               | 2:200n 9:50u       |
| CLOCK:1045 +           | 3500n A100a        |
| TRIGGER                | 414 B2004          |
| POSITION:CENTER        | 5 <u>2</u> 4 ្5004 |
| I PUSH PHGE DUWN       | 6504 D:1m          |

Set SAMPLING CLOCK by[0] to [D].

TRIGGER POSITION

| AWAVE MONITOR►                                                                            | *SELECT*                        |
|-------------------------------------------------------------------------------------------|---------------------------------|
| MONITOR : ON<br>SAMPLING<br>CLOCK: 10///S<br>TRIGGER<br>POSITION: CENTER<br>PUSH PAGEDOWN | Ø:BEFORE<br>1:CENTER<br>2:AFTER |

BEFORE:Stops the measurement after taking in a large amount of data before the trigger.

CENTER:Stops the measurement so that the same amount of data is taken in before and

after the trigger.

AFTER :Stops the measurement after taking in a large amount of data after the trigger.

TRIGGER CONDITION

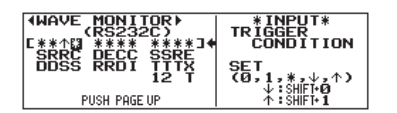

Set TRIGGER POSITION in the timing waveform measurement sampling memory (for 2K sampling).

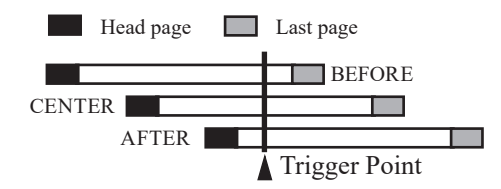

Set the line state to be a trigger condition by pressing [PAGE DOWN].

: 0 : 1 : Option ("\*"don't care) [X] [SHIFT]+[0]: Falling edge

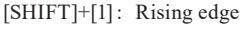

Be sure to set edge (  $\uparrow$  ) (  $\downarrow$  ) for trigger condition. P

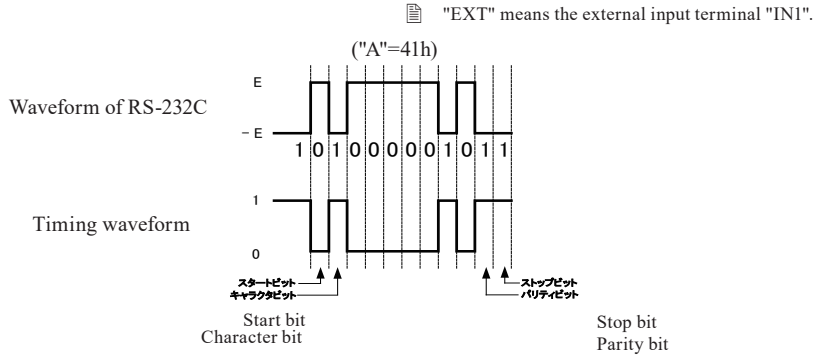

[0]

[1]

Operation

- 1. Press [RUN] and start the ordinary measuring and the waveform measuring at the same time.
- 2. "WAVE-MON END" will be displayed on the right below of the screen when the trigger satisfied and waveform measuring ends.
- 3. Press [STOP] to stop measurement.

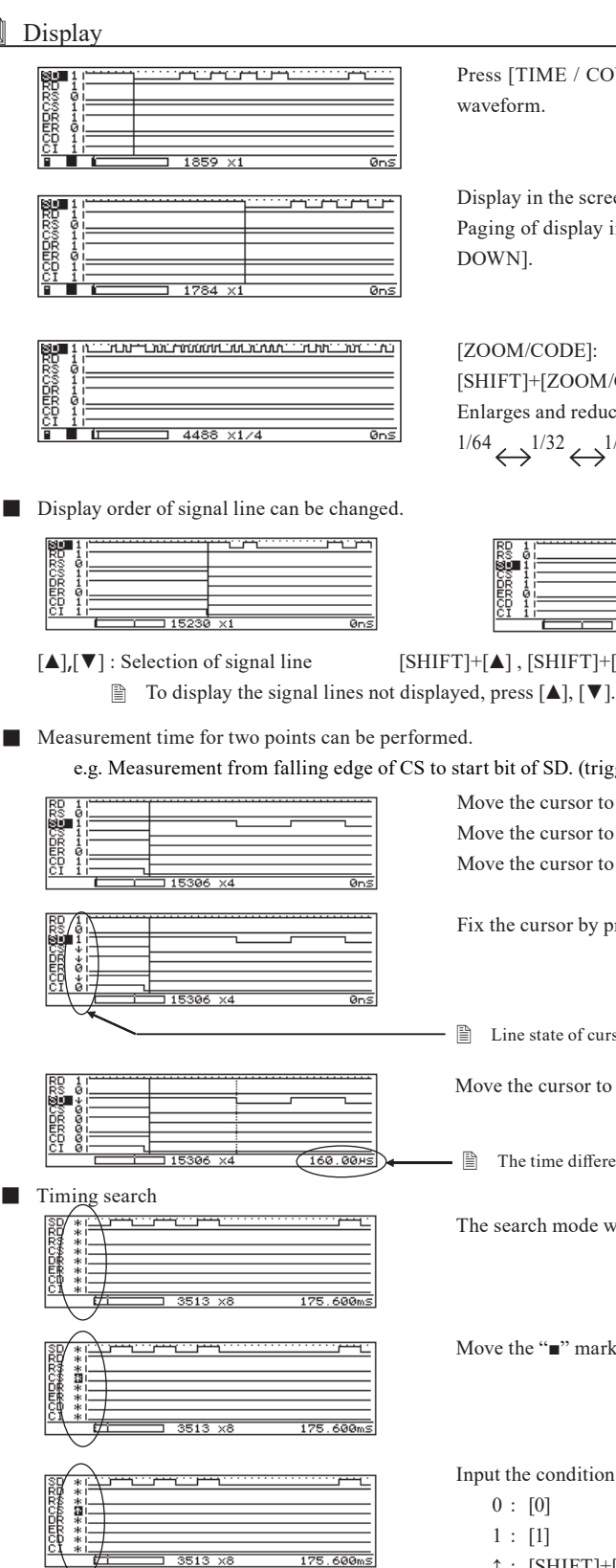

Press [TIME / COUNT] for a few times to change the screen to the timing

Display in the screen can be scrolled right and left by pressing  $[\blacktriangleleft]$  or  $[\blacktriangleright]$ . Paging of display in the screen is possible by pressing [PAGE UP] or [PAGE

Enlarged display (zooming in), [SHIFT]+[ZOOM/CODE]: Reduced display (zooming out) Enlarges and reduces one by one in the following order.

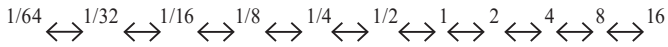

Display order of signal line can be changed.

 $[SHIFT]+[\blacktriangle]$ ,  $[SHIFT]+[\blacktriangledown]$ : Movement of selected signal line

e.g. Measurement from falling edge of CS to start bit of SD. (trigger condition CS↓)

Move the cursor to falling position of CS. Move the cursor to the right with [3] or [SHIFT]+[▶]. Move the cursor to the left with [2] or  $[SHIFT] + [\blacktriangleleft]$ . Fix the cursor by pressing [ENTER]. Line state of cursor position will be displayed. Move the cursor to SD of falling with [3] or  $[SHIFT]+[\blacktriangleright]$ . The time difference is 160 us.. The search mode will be set after pressing [FIND]. Move the " $\blacksquare$ " mark with  $[\blacktriangle]$ ,  $[\triangledown]$ . Input the conditions.  $\uparrow$  : [SHIFT]+[1] (rising edge)  $\downarrow$  : [SHIFT]+[0] (falling edge) \*: [END/X] (don't care) Search by  $[\blacktriangleleft]$ ,  $[\blacktriangleright]$ . 6.100ms

> P The cursor moves to the position where the condition is consisted. -66-

# 6.4 Communication Condition Auto Setting Function(AUTO CONF)

AUTO-configuration is a function that automatically determines the conditions of communication through a communication channel.(Only for MONITOR/ONLINE)

| Ш | Setting |
|---|---------|
|---|---------|

| +0: ST<br>1: MO<br>SELEC<br>▲,▼,0                                             | NFIGURATION →<br>OP<br>NITOR RUN<br>T MODE PUSH RUN<br>,1 KEY START                                                                                                    | To select "AUTO CONF," press [6] in the top menu screen ( [MENU] ).<br>Move " 🗲 " mark with the cursor key and set the process after the auto -configration                                                                                                    |
|-------------------------------------------------------------------------------|----------------------------------------------------------------------------------------------------|----------------------------------------------------------------------------------------------------|
| [0]:The o                                                                     | peration stops and displays                                                                                                    | the communication conditions which have been determined.                                                                                                    |
| The c                                                                         | onfiguration settings will no                                                                                                    | ot be renewed by this operation.                                                                                                    |
| [1]:The n                                                                     | nonitor operation starts auto                                                                                                    | omatically after replacing the configuration settings with the determined settings.                                                                                                    |
| Action                                                                        |                                                                                                    |                                                                                                    |
| [RUN]                                                                         | Starts an analysis to determ                                                                                                    | nine the monitor conditions.                                                                                                    |
| _                                                                             |                                                                                                    |                                                                                                    |
|                                                                               | The analysis continues until all<br>progress, and "???" indicates th                                                                                                    | I the necessary items to be set are determined. "***" on the screen indicates that the analysis is ir<br>nat is in standby ready to run again.                                                                                                    |
| ■ [STOP]                                                                      | The analysis continues until all<br>progress, and "???" indicates th<br>Interrupts the process of an                                                                                                    | I the necessary items to be set are determined. "***" on the screen indicates that the analysis is in<br>nat is in standby ready to run again.<br>nalysis.                                                                                                    |
| [STOP] (The configuration)                                                    | The analysis continues until all<br>progress, and "???" indicates th<br>Interrupts the process of an<br>The analyzer returns to the auto<br>iguration is not renewed.)                                                                           | I the necessary items to be set are determined. "***" on the screen indicates that the analysis is in<br>nat is in standby ready to run again.<br>nalysis.<br>o-configuration setting screen regardless of the setting.                                                                                                    |
| ■ [STOP]<br>(The conf<br>Upon the end                                         | The analysis continues until all<br>progress, and "???" indicates th<br>Interrupts the process of an<br>The analyzer returns to the auto<br>iguration is not renewed.)<br>I of the analysis, the results                                         | I the necessary items to be set are determined. "***" on the screen indicates that the analysis is in<br>nat is in standby ready to run again.<br>nalysis.<br>o-configuration setting screen regardless of the setting.                                                                                                    |
| [STOP] (The conf<br>Upon the end<br>setting in ster                           | The analysis continues until all<br>progress, and "???" indicates the<br>Interrupts the process of an<br>The analyzer returns to the auto<br>iguration is not renewed.)<br>It of the analysis, the results<br>p.                                 | I the necessary items to be set are determined. "***" on the screen indicates that the analysis is in<br>hat is in standby ready to run again.<br>halysis.<br>o-configuration setting screen regardless of the setting.                                                                                                    |
| ■ [STOP]<br>(The conf<br>Upon the end<br>setting in ste<br>If "STOP<br>(STOP) | The analysis continues until all<br>progress, and "???" indicates the<br>Interrupts the process of an<br>The analyzer returns to the auto<br>iguration is not renewed.)<br>I of the analysis, the results<br>p.<br>"is selected in step, the fol | <ul> <li>I the necessary items to be set are determined. "***" on the screen indicates that the analysis is ir nat is in standby ready to run again.</li> <li>nalysis.</li> <li>o-configuration setting screen regardless of the setting.</li> <li>of the analysis will be displayed or the monitor operation will start depending on the settion correspondence.</li> </ul> |

Conditions required for auto -configration of communication conditions

- $\blacklozenge$  Various data must be sent through the communication channel.
- $\blacklozenge$  A bit pattern '101' or '010' must be on the data lines.
- ◆ In the case of SDLC HDLC (NRZ/NRZI), many frames which include normal FCS must be present.
  - Over 115.2Kbps transmission rate can not be analyzed.

| $\wedge$  | Auto configuration is not 100% correct because the communication conditions of |
|-----------|--------------------------------------------------------------------------------|
| Attension | target devices vary. Please use the result as one example of setting.          |

# 6.5 Logging Function for a Long Time

Data in capture memory while monitoring can be saved automatically to the optional storage device as the appointed size of measurement log file. The file can be checked by file management function of the analyzer or optional PC link software. It is useful for rare network trouble of unknown cause by recording communication state for a long time can be stored.

# L Setting

| (BUFFER SELECT)<br>AREA<br>PROTECT :0FF                                                 | *SELECT*<br>©OFF                                                      |
|-----------------------------------------------------------------------------------------|-----------------------------------------------------------------------|
| FULLSTOP:OFF<br>AUTOSAVE:ON<br>PUSH PAGE DOWN                                           | 1:0N                                                                  |
| ABUFFER SELECT►<br>AUTOSAVE<br>MAXFILES: 3<br>FILESIZE:BUF<br>APPEND: ON<br>PISH POGFIP | * INPUT*<br>SET_AUTOSAVE<br>MAX_FILES<br>(1~1024)<br>(DECIMAL)        |
| AUTOSAVE<br>MAXFILES: 3<br>FILESIZE: 16M<br>APPEND : 0FF                                | *SELECT*     0.BUF SIZE     1:IM     2:2M     3:4M     4:8M     5:L6M |

To select "CONDITION," press [3] in the top menu.

Select [0]"BUFFER SELECT."

Move "  $\blacklozenge$  " by pressing [ $\checkmark$ ]. Set "FULL STOP" to "OFF", and set "AUTOSAVE" to "ON", then press [PAGE DOWN].

Be sure that the measurement will stop when the capture buffer is full of data if "FULL STOP" is set to "ON".

MAXFILES : sets the muximum number of files to save.

- It may not be able to save data up to the maximum number of files because of the limitation of media even if the memory card has remaining capacity.
- FILESIZE : specifies the file size to save.
  - $\square$  "BUF" stands for the capture memory size.
  - When you set the size more than the capture memory, it cannot be loaded to the analyzer. Use another tools like the PC link soft.

APPEND : sets how to use the existing file when saving new data.

- OFF: When starting measurement, the existing auto-saved file is deleted.
  - ON: When starting measurement, the existing auto saved file is saved without deleting.

# Auto Save

### Preparation

Insert a SD card or a USB flash memory to the analyzer. <Continuous recording time reference>

| Communication Speed(*1) | Storage device (8 GB) | Storage device (16 GB)(*2) |
|-------------------------|-----------------------|----------------------------|
| 9600bps                 | about 480 hours       | about 960 hours            |
| 1Mbps                   | about 5 hours         | about 10 hours             |

\*1: In the case that the communication on full duplex where 1KB data is being transmitted per 1ms.

- Donly the SD card which LINEEYE sells as its option is guaranteed..
- $\square$  The analyzer uses 4byte for one sampling of communication data.

Make sure that you should let the battery fully charged and use AC adaptor before starting long time measurement.

<u>Attention</u>

When the power of the analyzer is turned off during the long time measurement, not only auto -save files but also the storage device may be unable to be accessed. So do not turn off the power during measurement.

#### Measurement

Press [RUN] to start measuring on the action mode previously selected. The analyzer makes files everytime when amount of "FILE SIZE" in "BUFFER SELECT" is saved to the capture memory. The filenamed "#XXXXXX.DT"(XXXXXX is the number which starts from 0000000) is saved to the CF card. When the number of the auto-saved files is over the max of the setting, or free space of the memory card is not enough, the old ones for the those files are deleted from the oldest file.

- When the memory card includes the auto-saved files, the message box appears at the time of starting the new measurement. If you like to delete the old files, press again to start measurement. If you would like to keep them, press, and save them to your PC or another storage device.
- If the speed exceeds about 1Mbps, AUTOSAVE function may not be able to record all the communication data. The number of times the AUTOSAVE function could not record communication data is displayed in "LOST:" at the bottom of the screen. The "LD" mark in the auto-save data indicates the part where the data could not be recorded.

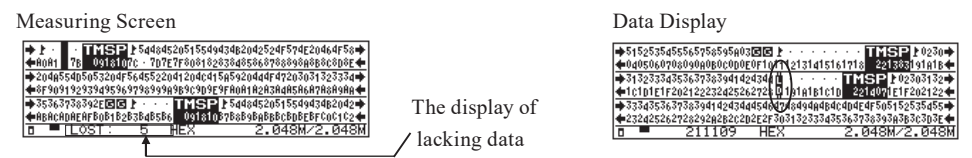

🖹 Before it reaches the specified file number but run out the storage device, it deletes the oldest file and keeps measuring.

- Timing waveform is not recorded in the automatic save file.
- Do not turn off the power before it finish saving the all file after you push [STOP].

How to check the automatically saved data via Wi-Fi

Using a PC software "LE file downloader" you can download to your PC via Wi-Fi the measurement log file (#XXXXXX. DT) saved in the SD card or USB memory without stopping the measurement.

You can download the software from LINEEYE website. Please refer to the manual attached to the software for the detail.

The expansion of time stamp is valid by the firmware V1.06 or later.

# 6.6 Automatic Start and Stop Function(AUTO RUN)

The AUTO RUN function enables you to start and stop a measurement at the specified time.

It is useful when you monitor at the specific time only.

| AUTO RUN     SELECT*     MODE 11/01 10:321     MODE 10AILY     MONTHLY     MONTHLY                                                                                                    | To display the "CONI<br>And then select [4] an | DITION," press [3] on the top menu screen ( [MENU] ).<br>d set "AUTO RUN."                                                                   |
|----------------------------------------------------------------------------------------------------|------------------------------------------------|----------------------------------------------------------------------------------------------------|
| **         09:30         1:0AILY           STOPTIME:0N         **         18:00         2:HOURLY           P-ON RUN:0N         **         18:00         2:HOURLY                                                                                                    | MODE<br>RUN TIME                               | <ul><li>Selects MONTHLY, DAILY and HOURLY.</li><li>Selects date, minute, and hour to start measurement following the MODE setting.</li></ul> |
| Starts measuring at 12:30 to 13:00<br>every day                                                                                                    | STOPTIME                                       | : Selects date, minute, and hour to stop measurement following the MODE setting.                                                             |
|                                                                                                    | Once you press [RUN                            | [], it will remain standby until preset time.                                                                                                |
| • AUTO RUN             • AUTO RUN             • 10:321             • SELECT*             • POWER-ON             RUN             • TIME:00             • 09:30             • OFF             • 09:30             • OFF             • 00             • OFF             • 00             • OFF             • 00             • ON             • ON | P-ON RUN                                       | : When in the ON setting, measurement starts in ten seconds after the power on.                                                              |

# 6.7 Display Screen Switching Function

| Dis Dis         | splay Switch                                         |                                                                                                    |
|-----------------|------------------------------------------------------|----------------------------------------------------------------------------------------------------|
| [DISP]          | LAY MODE]                                            | display screen can be changed.                                                                                                    |
|                 | ASYNC · SYNC                                         | Data display $\rightarrow$ Line state display(*1) $\rightarrow$ BSC translation display(*1) $\rightarrow$ Display per the frame(*3)                                                                                                    |
|                 | _                                                    |                                                                                                    |
|                 | HDLC · SDLC                                          | $\blacktriangleright Data display \rightarrow Line state display(*1) \rightarrow Frame translation display(*2) \rightarrow Packet translation display(*2) $                                                                                                    |
|                 | ASYNC(PPP)                                           | ▶ Data display→Line state display(*1)→PPP translation display →PPP frame display $\neg$                                                                                                    |
|                 | MODBUS • I2C • SPI                                   | ▶ Data display→Line state display(*1)→Frame display _                                                                                                    |
|                 | *1: It will<br>*2: It will<br>*3: It will b<br>"CONI | be displayed when selecting "CONDITION" -> [1]"RECORD & DISPLAY CONTROL" -> "LINE REC" to "BSC".<br>be displayed, following the setting of [0]"Configuration" -> "FRAME", "PACKET".<br>e displayed when the item of "TM STAMP" except "OFF" is selected at "RECORD & DISPLAY CONTROL" in<br>DITION" menu |
| Dis Dis         | splay Code Chang                                     | ge                                                                                                    |
| [H              | IEX]                                                 | The display codes can be switched to HEX.                                                                                                    |
|                 | To return                                            | to the former code, toggle this again.                                                                                                    |
| [Z              | ZOOM/CODE]                                           | The display code can be changed in order.                                                                                                    |
|                 | ►ASCII→EBCDI                                         | $C \rightarrow EBCDIK \rightarrow JIS7 \rightarrow JIS8 \rightarrow HEX \rightarrow EBCD \rightarrow Transcode \rightarrow IPARS \rightarrow Baudot$                                                                                                    |
|                 | Block chec                                           | k codes and the like are displayed in special characters.                                                                                                    |
| Scr             | roll                                                 |                                                                                                    |
| [◄<br>[►        | [▲],[▲],[PAGE UP] ],[♥],[PAGE DOWN                   | Scrolls/Paging to forward (older data).N]Scrolls/Paging to backward (later data).                                                                                                    |
| 🛄 Jun           | np                                                   |                                                                                                    |
| [T<br>[E<br>[0] | TOP/DEL]<br>SND/X]<br>]~[9],[ENTER]                  | :Jumps to the front (1 position : oldest data) of data which was saved in capture buffer.<br>:Jumps to the back (the last position : latest data) of data which was saved in capture buffer.<br>:Jumps specified position.                                                                               |

The last page is displayed if you input larger position number than measured position.

### Display Screen (Translation)

BSC Translation Display

Only the communication control characters of the BSC procedure are displayed while decoding the transmitted/received data.

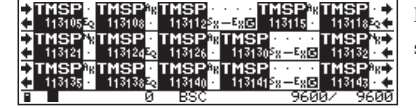

Press [3] on the top menu screen ([MENU]) and select "CONDITION." Then select and set [1]"RECORD&DISPLAY CONTROL."Set "ON" for "BSC."

To switch the screen for translation display, press [DISPLAY MODE].

- Screen scrolling and jumping during the BSC translation is done by translating the data of one-screen after scroll- paging the normal data display screen. Therefore, if the one-screen data in the screen after paging includes only text characters to be omitted, the translation display does not change by performing one paging operation.
- Code systems can not be changed with [ZOOM/CODE] or [HEX].
- Frame Translation Display

The address field, control field and other information of the frame are translated and displayed, while decoding the transmitted/ received data, when the "PROTOCOL" has been set to "HDLC SDLC" in the configuration menu.

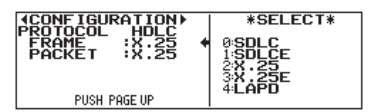

Press [0] on the top menu screen ([MENU]) and select "CONFIG." Then press [PAGE DOWN] three times and set protocol for frame translation to the "FRAME."

To switch the screen for translation display, press [DISPLAY MODE].

The protocol for frame translation can be changed if you press [ZOOM/CODE].

1.SDLC Frame Translation

SDLC frame translation operates by modulo 8.

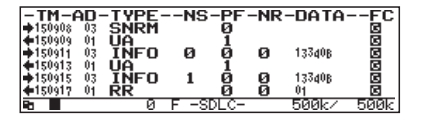

| Displaying words & phrases | Meaning                                                               |
|----------------------------|-----------------------------------------------------------------------|
| "➡"line                    | Indicates that the frame is on the SD side.                           |
| "←"line                    | Indicates that the frame is on the RD side.                           |
| TM                         | Shows the time when the frame was received. $^{(\ensuremath{\ast}1)}$ |
| AD                         | Displays the contents of the address field in HEX codes.              |
| TYPE                       | Displays the frame type in the form of mnemonic.                      |
| NS                         | Displays the frame sequence number with the decimal notation.         |
| PF                         | Displays the logical value of P/F bit.                                |
| NR                         | Displays the frame sequence number with the decimal notation.         |
| DATA                       | Displays the information field data.                                  |
| FC                         | Displays the results of frame check.                                  |

\*1 Shows unless "TM STAMP" is in the OFF setting at "RECORD&DISPLAY CONTROL" of the "CONDITION" menu.

\*2 By pressing [SHIFT] + [TIME/COUNT], the normal time stamp display can be changed to the difference between time stamps display.
#### 2.SDLCE frame translation

SDLC frame translation operates by modulo 128.

3. X.25 frame translation

X. 25 frame translation operates by modulo 8.

| - TM-(          | <u>\n</u> . | TUDE | NC   |      |       |        |       |
|-----------------|-------------|------|------|------|-------|--------|-------|
| ▲132151         | 103         | SARM | 113  | -6-  | -1115 | DHIH   |       |
| <b>4</b> 132152 | 01          | ŬĂ   |      | ĭ    |       |        | Ğ     |
| 132155          | 03          | INFO | 0    | Ø    | Ø     | 13340B | G     |
| 132201          | 01          | UA - | _    | 1    | _     |        | G     |
| 132206          | 03          | INFO | 1    | ø    | ø     | 13340B | G     |
| 132211          | - 01        | RR   |      | 0    | 0     | 01     | G     |
|                 |             | 0    | F -X | .25- |       | 500k/  | -500k |

4. X.25E frame translation

X. 25 frame translation operates by modulo 128.

5. LAPD frame translation

\*1 Shows unless "TM STAMP" is in the OFF setting at "RECORD&DISPLAY CONTROL" of the "CONDITION" menu.

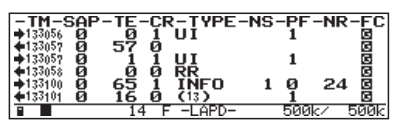

| Displaying words & phrases | Meaning                                                                                           |
|----------------------------|---------------------------------------------------------------------------------------------------|
| "➡"line                    | Indicates that the frame is on the SD side.                                                       |
| "←"line                    | Indicates that the frame is on the RD side.                                                       |
| ТМ                         | Shows the time when the frame was received. <sup>(*1)</sup>                                       |
| SAP                        | Displays the value of service access point identifier with the decimal notation.                  |
| TE                         | Displays the value of the termination point identifier of the terminal with the decimal notation. |
| CR                         | Displays the value of COMMAND RESPONSE display bit.                                               |
| ТҮРЕ                       | Displays the frame type in the form of mnemonic.                                                  |
| NS                         | Displays the frame sequence number with the decimal notation.                                     |
| PF                         | Displays the logical value of P/F bit.                                                            |
| NR                         | Displays the frame sequence number with the decimal notation.                                     |
| FC                         | Displays the results of frame check.                                                              |

\*2 By pressing [SHIFT] + [TIME/COUNT], the normal time stamp display can be changed to the difference between time stamps display.

9.5 Specifications of Translation Display

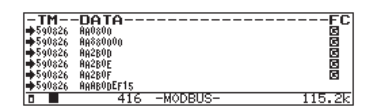

| Item      | Description                                                                       |
|-----------|-----------------------------------------------------------------------------------|
| "🗬 " line | Indicates that the frame is on the SD side .                                      |
| " 🖛" line | Indicates that the frame is on the RD side.                                       |
| ТМ        | Shows the time when the frame was received. $^{(\texttt{*1)}}$ $^{(\texttt{*2)}}$ |
| DATA      | Displays the data.                                                                |
| FC        | Displays the results of frame check.                                              |

- \*1 Shows unless "TM STAMP" is in the OFF setting at "RECORD&DISPLAY CONTROL" of the "CONDITION" menu.
- \*2 On the time display, by pressing [SHIFT] + [TIME/COUNT] the normal display can be changed to the difference display.

7. I2C

| -TM-   |             | -ADDRE <u>S</u> S/DATA |
|--------|-------------|------------------------|
| 151627 | 0100 414243 | 0100 - 0102 28         |
| 151627 | 0100-414243 | 0100 0010208           |
| 151627 | 0100-414243 | 0100400102 <u>08</u>   |
| 151627 | 00414243    |                        |
| 151627 | 00414243    |                        |
| 151627 | 00414243    |                        |
|        | 121         | 12C- 100k              |

| Item                | Description                                               |  |
|---------------------|-----------------------------------------------------------|--|
| " " line            | Indicates that the frame is on the SD side.               |  |
| "🗭 " line           | Indicates that the frame is on the RD side.               |  |
| ТМ                  | Shows the time when the frame was received. $(*1)$ $(*2)$ |  |
| ADDRESS/DATA        | Displays the data.                                        |  |
| 03 Reversed display | Means no-acknowledge                                      |  |

- \*1 Shows unless "TM STAMP" is in the OFF setting at "RECORD&DISPLAY CONTROL" of the "CONDITION" menu.
- \*2 On the time display, by pressing [SHIFT] + [TIME/COUNT] the normal display can be changed to the difference display.

8. SPI

| -TM             | -DATA                                            |
|-----------------|--------------------------------------------------|
| <b>+</b> 047665 | 000000000                                        |
| ➡072017         | A0000041                                         |
| <b>♦</b> 072017 | 0000000                                          |
| ➡092427         | 023031323334353637383941424344454647484948464c4b |
| <b>♦</b> 092427 | 000000000000000000000000000000000000000          |
| +100895         | 8000008101                                       |
|                 | 59 -SPI- D 128k                                  |

| Item     | Description                                                                       |  |
|----------|-----------------------------------------------------------------------------------|--|
| " " line | Indicates that the frame is on the SD side.                                       |  |
| "🖝" line | Indicates that the frame is on the RD side.                                       |  |
| TM       | Shows the time when the frame was received. $^{(\texttt{*1)}}$ $^{(\texttt{*2)}}$ |  |
| DATA     | Displays the data.                                                                |  |

\*1 Shows unless "TM STAMP" is in the OFF setting at "RECORD&DISPLAY CONTROL" of the "CONDITION" menu.

\*2 On the time display, by pressing [SHIFT] + [TIME/COUNT] the normal display can be changed to the difference display.

#### Packet Translation Display

Translation of the packet header section in the text message is displayed, while decoding the transmitted/received data, when the "PROTOCOL" has been set to "HDLC SDLC."

| CONFIGURATION<br>PROTOCOL HOLC<br>FRAME :X.25<br>PACKET :X.25 | *SELECT*<br>• 0:SDLC<br>1:SDLCE<br>2:X . 25<br>3:X . 25E |
|---------------------------------------------------------------|----------------------------------------------------------|
| PUSH PAGE UP                                                  | 4 LAPD                                                   |

Press [0] on the top menu screen ( [MENU] ) and select "CONFIG." Then press [PAGE DOWN] three times and set "PACKET."

- ◆ To switch the screen for translation display, press [DISPLAY MODE].
  - To change the protocol for packet translation, press [ZOOM/CODE].

1. X.25 Packet Translation Display

| -TM-0  | GNCN- | -PT      | YPE-PS | SPR- | MOD-FC   |
|--------|-------|----------|--------|------|----------|
| 132151 | ESABM |          |        |      | G        |
| 132152 | EUA   | <b>_</b> |        |      | G        |
| 132155 | 3 52  | CR       |        |      | 6        |
| 132201 | EUA   | <u> </u> |        |      | G        |
| 132206 | 352   | CR       |        |      | G        |
| 132211 | ERR   | 1        |        |      | G        |
|        | 6     | ) P      | -X.25- | 500  | )k∕ 500k |

| Displaying words & | Meaning                                                             |  |  |  |
|--------------------|---------------------------------------------------------------------|--|--|--|
| phrases            | Ivitaning                                                           |  |  |  |
| "➡"line            | Indicates that the frame is on the SD side.                         |  |  |  |
| " <b>←</b> "line   | Indicates that the frame is on the RD side.                         |  |  |  |
| ТМ                 | Shows when the packet was received. <sup>(#1)</sup> (#2)            |  |  |  |
| GN                 | Indicates the logic channel group number with the decimal notation. |  |  |  |
| CN                 | Indicates the logic channel number with the decimal notation.       |  |  |  |
| P-TYPE             | Indicates the packet type in mnemonic.                              |  |  |  |
| DC                 | Indicates the packet transmission sequence number with the decimal  |  |  |  |
| F.5                | notation.                                                           |  |  |  |
| PR                 | Indicates the packet transmission sequence number with the decimal  |  |  |  |
| 1 K                | notation.                                                           |  |  |  |
| М                  | Indicates the logical values of more data bit.                      |  |  |  |
| Q                  | Indicates the logical values of qualifier bit.                      |  |  |  |
| D                  | Indicates the logical values of transmission verification bit.      |  |  |  |
| FC                 | Displays the results of frame check.                                |  |  |  |

\*1 Shows unless "TM STAMP" is in the OFF setting at "RECORD&DISPLAY CONTROL" of the "CONDITION" menu.

\*2 [SHIFT] + [TIME/COUNT] changes time display from the normal display to the difference display.

2. LAPD Packet Translation Display

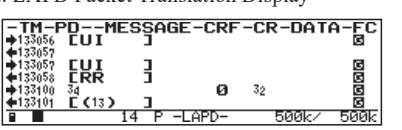

| Displaying words & phrases | Meaning                                                                    |
|----------------------------|----------------------------------------------------------------------------|
| "➡"line                    | Indicates that the frame is on the SD side.                                |
| " <b>←</b> "line           | Indicates that the frame is on the RD side.                                |
| ТМ                         | Shows the time when the packet was received. <sup>(#1) (#2)</sup> .        |
| PD                         | Displays the protocol identifier with the hexadecimal notation.            |
| MESSAGE                    | Displays the contents separately for message type in the form of mnemonic. |
| CRF                        | Displays the value of nominal number flag.                                 |
| CR                         | Displays the value of nominal number with HEX.(Maximum 2 octet)            |
| DATA                       | Displays the first five bytes of the information field data in HEX codes.  |
| FC                         | Displays the results of frame check.                                       |

\*1 Shows unless "TM STAMP" is in the OFF setting at "RECORD&DISPLAY CONTROL" of the "CONDITION" menu.
\*2 [SHIFT] + [TIME/COUNT] changes time display from the normal display to the difference display.

#### Frame display screen of ASYNC

Displays the data of ASYNC protocol per the frame.

It is valid only when "PROTOCOL" is "ASYNC" and the time stamp function is enabled.

After measuring the data, the frame display screen can be shown by pressing [DISPLAY MODE] several times.

- It will be displayed when the item of "TM STAMP" except "OFF" is selected at "RECORD & DISPLAY CONTROL" of "CONDITON" menu.
- When it is ASYNC, frames are separated by the idle time more than that of set in the "FRM TIME" item of "CONFIG" or by the character detection set in "FRM END" item, Please set these properly.

Normal data display screen

|                                                                  | TMSP<br>135801 <mark>0K<sup>c</sup>8<sup>L</sup>F</mark> 13 | SPAT&F <sup>c</sup> 8 <sup>⊥</sup> r TM⇒<br>5803 13 <b></b> €         |
|------------------------------------------------------------------|-------------------------------------------------------------|-----------------------------------------------------------------------|
| ◆SP · · · · · TM9<br>◆5806 ○ K <sup>C</sup> R <sup>L</sup> F 135 | 3P <mark>ATE0V1S7</mark><br>808 <mark></mark>               | 5=0895=45⊾♦                                                           |
| ♦&C1&D2 <sup>c</sup> r <sup>L</sup> F                            | 135811 TIMEOU                                               | ···· TMSPAT <sup>c</sup> r∳<br>T <sup>c</sup> r <sup>⊥</sup> r 135816 |
|                                                                  | Ø ÁSCII                                                     | 9600/ 9600                                                            |

Display per a frame (Normal time stamp)

| -TM             | -DATA                                       |                     |           |      |
|-----------------|---------------------------------------------|---------------------|-----------|------|
| 135759          | AT CR <sup>L</sup> F                        |                     |           |      |
| 135801          | OK⊂r₽F                                      |                     |           |      |
| 135803          | AT&F'R'F                                    |                     |           |      |
| <b>+</b> 135806 | QK <sup>c</sup> <sup>b</sup> <sup>l</sup> f |                     |           |      |
| 135808          | ATE0V19                                     | 675=0S9             | 95=45⊾&C: | 1&D2 |
| 135811          | TIMEOU                                      | F ⊂R <sup>L</sup> F |           |      |
|                 | 0                                           | ASCII               | 9600/     | 9600 |

The screen can be changed to the frame data display screen by pressing [DISPLAY MODE] several times.

In this screen, the display code of the data can be changed by pressing [ZOOM/CODE] or [HEX/CHAR]. However, the data that are displayed in special characters like BCC or the data of which the error was detected, are displayed as normal data. (HEX selected by [CODE] key is same as HEX by [HEX] key.)

Display per a frame (Display of difference between two time stamps)

| -dT             | -DATA                                 |      |
|-----------------|---------------------------------------|------|
|                 | ATCRLF                                |      |
| <b>4</b> 000002 | OK <sup>c</sup> r <sup>l</sup> f      |      |
| 000002          | AT&F98-F                              |      |
| <b>4</b> 000003 | OK <sup>c</sup> r <sup>l</sup> f      |      |
| 000002          | ATE0V1S75=0S95=45⊾&C1&                | D2   |
| <b>4</b> 000003 | TIMEOUT <sup>C</sup> R <sup>L</sup> F |      |
|                 | 0 ASCII 9600/                         | 9600 |

After the measurement, Normal time stamp can be changed to Difference between time stamps by [SHIFT]+[TIME/COUNT].

#### PPP Translation

The protocol value, code in LCP packet, identifier and other information of the frame are translated and displayed.

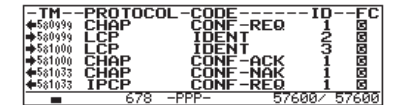

This screen is displayed only when "PROTOCOL" has been set to "PPP."

| Displaying words | Maanina                                                          |  |
|------------------|------------------------------------------------------------------|--|
| & phrases        | Meaning                                                          |  |
| "➡"line          | Indicates that the frame is on the SD side.                      |  |
| " <b>←</b> "line | Indicates that the frame is on the RD side.                      |  |
| ТМ               | Shows the time when the frame was received. <sup>(*1)</sup> (*2) |  |
| PROTOCOL         | Translates and displays the protocol value.                      |  |
| CODE             | Translates and displays the code field value.                    |  |
| ID               | Displays the value of identifier field as decimal figure.        |  |
| FC               | Displays the results of frame check.                             |  |

\*1 Shows unless "TM STAMP" is in the OFF setting at "RECORD&DISPLAY CONTROL" of the "CONDITION" menu.
\*2 On the time display, by pressing [SHIFT] + [TIME/COUNT] the normal display can be changed to the difference display.

◆ The analyzer translates all bits of ACCM as 0.

(Example) All bits of ACCM are ON (1) between communications equipment.

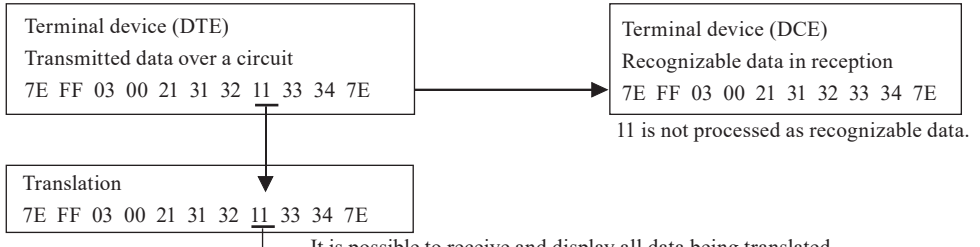

— It is possible to receive and display all data being translated.

When data (7E FF 03 00 21 31 32 11 33 34 7E) is sent on the circuit as shown above, only 11 from received data is not processed as recognizable data; However, the analyzer translate 11 asdata.

#### PPP Frame Display

The time stamp on reception of the frame and the contents of the data are displayed. PPP frame display makes it to check overall data exchange and communication.

| TM             | DATA                                             |
|----------------|--------------------------------------------------|
| ♦022014        | FF03C0210504000480FE                             |
| 022014         | FF03C021060400044DDB                             |
| <b>0</b> 22014 | 000g4E4F2043415252494552000g41544800000g4F48000g |
| ➡02201d        | d15dda0nd15d5a0nd15d0nd15d513n56315a3n2ddE313n31 |
| ➡022015        | FF03C021010100170206000A000005                   |
| <b>A</b>       | PPP D 1 \$057600 \$057600                        |
|                |                                                  |

This screen is displayed only when "PROTOCOL" has been set to "PPP."

| Displaying words<br>& phrases | Meaning                                                             |
|-------------------------------|---------------------------------------------------------------------|
| "➡"line                       | Indicates that the frame is on the SD side.                         |
| "←"line                       | Indicates that the frame is on the RD side.                         |
| ТМ                            | Shows the time when the frame was received. $^{(\pm1)}$ $^{(\pm2)}$ |
| DATA                          | Displays the data.                                                  |

\*1 Shows unless "TM STAMP" is in the OFF setting at "RECORD&DISPLAY CONTROL" of the "CONDITION" menu.
 \*2 By pressing [SHIFT] + [TIME/COUNT], the normal time stamp display can be changed to the difference

between time stamps display.

### 6.9 Retrieval Function

The retrieval function enables you to find specific data among the vast amount of data recorded in the capture memory during monitoring. It also enables you to count the number which satisfies a particular condition.

#### 🛄 Setting

| <b>FACTOR</b> SETUP: *SELECT*<br>*TRIGGER * *RIGGER TO display the retrieval condition setting screen, press [S                                                                                                    |                                                                                                    | eval condition setting screen, press [SHIFT]+[FIND] in |                                                                                                    |
|----------------------------------------------------------------------------------------------------|----------------------------------------------------------------------------------------------------|--------------------------------------------------------|----------------------------------------------------------------------------------------------------|
| ACTION :DISPLAY                                                                                                    | Move " $\bigstar$ " by [ $\blacktriangle$ ], [ $\blacktriangledown$ ] and set retrieval Factor and Action. |                                                        |                                                                                                    |
| Setting of FACTOR                                                                                                    |                                                                                                    |                                                        |                                                                                                    |
| Image: First sector       Image: First sector         Image: Factor       Image: First sector         Image: Factor       Image: Factor         Image: Factor       Image: Factor         Image: Factor       Image: Factor         Image: Factor       Image: | TRIGGER:                                                                                                   |                                                        | Data which satisfies the trigger condition (FACTOR)<br>is retrieved.<br>TRIGGER is not retrieved in the case the trigger<br>condition is "TM/CT"                                                                                           |
| 1 FIND SETUP )       *SELECT*         FACTOR       ERROR         PRTY/MP       ON         FRAMING       IERROR         BCC       2CHARACTER         BKCABDTION       3 IDLE         SNORABOTION       4 IM         ACTION       3 IDLE         ACTION       IDISPLAY                                                                                                    | ERROR:                                                                                                    |                                                        | Retrieve errors which are set "ON".<br>Erro items are same as trigger errors.<br>PRTY/MP and BCC are enabled only when items except<br>"NONE" have been set in CONFIGURATION.                                                              |
| 4 FIND SETUP }         *INPUT*           FACTOR         :CHARACTR         SET 0~8           CHAR         SD: 414/30         *CHARACTER           MASK         H0 :********         CHARACTER           MASK         H0 :********         (HEX CODE)           M2 :********         H2 :********         H2 :********           ACTION         DISPLAY         ±SHF10~2                                                                                                    | CHARACTR:                                                                                                  |                                                        | Sets character string to be retrieved separately for<br>each of SD and RD sides up to 8 characters.<br>Don't care (X) and flag ( [SHIFT]+[F] ) of SDLC<br>HDLC can be set.                                                                 |
| (FIND SETUP)<br>FACTOR :IDLE TM<br>IDLE TM : 0<br>ACTION :DISPLAY<br>(FIND SETUP)<br>SET<br>IDLE TIME<br>(0~9999)<br>(DECIMAL)                                                                                                    | IDLE TM:                                                                                                   |                                                        | Retrieve idle time which is more than preset value.<br>The setting unit of idle time for retrieval is the same as the unit<br>of idle time for measurement.                                                                                |
| Image: Find Setup (Find Setup )       *INPUT*         FACTOR :TM STAMP       SET         TM STAMP:30:00:004       SET         TM STAMP:30:00:004       SET         GO-9,*)       (DecIMAL)         ACTION :DISPLAY       (DecIMAL)                                                                                                    | TM STMP:                                                                                                   |                                                        | Retrieve specified time stamps. Time stamp is<br>possible part of the designate time to be specified<br>as "don't care" with [END/X]. If an upper digit is<br>specified as "don't care" the lower digit is also sought<br>as "don't care." |
|                                                                                                    |                                                                                                    |                                                        | as the time stamp setting unit                                                                                                    |

| Example of entry        | Time to search                           |
|-------------------------|------------------------------------------|
| 15:48:20 (HMS form at)) | 15hours 48min. 20sec.                    |
| 07:16:52 (DHM form at)  | 7th 16hours 52min.                       |
| 07:1*:** (DHM form at)  | 7th 10hours 00min. to 7th 19hours 59sec. |

ACTION

[0]:DISPLAY [1]:COUNT 6.11 Recording Function to Measure Additional Information

Data which satisfies the retrieval condition is displayed at the top line of the screen. The count, which is the number of times the retrieval condition was satisfied, is displayed in the function display section.

### 🛄 Retrieve

|                           | G I TMSP<br>150909 ISH | TMSP } Ex™03 ♣<br>SGC } 150911 · · · · ●                                          |
|---------------------------|------------------------|-----------------------------------------------------------------------------------|
| ♦ 40,700 L TMS<br>♦ 150   | ₽<br>13}\$%s©@}        | MSP } <sup>E</sup> % <sup>S</sup> % <sup>D</sup> 3 4 <sup>V</sup> 7 <b>GG } →</b> |
| TMSP<br>↓ 150917 ↓ SHSHSH |                        | <sup>E</sup> x82 <sup>5</sup> x0432 <b>CCPTM</b> →<br>15                          |
| P1                        | A ASCIIC               | EIND & TRIGGER                                                                    |

When the setting is finished, press [FIND] to return to the data display screen.

The function display section shows "FIND part a part b."

Part a: Indicates the direction of retrieval. Switch by  $[\blacktriangle]$ ,  $[\blacktriangledown]$ .

"▲"(forward retrieval):Retrieves previous (older) data, including the data display screen.

"▼"(backward retrieval):Retrieves rearward (new) data, including the data display screen.

Part b:The setting contents of "FACTOR." Switch by  $[\blacktriangle]$ ,  $[\lor]$ .

 $\mathsf{TRIGGER} {\leftarrow} {\rightarrow} \mathsf{ERROR} {\leftarrow} {\rightarrow} \mathsf{CHARACTER} {\leftarrow} {\rightarrow} \mathsf{IDLE} \ \mathsf{TM} {\leftarrow} {\rightarrow} \mathsf{TM} \ \mathsf{STAMP}$ 

To start for retrieval, press [ENTER] .

On "DISPLAY" selected at "ACTION":

If data which satisfies the retrieval condition is found, the data is displayed at the top of the screen. If data which satisfies the retrieval condition is not found, the message "NOT FOUND" is displayed. Then, the retrieval mode will stop. On "COUNT" selected at "ACTION":

The number of data pieces which satisfy the retrieval condition are counted. When all the data have been scanned, the results of the retrieval are displayed. Then, the retrieval mode will stop.

The retrieval operation for the same condition can be repeated by pressing [FIND],[ENTER].Data which subsequently satisfy the condition are displayed at the head on the data display screen.(The retrieval operation starts with the data piece next to that at the head of the page currently on screen.)

### 6.10 Bit Shift Function

This function shifts the separation of characters of received data bit by bit, to find errors such as deviations from the charactersynchronization of the serial data.

When the characters are displayed on the data display screen, press [SHIFT]+[ $\blacktriangleleft$ ]. Then, the character separation is shifted one bit from the lower bit to the upper bit.

(This operation affects the display only, and the data in the buffer memory is not shifted.)

- A mark bit ('1') is added to the lowest bit position where continuity of the data is broken, such as the head character of a frame.
  - The bit shift is applied only to the screen on which data is presently displayed.
  - B Successive bit shifts can be made up to the number of bits constituting a character.
  - Press [SHIFT]+ [>]. And the character separation is shifted one bit from the lower bit to the upper bit.
  - $\square$  The scroll paging operation turns the screen to the normal display without a bit shift.

e.g.) CODE: EBCDIC, bit length 8

| LSB side (Bit first arrived)                        | $\leftarrow \text{Order of bits arrival} \rightarrow$                   | (Bit last arrived)      | MSB side   |
|-----------------------------------------------------|-------------------------------------------------------------------------|-------------------------|------------|
| ■ Before shift<br>received data 10011000<br>'EM'19H | 10011001 00000110 10000111<br>'r' 99H \ -2' 60H \ (\'E1H \              | 10000110<br>;/` 61H     |            |
| After 1 bit shift                                   |                                                                         |                         |            |
| received data (1001100<br>IR'33H<br>Ma              | 01001100 10000011 01000011<br>'Sy'32H ' 'A' C1H 'B' C2H<br>rk bit added | 1 11000011<br>I 'C' C3H |            |
| It is effective only when                           | "PROTOCOL" is set to "SYNC."                                            |                         |            |
| 11 Decording Function to Mass                       | ura Additional Informatio                                               | n (Idla Tima '          | Timo Stomp |

6.11 Recording Function to Measure Additional Information (Idle Time, Time Stamp etc.)

This section explains the setting of the additional information along with the data transmitted and received during measuring. Measuring and recording are carried out according to the conditions being set before the measurement. After the end of the measurement, the data is also displayed according to the initial setting, regardless of the conditions being set afterwards.

Idle Time Display Function

-

Idle time which is in mark state (not sending data) is measured.

■ At first, to select "CONDITION," press [3] on the top menu screen ( [MENU] ).Next, to select "RECORD&DISPLAY CONTROL," press [1].Then, move the " ← " mark to "IDLE TM."

| REC & DISP > *SELECT*<br>DLE TM :*Ims * 0:0FF<br>M STAMP:HMS<br>EXTEND:ON<br>INE REC:OFF<br>INE REC:OFF<br>INE REC:OFF<br>SC :0FF<br>SC :0FF | • 110 E         E THE _ QUICK_BROWN_FOX_JUM+           • 15900         • PS_OVER_ALAZY_DOG_012345678+           • 9.000100         • PS_OVER_ALAZY_DOG_012345678+           • 9.000100         • PS_OVER_ALAZY_DOG_012345678+           • 9.000100         • PS_OVER_ALAZY_DOG_012345678+           • 9.000100         • PS_OVER_ALAZY_DOG_012345678+           • 9.000100         • PS_OVER_ALAZY_DOG_012345678+           • 9.000100         • PS_OVER_ALAZY_DOG_012345678+           • 9.000100         • PS_OVER_ALAZY_DOG_012345678+           • 9.000100         • PS_OVER_ALAZY_DOG_012345678+           • 9.000100         • PS_OVER_ALAZY_DOG_012345678+           • 9.000100         • PS_OVER_ALAZY_DOG_012345678+           • 9.000100         • PS_OVER_ALAZY_DOG_012345678+           • 9.000100         • PS_OVER_ALAZY_DOG_012345678+           • 000100         • PS_OVER_ALAZY_DOG_012345678+           • 000100         • PS_OVER_ALAZY_DOG_012345678+ | Indie<br>time<br>(*In |
|----------------------------------------------------------------------------------------------------|----------------------------------------------------------------------------------------------------|-----------------------|
|                                                                                                    |                                                                                                    | (                     |

Indicates that there was an idle time of 300 to 309mS. (\*In the case of Unit: 10mS)

| Item  | Description                                                  | Range of Value |
|-------|--------------------------------------------------------------|----------------|
| OFF   | The idle time will not be recorded                           |                |
| 100ms | The idle time will be recorded in 100msec (time resolution). | 0 to 999.9sec  |
| 10ms  | The idle time will be recorded in 10msec (time resolution).  | 0 to 99.99sec  |
| 1ms   | The idle time will be recorded in 1msec (time resolution).   | 0 to 9.999sec  |

The following is regarded as idle time regardless of whether or not data is included: the time taken to establish synchronization in synchronized communication, and the time before a specific address is received in HDLC mode,

In the case of low channel speed (9600 bps or below), there may be differences between the real idle time and the displayed idle time.

"OVER" is displayed when the range of value is exceeded.

### Time Stamp Function

This function can record the time, when the top character of each frame transmitted through on the communication channel is received, into the buffer memory, and can display it.

■ At first, to select "CONDITION," press [3] on the top menu screen ( [MENU] ).Next, to select "RECORD&DISPLAY CONTROL," press [1].Then, move the " ← " mark to "TM STAMP." Set "EXTEND : ON" to have the extended time stamp.

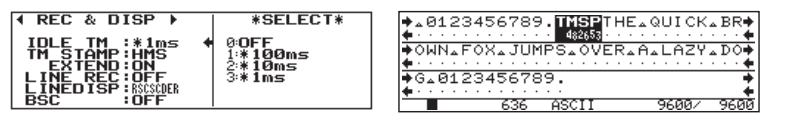

Indicates that last data was received at 48min 32.86sec. (\*In the case MS10m is set.)

The expansion of time stamp is valid by the firmware V1.06 or later.

| Itom     | Description                                  |                                              |  |
|----------|----------------------------------------------|----------------------------------------------|--|
| Item     | EXTEND=OFF                                   | EXTEND=ON                                    |  |
| OFF      | The time stamp is inactive.                  |                                              |  |
| DUM      | The time when a frame was received is set in | The time when a frame was received is set in |  |
| DHM      | "day, hour ,minute."                         | "year, month, day, hour, minute."            |  |
| HMS      | The time when a frame was received is set in | The time when a frame was received is set in |  |
| 111015   | "hour, minute, second."                      | "month, day, hour, minute , second."         |  |
| MS10m    | The time when a frame was receive is set in  | The time when a frame was receive is set in  |  |
| WISTOIII | "minute, second, 10m s."                     | "day, hour, minute, second, 10m s."          |  |

9.3 Frame

### Line State Display Function

The logical states (timing form) of control lines and the data of SD/RD (one line for each) are displayed simultaneously.

| ∢ REC & DISP → | *SELECT* |
|----------------|----------|
| IDLE TM :*1ms  | 0:0FF    |
|                | ♦ 1:0N   |
|                |          |

■ Select "LINEDISP" with [▼], and then select the line state on the line state display.

| I REC & DISP ▶     | *SELECT*       |
|--------------------|----------------|
| IDLE TM :*1ms      | 0:RS 3:CD 6:CI |
| TM STAMP:HMS       | 1:CS 4:ER 7:EX |
| EXTEND:0N          | 2:DR 5:S0      |
| LINEDISP RSCSOER 4 | SELECT         |
| BSC OFF            | 4 LINES        |

Four lines can be selected for the line state display. Enter the corresponding number to select the line state.

Press [DISPLAY MODE] to switch the screen for line state display.

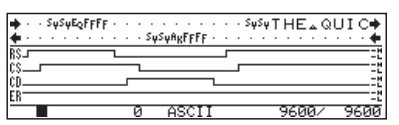

Display line state which makes LED lights on as "H", and which makes LED lights out as "L".

- EX "displays the logic state of TTL level which is input from external signal input/ output terminal, "TRIGGER INI".
- SQ"is for the future use and will not be displayed.

# Chapter 7 Data Usage

The printing function enables it to continuously printout data to a Printer/SD card/USB flash in various formats. The hard copy printing of the screen image can also be obtained.

### Connection to a Printer

• Connect AUX(RS-232C) port of the Analyzer and the printer in the appropriate RS-232C cable.

### Setting for Print out

| ADUECED CELECT            |
|---------------------------|
| UBUFFER SELECT            |
|                           |
| IRECORD & DISPLHY CONTROL |
| AODDINT OUT CONDITION     |
| TERMINI OUT CONDITION     |
|                           |
| SHOA CONDITION            |
|                           |
| 4HUIU KUN                 |
| ETTME & BATE OFT          |
| SIME & DHIE SEI           |
|                           |
| BUTHER FUNCTION           |
| 60THER FUNCTION           |

| <pre></pre>    | *SELECT*     |
|----------------|--------------|
|                | 0:AUX        |
| PRINTER DEU414 | 1:SD-CARD    |
| 001P01 :058 4  | 2:USB-MEMORY |

| Item     | Description                   | Setting range                                                                            |
|----------|-------------------------------|------------------------------------------------------------------------------------------|
| COLUMN   | Number of digits per line     | 40, 80, 136                                                                              |
| PAGESIZE | Mode of printing page         | MAX : Continuous printing<br>66 : Feed 6 lines after printing 60 lines                   |
| PRINTER  | Printer control code(*1)      | DPU-414, DPU-411, DPU-412,<br>ESC/P24-81, PC-PR201H                                      |
| OUTPUT   | Place to output the text data | SD : SD card(*2)<br>USB: USB flash memory(*2)<br>AUX : AUX (RS-232C) port                |
| EOF      | Adding EOF code (1Ah)         | Select when you use RS-232C.<br>OFF : For normal use<br>ON : When capturing data in a PC |

- \*1: It is not necessary to set "PRINT OUT CONDITION" for normal use. To print the screen image, logic analyzer waveform or statistic graphs, set the appropriate items for your printer. To capture the screen imageas BMP file using the PC link software, select "DPU-414".
- \*2: When you print the text data, it automatically names the file "DDHHMMSS.TXT" (DDHHMMSS is the time you make the file). When you print the screen image, logic analyzer waveform or statistic graphs, it does not make the text file automatically.

If you select "OUTPUT" to "AUX", you need to set [3]"AUX CONDITION" at CONDITION menu.

| Item     | Setting              |                                           |  |  |  |
|----------|----------------------|-------------------------------------------|--|--|--|
| SPEED    | Speed (bps)          | 9600, 19200, 38400, 57600, 115200, 230400 |  |  |  |
| CHAR BIT | Data bit length      | 7 bits, 8 bits                            |  |  |  |
| PARITY   | Parity bit for AUX   | NONE, ODD, EVEN                           |  |  |  |
| V CONT   |                      | OFF: RTS-CTS Flow control only            |  |  |  |
| A-CONT   | Xon/Xon Flow control | ON : Xon/Xoff and RTS-CTS Flow control    |  |  |  |

### Example of DPU-414 setting

Analyzer setting:

"PRINT OUT CONDITION"; COLUMN: 80, PAGESIZE: MAX, PRINTER: DPU-414, OUTPUT: AUX, EOF: OFF "AUX CONDITION"; SPEED: 9600, CHRA BIT: 8, PARITY: NONE, X-CONT: OFF

DPU-414 setting (setting which is different from the factory setting):

"Soft DIP SW1" NO.1: OFF serial

"Soft DIP SW2" NO.1:OFF 80 column

"Soft DIP SW3" NO.5-8: [OFF ON ON ON] 9600bps

For more details, please read the instruction manual of DPU-414,

It is possible to print the screen image by DPU-414 or other printers which supports the escape codes for LINEEYE analyzer.

Press [SHIFT]+[PRINT] to output the screen image to the printer via AUX port.

Select the printer at "PRINTER" in the SYSTEM menu -> "PRINT OUT CONDITION".

# 7.2 Normal Printing

To print measured data

- 1. Press [DISPLAY MODE] and arrange the data to the format in which you wish to print the data.
- 2.Display the measured data which you wish to start printing on the screen by using the page/scroll operation or the search function
- 3. Press [PRINT], and the FUNCTION display section will show "PRINT". Enter the range of data to be printed in 5-digits in decimal.

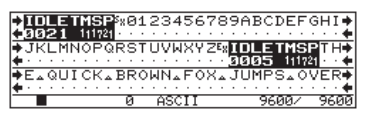

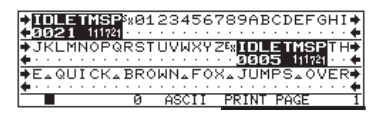

- Enter 99999 in the range of printing if you want to print till the last data.
- $\square$ Press [STOP] to stop printing data.

4.Press [ENTER]. The measured data of the specified number of pages will be printed.The measured data stored in the capture buffer will be printed in the format, which corresponds to the screen display mode.

- If the range of printing is set greater than the measured data size, the operation will stop after printing the last data. P
- Þ You can stop printing by pressing [STOP] key. But the data which are already processed will be printed.
- To save in a CF card, insert it to the CF card slot.
- During RUN, printing can not be obtained.

### Printing Format For The Measured Data

### Data Display Mode

Information of one character of the measured data is printed in two lines in both hexadecimal code form and characters using 4-character space.

| <display></display> | > |   |    | <printout></printout> |    |    |    |                   |
|---------------------|---|---|----|-----------------------|----|----|----|-------------------|
| SX                  | А | В | EX | 02                    | 41 | 42 | 03 | HEX (hexadecimal) |
|                     |   | ° | •  | SX                    | А  | В  | EX | Character         |

 $\blacklozenge$  In case the character code is not defined or "  $\triangle$  " (space code), nothing is printed in the character code printout line.

- If there is no data, "-" is printed in the HEX printout line.
- Time information and line state of signal lines will be printed as following.

| Idle time | [IDLE] | Time stamp | [ T   | М   | S   | Р | ] | Line state | Η   | "11" |
|-----------|--------|------------|-------|-----|-----|---|---|------------|-----|------|
|           | [0020] |            | [ 0 5 | 517 | 3 5 | ; | ] |            | L   | "00" |
|           |        |            |       |     |     |   |   |            | H→L | "10" |
|           |        |            |       |     |     |   |   |            | L→H | "01" |

◆ If characters of the measured data have special attribute, symbols as shown below will be printed in the character code printout line.

| Display | Meaning                |
|---------|------------------------|
| ?1      | Parity error           |
| ?2      | Framing error          |
| ?3      | Parity & framing error |
| ?4      | Over run error         |
| ?5      | Short frame            |
| ??      | BCC (error)            |
| {}      | BCC (normal)           |
| ^^      | Flag                   |
| BB      | Break                  |
| AA      | Abort                  |
| ##      | MP bit                 |

| Display | Meaning                       |
|---------|-------------------------------|
| >>      | Start Sequence                |
| >>      | Stop Sequence                 |
| ##      | Acknowledge                   |
| =>      | Send on master side (write)   |
| <=      | Receive on master side (read) |
| а       | Acknowledge                   |
| n       | Not Acknowledge               |

# Printing Example of Data

### $\Diamond$ Normal printing

| *=[LE-3500R]====[2015-03-05 14:33:40]=*         * Wersion : L11         * Eversion : Standard         * Serial No: ********************         * Start time: 2011-04-06 08:10:16         * Storial me: 2011-04-07 08:18:12         * MONITOR DATA         * SopErial Noise         * StopErial Noise         * StopErial Noise         * MONITOR DATA         * SopErial Noise         * StopErial Noise         * StopErial Noise         * PROTOCOL: ASYNC         * SopErial Noise         * ODDE: ASCII CHAR BIT: 8         * PRANITY : NONE         * BCC         * PRINT CODE : ASCII *         *         * PRINT CODE : ASCII * |
|----------------------------------------------------------------------------------------------------|
| SD:[ IDLE ][ TMSP ]                                                                                                    |
| RD: 31313230303030323036303133303031303030<br>1 1 2 0 0 0 0 2 0 6 0 1 3 0 0 1 0 0 0                                                                                                    |
| SD:[ IDLE ][ TMSP ]06[ IDLE ][ TMSP ]<br>[ 0015 ][060810]AK[ 0467 ][060811]<br>RD:0D0A<br>CRLF 1 2 0 0 0 0 0 2                                                                                                    |
| SD: [ IDLE ][ TMSP ]06[ IDLE ][ TM<br>[ 0015 ][060811]AK[ 0411 ][060                                                                                                    |
| RD:30373031333030313030300D0A<br>0 7 0 1 3 0 0 1 0 0 0CRLF                                                                                                    |
| SD:SP ] [TMSP ]<br>812]<br>FD: 3131323030303030323038303137373031303030000A<br>1 1 2 0 0 0 0 0 2 0 8 0 1 7 7 0 1 0 0 0 CRLF                                                                                                    |
| SD:15[ IDLE ][ TMSP ]<br>NKL 4725 ][060820]<br>FD: - 31313230303030303230393031373530313030<br>I 1 2 0 0 0 0 0 2 0 9 0 1 7 5 0 1 00                                                                                                    |
|                                                                                                    |

### $\diamondsuit$ Printing Example of Line state

| *8                                                                                                    |
|----------------------------------------------------------------------------------------------------|
| *=[LE-3500R]====[2015-03-05       14:33:40]=*         * Model       :LE-3500R       *         * Version       1.11       *         * Extension:       Standard       *         * Start time: 2012-05-16       21:51:08       *         * Stop time: 2012-05-16       21:52:07       * |
| * MONITOR DATA (WITH LINE STATE) *<br>* PROTOCOL: ASYNC *<br>* S-SPEED: 57600 R-SPEED: 57600 *<br>* CODE : ASCII CHAR BIT: 8 *<br>* PARTY : NONE STOP BIT: 1 *<br>* BCC :: NONE *<br>* IDLE TM : 1ms TM STAMP: MSIOm *<br>*<br>*                                                      |
| SD:[ IDLE ] [ IDLE ][T 1621]41540D[T 1621]<br>[ 6746 ] [ 0021 ][511564] A TCR[511564]<br>RD: OD0A4F4B0D0A<br>CRLF 0 KCRLF                                                                                                    |
| $\begin{array}{c} RS: 0000000000111111111111111111111111111$                                                                                                    |
| SD:IDLE ][T 1621]4154264600[ IDLE ][T 1621] [ ID<br>0014 ][511566] A T & FCR_ 0007 ][511567] 000044F48000A<br>RD: 00004F48000A<br>CRLF 0 KCRLF                                                                                                    |
| RS:111111111111111111111111111111111111                                                                                                    |
|                                                                                                    |
|                                                                                                    |

### Translation Display Mode

### ♦ [SDLC] [X.25 (LAPB)]frame translation

| Display | Meaning                                                 |  |
|---------|---------------------------------------------------------|--|
| SD      | Indicates that the frame is on the SD side.             |  |
| RD      | Indicates that the frame is on the RD side.             |  |
| ТМ      | Shows the time when the frame was received.             |  |
| AD      | Displays the contents of the address field in HEX code. |  |
| TYPE    | Displays the frame type in the form of mnemonic.        |  |
| NS      | Displays the frame sequence number in decimal figure.   |  |
| PF      | Displays the value of P/F bit.                          |  |
| NR      | Displays the frame sequence number in decimal figure.   |  |
| DATA    | Displays the data in the information field in HEX code. |  |
| FC      | Displays the results of frame check.                    |  |

### $\diamondsuit$ LAPD frame translation

| Display | Meaning                                                                      |  |
|---------|------------------------------------------------------------------------------|--|
| SD      | Indicates that the frame is on the SD side.                                  |  |
| RD      | Indicates that the frame is on the RD side.                                  |  |
| TIME    | Shows the time when the frame was received.                                  |  |
| SAP     | Displays the value of the service access point identifier in decimal figure. |  |
| TE      | Displays the value of the terminal endpoint identifier in decimal figure.    |  |
| CR      | Displays the figure of the command response display bit.                     |  |
| TYPE    | Displays the frame type in mnemonic.                                         |  |
| NS      | Displays the frame sequence number in decimal figure.                        |  |
| PF      | Displays the value of P/F bit.                                               |  |
| NR      | Displays the frame sequence number in decimal figure.                        |  |
| FC      | Displays the results of frame check.                                         |  |

### $\diamondsuit$ Printing Example of Frame translation

| +=[LE-\$500R]===[<br>* Worksin : LE:<br>* Warsion : Sta<br>* Sterial No. :+34<br>* Start time: 201<br>* MONITOR DATA (<br>* PROTOCUL: HDLC<br>* SADECUL: HDLC<br>* SADECUL: HDLC | 2015-03-05 14:33:40]=*<br>3600R *<br>12-05-16 21:51:08 *<br>12-05-16 21:52:07 *<br>4.25 FRAME) *<br>4.25 FRAME) *<br>4.25 FRAME) *<br>4.25 FRAME) *<br>5.25 FRAME) *<br>7.25 FRAME) *<br>4.25 FRAME) *<br>5.25 FRAME) *<br>5.25 FRAME *<br>5.25 FRAME *<br>5.25 FRAME *<br>5.25 FRAME *<br>5.25 FRAME *<br>5.25 FRAME |
|----------------------------------------------------------------------------------------------------|----------------------------------------------------------------------------------------------------|
| SD: 20         54         80         11           SD: 20         54         68         01         16           SD: 20         54         68         01         16           SD: 20         54         66         01         16           SD: 20         54         66         01         16           SD: 20         54         66         01         17           SD: 20         54         60         01         15           SD: 20         54         70         01         16           SD: 20         54         80         01         15           SD: 20         54         80         01         15           SD: 20         54         80         01         15           SD: 20         54         80         01         15           SD: 20         55         61         01         15         16           SD: 20         55         64         01         15         16           SD: 20         55         16         01         15         16           SD: 20         55         18         01         16         16                                                                                                    | VTPC                                                                                                    |
| [                                                                                                    |                                                                                                    |

#### $\diamondsuit$ X.25 packet translation

| Display | Meaning                                                      |  |  |
|---------|--------------------------------------------------------------|--|--|
| SD      | Indicates that the packet is on the SD side.                 |  |  |
| RD      | Indicates that the packet is on the RD side.                 |  |  |
| TIME    | Shows the time when the packet was received.                 |  |  |
| GN      | Displays the logical channel group number in decimal figure. |  |  |
| CN      | Displays the logical channel group number in decimal figure. |  |  |
| P-TYPE  | Displays the packet type in mnemonic.                        |  |  |
| DC      | Displays the packet transmission sequence number in          |  |  |
| P5      | decimal figure.                                              |  |  |
| DD      | Displays the packet transmission sequence number in          |  |  |
| PK      | decimal figure.                                              |  |  |
| М       | Displays the value of more data bit.                         |  |  |
| Q       | Displays the value of quality bit.                           |  |  |
| D       | Displays the value of transmission confirmation bit.         |  |  |
| FC      | Displays the results of frame check.                         |  |  |

#### $\diamondsuit$ LAPD packet translation

| Display | Meaning                                                                  |  |  |
|---------|--------------------------------------------------------------------------|--|--|
| SD      | Indicates that the packet is on the SD side.                             |  |  |
| RD      | Indicates that the packet is on the RD side.                             |  |  |
| TIME    | Shows the time when the packet was received.                             |  |  |
| PID     | Displays the protocol identifier in HEX code.                            |  |  |
| MS      | Displays the contents of each message type in mnemonic.                  |  |  |
| CRF     | Displays the value of the call reference flag.                           |  |  |
| CR      | Displays the call reference value in HEX code.<br>(Maximum 2 octet)      |  |  |
| DATA    | Displays the first 5 bytes of data in the information field in HEX code. |  |  |
| FC      | Displays the results of frame check.                                     |  |  |

#### $\bigcirc$ Printing Example of PPP Translation

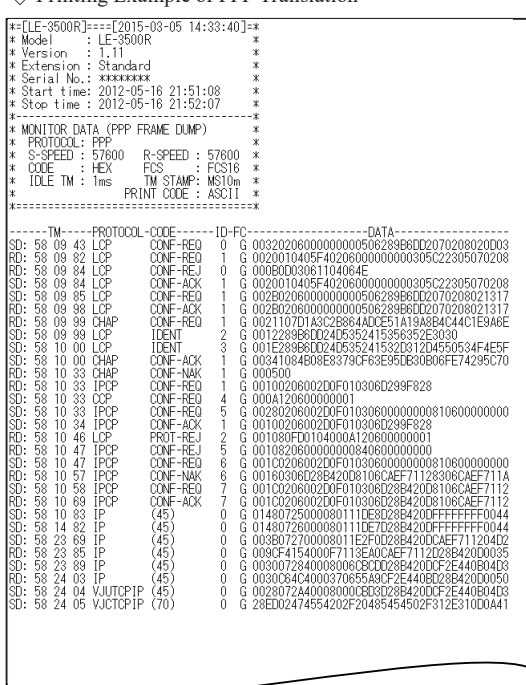

#### Orinting Example of Packet

| *=[LE-3500R]====[2015-03-<br>* Model : LE-3500R<br>* I.1<br>* Estersion : 1.1<br>* Serial No. : ********<br>* Start time: 2012-05-16<br>* Stort time: 2012-05-16<br>* MNNITOR DATA (X.25 PACK<br>* PROTOCL: HOLC<br>* S-SFEED : 2.046M R-SP<br>* CODE : EBCDIC FCS<br>* FORMAT : NR2 CLO<br>* FORMAT : NR2<br>CLE TW : Ims TM S<br>* IDLE TW : Ims TM S<br>* FORMAT : MR2 | 05 14:33:40)<br>21:51:08<br>21:52:07<br>EED : 2.048)<br>EED : 2.048)<br>EED : 2.048)<br>EED : 2.048)<br>EED : 2.048)<br>EED : 4.0510<br>DR : *<br>TAMP: MS10m<br>ODE : ASCII | ]=* * * * * * * * * * * * * * * * * * *                      |
|----------------------------------------------------------------------------------------------------|----------------------------------------------------------------------------------------------------|--------------------------------------------------------------|
| TMGNCN-PTYPE<br>SD: 20 54 53 3 201 (D5)<br>RD: 20 54 63 3 197 DT<br>SD: 20 54 64 3 201 (D5)                                                                                                    | PSPR-MQ<br>0 3 01                                                                                                    | D-FCDATADATA<br>G C505E805F1<br>1 G F7F2F0F0<br>G C5C5E805F2 |
| RD: 20 54 66 LRNR J<br>SD: 20 54 66 3 201 (D5)<br>RD: 20 54 77 3 197 DT<br>SD: 20 54 77 3 201 (D5)<br>PD: 20 54 77 5 201 (D5)                                                                                                    | 0 3 01                                                                                                    | G<br>G C505E8C5F1<br>1 G F7F2F0F0<br>G C505E8C5F2            |
| SD: 20 54 80 3 201 (D5)<br>RD: 20 54 90 3 197 DT<br>SD: 20 54 91 3 201 (D5)<br>RD: 20 54 91 3 201 (D5)<br>RD: 20 54 91 3 201 (D5)                                                                                                    | 0 3 01                                                                                                    | Ğ C5C5E8C5F1<br>1 G F7F2F0F0<br>G C5C5E8C5F2                 |
| ND: 20 54 93 3 201 (D5)<br>RD: 20 55 03 3 197 DT<br>SD: 20 55 04 3 201 (D5)<br>RD: 20 55 04 3 201 (D5)<br>RD: 20 55 04 3 201 (D5)                                                                                                    | 0 3 01                                                                                                    | Ğ C5C5E8C5F1<br>1 G F7F2F0F0<br>G C5C5E8C5F2                 |
| ND: 20 55 06 3 201 (D5)<br>RD: 20 55 16 3 197 DT<br>SD: 20 55 17 3 201 (D5)<br>RD: 20 55 17 3 201 (D5)<br>RD: 20 55 17 B FDND 1                                                                                                    | 0 3 01                                                                                                    | G C5C5E8C5F1<br>1 G F7F2F0F0<br>G C5C5E8C5F2                 |
| SD: 20 55 18 LINK J<br>SD: 20 55 19 3 201 (D5)<br>RD: 20 55 29 3 197 DT<br>SD: 20 55 30 3 201 (D5)<br>PD: 20 55 30 3 201 (D5)                                                                                                    | 0 3 01                                                                                                    | G C5C5E8C5F1<br>1 G F7F2F0F0<br>G C5C5E8C5F2                 |
| SD: 20 55 32 3 201 (D5)<br>RD: 20 55 42 3 197 DT                                                                                                    | 0 3 01                                                                                                    | G C5C5E8C5F1<br>1 G F7F2F0F0                                 |
|                                                                                                    |                                                                                                    |                                                              |

#### ◇ Printing Example of PPP Dump

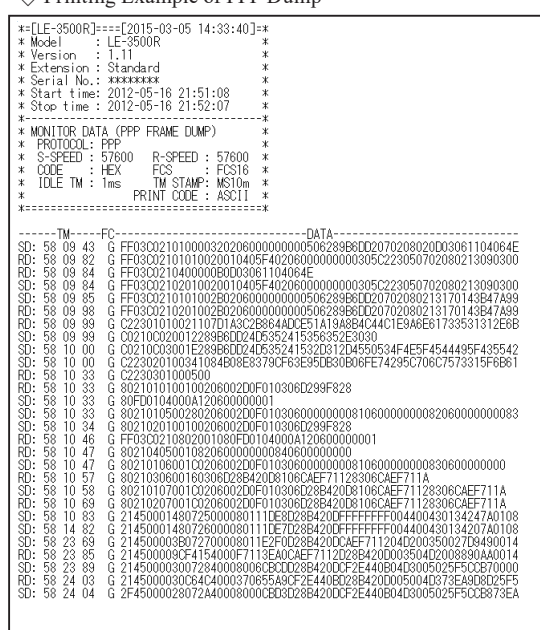

### Modbus Translation

| Display      | Meaning                                           |
|--------------|---------------------------------------------------|
| SD           | Indicates that the frame is on the SD side.       |
| RD           | Indicates that the frame is on the RD side.       |
| TM           | Shows the time when the frame was received.       |
| SA           | Indicates the slave address                       |
| FUNC/SUBFUNC | Indicates the function code and sub-function code |
| FC           | Indicates the result of erro check (LRC/CRC).     |
| DATA         | Indicates the data field.                         |

| **************************************                                                                                                    |
|----------------------------------------------------------------------------------------------------|
| TMSA         FUNC/SUBFUNC         FC         Data           50:155941         Read holding resisters         G 00A40002         G0A40002           50:155941         Read holding resisters         G 00A40002         G0A40002           50:155941         Read holding resisters         G 00A40002         G0A40002           50:155941         Read holding resisters         G 00A40002         G0A4002           50:155941         Read holding resisters         G 00B0001         G0A4002           50:155941         Read holding resisters         G 00B0001         G0A4002           50:155941         Read holding resisters         G 00B0001         G0A4002           50:155941         Read holding resisters         G 00B0001         G0A4002           50:155942         Read holding resisters         G 0400000         G0A4002           50:155942         Read holding resisters         G 0440000         G0A4002           50:155944         Read holding resisters         G 044002         G0A4002           50:155942         Read holding resisters         G 044002         G0A4002           50:155944         Read holding resisters         G 044002         G0A4002           50:155944         Read holding resisters         G 044002         G0A4002 |
|                                                                                                    |

### SPI Translation

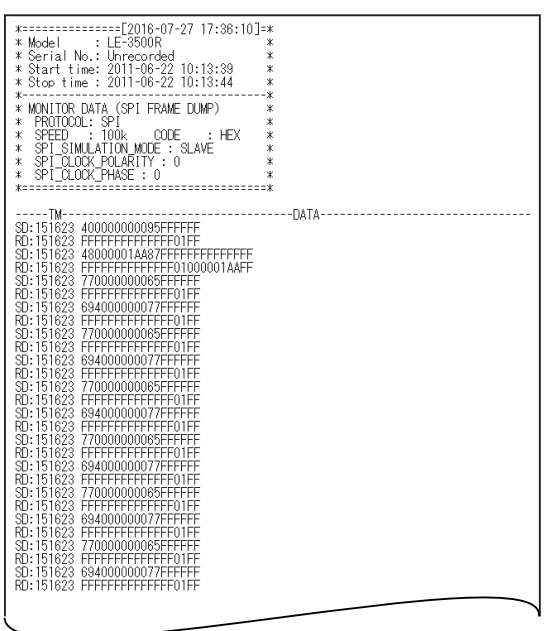

I2C Translation

| *                                                                                                    | 6-07-27 17:36:1<br>OR<br>rded<br>7-27<br>7-27<br>FRAME DUMP)                                                                                                    | 0]=*<br>*<br>*<br>*<br>*<br>*<br>*<br>*<br>*<br>*<br>* |  |
|----------------------------------------------------------------------------------------------------|----------------------------------------------------------------------------------------------------|--------------------------------------------------------|--|
| $\begin{array}{c} - m M - m M$ | 03a01a02a03a<br>03a01a02a03a<br>03a01a02a03a<br>03a01a02a03a<br>03a01a02a03a<br>03a01a02a03a<br>03a01a02a03a<br>03a01a02a03a<br>03a01a02a03a<br>03a01a02a03a<br>03a01a02a03a<br>03a01a02a03a | ADDRESS/DATA                                           |  |
| 151623 F2n=><br>151623 F2n=><br>151623 F2n=><br>151623 02a41a42a43a<br>151623 02a41a42a43a<br>151623 02n                                                                                                    | 03a01a02a03n<br>03a01a02a03n                                                                                                    |                                                        |  |

Printing Example of Trend Data(graph)
 (< Trend List >> 2008/09/17 15:48:27

#### EVENT :DATA RESOLUT:10min

MONITOR:2008/09/17 13:00 - 09/17 15:39

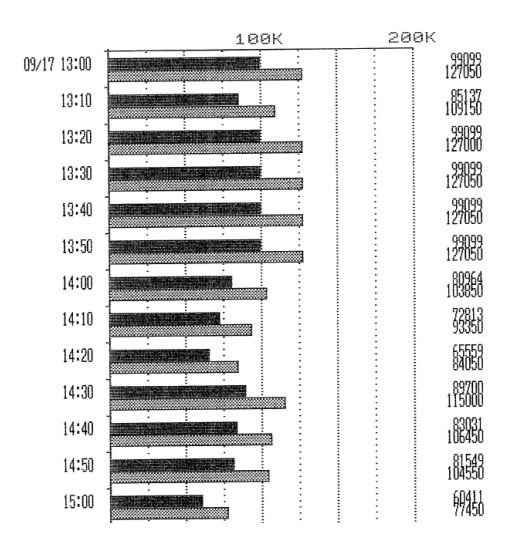

Printing Example of WAVE MON
 (< Timing List >> 2008-09-17 17:24:54

Position: 3852 Trigger: 3873 Clock:50ns Cursor: 4062 Zoom:x1 Marker: 3976 C-M:4.30us

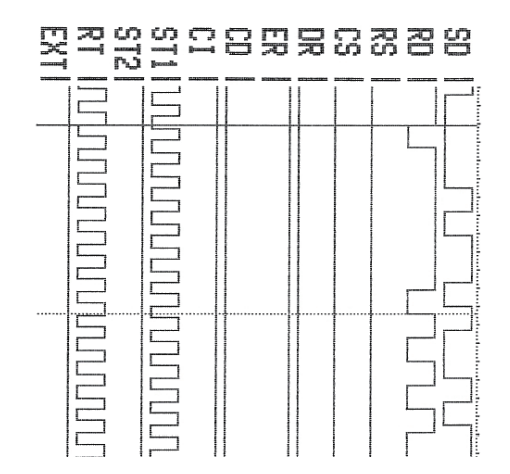

#### $\Diamond$ Printing Example of BERT

| 2008/09/17 15:43:50<br>17 13:00 - 09/17 15:39                                                                                                    | <pre>*=[LE-3500R]====[2015-03-05 14:33:40]=* * Model : LE-3500R * * Version : 1.11 * * Extension : Standard * * Serial No.: ********* * * Start time: 2012-05-18 20:54:18 * * Stort time: 2012-05-18 20:54:22 * **</pre>                                                                                                    |
|----------------------------------------------------------------------------------------------------|----------------------------------------------------------------------------------------------------|
| S         D         R         D           99099         127050         85137         109150           99099         127050         99099         127050           99099         127050         99099         127050           99099         127050         80964         103850           72813         93350         65559         84050           89700         115000         83031         106450           81549         104550         60411         77450           59865         76700         99060         127050           95394         122300         122300 | ************************************                                                                                                    |
|                                                                                                    | 05/18         20:149         0         480752         0         0:00E+0         0         0:00E+0         0         100:000           05/18         20:50         0         480752         0         0:00E+0         0         0:00E+0         0         100:000           05/18         20:50         0         480752         0         0.00E+0         0         0:00E+0         0         100:000           05/18         20:51         2         279704         488         1.74E-3         16         3.60E-3         4         93.220           05/18         20:52         0         415749         0         0         0.00E+0         0         100:000 |

### Printing Example of Trend Data(text)

<< Trend List >>
EVENT :DATA
RESOLUT:10min
MONITOR:2008/09/

Time 09/17 13:00 13:10 13:20

13:30 13:40 13:50 14:00 14:10 14:20 14:30 14:30

14:50 15:00 15:10 15:20 15:30

### 7.3 Usage on PC

By using PC link software (Light Edition), you can execute real time measurement and convert a captured file into text file. The Captured data is in unique data form thus you need to convert it to use it on PC.

PC link software "LE-PC300R (Light Edition)"

With this software you can take the monitor data into PC through USB port, AUX port(serial), Wi-Fi, or storage device.

- \* Wi-Fi function is available only in Japan, USA, Canada, and EU nations where the product is needed to be compliant with RE directive (2014/53/EU).
- Install of PC link software

The Utility folder of attached CD-ROM includes the light edition of the PC link software "LE-PC300R".Double-click setup. exe in the folder and install it following the install wizard.

#### PC Connection

| リモート設定                          | ×     |
|---------------------------------|-------|
| 設定名: Remote01                   |       |
| 接続 桜種選択 リモートモニター キーエミュレーション その他 |       |
| 接续方法(M): USB                    |       |
| シリアル番号(S): 10000001 -           |       |
|                                 |       |
|                                 |       |
|                                 |       |
|                                 |       |
|                                 |       |
|                                 |       |
|                                 |       |
|                                 |       |
| OK A                            | トャンセル |

The Utility folder of attached CD-ROM includes the light edition of LE-PC300R.

Double-click setup.exe in the folder and install it following the install wizard.

When you use USB connection, you need to install the USB driver before the use. The driver is in the Driver folder of attached CD-ROM.

Start/Stop measurement

After finishing configuration of communication condition, click  $\bigcirc$  to display and record the measured data. Click  $\blacksquare$  to stop measurement.

- LE-PC300R (Light Edition) has 10 minutes limitation for measurement time. When you need to measure for more long time please purchase the full edition of LE-PC300R.
- For "how to use" of LE-PC300R (Light Edition), refer to the online help of LE-PC300R.

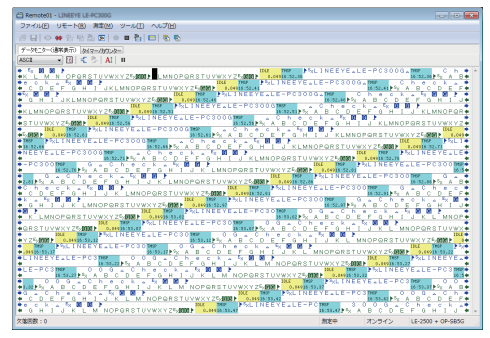

#### Text conversion

Save

You can convert the data file which is measured by the analyzer into text file. By clicking of LE-PC300R, the text conversion window opens. Then select the folder which has the data to be converted and select the data. You can select normal format or translation format for the text conversion. You can also convert it to csv format.

| マキスト変換 - LINEEYE LE-<br>フォルダ(F): D¥開発¥LEデータ                                                                                                    | PC300G                                                                                                    |                                                                                                    |
|----------------------------------------------------------------------------------------------------|----------------------------------------------------------------------------------------------------|----------------------------------------------------------------------------------------------------|
| アナイルの使種化 D:<br>デージアイル(4 A)<br>・<br>モンラ・デーシアナル(4 K):<br>●<br>●<br>●<br>●<br>●<br>●<br>●<br>●<br>●<br>●<br>●<br>●<br>●                                                                                                    | 支換条件 出力形式(O):<br>編単化学(承知時報定) ・<br>(含称減増K(S):<br>SOとRD ・<br>デー分形式(D):<br>ダエデ/16道 ・<br>ド行の文字数K(0)<br>パイドなし(3)<br>パイになし(3)<br>パイになし(3)<br>パイにない(4)<br>パレジムを歩然(D)<br>HDLC翻訳(H):<br>アレーム ・<br>PP母翻訳(P):<br>Dumg形式 ・ | N10000R102():<br>♥ RS<br>♥ CS<br>DR<br>♥ CD<br>♥ R<br>♥ CD<br>♥ R<br>♥ CD<br>♥ CT<br>♥ CS<br>♥ CS |
| 金て選択(A) 2 全て解除(N)     1     1     1     1     1     1     1     1     1     1     1     1     1     1     1     1     1     1     1     1     1     1     1     1     1     1     1     1     1     1     1     1     1     1     1     1     1     1     1     1     1     1     1     1     1     1     1     1     1     1     1     1     1     1     1     1     1     1     1     1     1     1     1     1     1     1     1     1     1     1     1     1     1     1     1     1     1     1     1     1     1     1     1     1     1     1     1     1     1     1     1     1     1     1     1     1     1     1     1     1     1     1     1     1     1     1     1     1     1     1     1     1     1     1     1     1     1     1     1     1     1     1     1     1     1     1     1     1     1     1     1     1     1     1     1     1     1     1     1     1     1     1     1     1     1     1     1     1     1     1     1     1     1     1     1     1     1     1     1     1     1     1     1     1     1     1     1     1     1     1     1     1     1     1     1     1     1     1     1     1     1     1     1     1     1     1     1     1     1     1     1     1     1     1     1     1     1     1     1     1     1     1     1     1     1     1     1     1     1     1     1     1     1     1     1     1     1     1     1     1     1     1     1     1     1     1     1     1     1     1     1     1     1     1     1     1     1     1     1     1     1     1     1     1     1     1     1     1     1     1     1     1     1     1     1     1     1     1     1     1     1     1     1     1     1     1     1     1     1     1     1     1     1     1     1     1     1     1     1     1     1     1     1     1     1     1     1     1     1     1     1     1     1     1     1     1     1     1     1     1     1     1     1     1     1     1     1     1     1     1     1     1     1     1     1     1     1     1     1     1     1     1     1     1     1     1     1     1     1     1     1     1     1     1     1     1 |                                                                                                    | 変換実行(C)                                                                                                    |

LE-PC300R (Light Edition) has 3 files limitation (at one time) for the file conversion. When you need to convert many files at one time, please purchase the full edition of LE-PC300R.

Click I to save the data which was measured by LE-PC300R.

# Chapter 8 Save and Load Data

It is possible to save the measured data and setting condtions in a SD card or USB flash.

### 8.1 Storage Device

■ USB flash and SD card (LINEEYE option) are available. Options: SD-8GX, SD-16GX, SD-32GX

Do not eject the storage device while saving, auto saving, and auto backup.

### 8.2 File Management Function

You can format (initializing), load (readout), save (storing) and delete (erase) of memory card.

### Directory Display

| AD IRECTORY C                                        | USBJ  | REMAIN   | 68MB        |
|------------------------------------------------------|-------|----------|-------------|
| <ul> <li>TGSAVE33.DT</li> <li>TGSAVE34.DT</li> </ul> | 1480  | 16-10-28 | 14:03:08    |
| #0000005.DT                                          | 61M   | 16-10-31 | 18:45:34    |
| SELECT FUNC                                          | TION  | PUSH P   | AGE UP DOWN |
| 0:SAVE 1:LOAD                                        | 2:DEL | ETE      |             |

To display the directory screen, press [LOAD/SAVE] in the top menu ([Menu]). When you insert both USB flash and SD card, directory display can be changed by [LOAD]/SAVE].

- It will not be displayed while measuring.
- Scroll by [▲], [▼], [PAGE UP], [PAGE DOWN].

If a storage device is not set, the "INSERT MEDIA" message is displayed. Insert a USB flash or SD card.

The files are as follows.

| Extension | Contents                                                                                |
|-----------|-----------------------------------------------------------------------------------------|
| DT        | Measured data                                                                           |
| SU        | Condition for communication measurement (including data tables and simulation programs) |

A file saved by the auto save function is automatically named.#nnnnnn.DT (n means sequence number from 0.)

A file saved by the trigger save is automatically named. TGSAVEnn.DT (n means sequence number from 0.)

6.1 Construction 6.5 Logging Function for a Long Time

### Format (Initializing)

Format massage will appear if the storage device needs to be formatted.

Or press [SHIFT]+[F] in the directry screen to format the storage device.

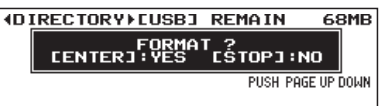

Press [ENTER] to format the CF card. Press [STOP] to cancel.

Dnce you format the storage device, the saved files will be erased and cannot be recovered.

B When you need to format the SD card, format it on your PC by using SDFormatterv4 offered by SD Association.

To display the file save screen, press [0] in the directory screen.

Save

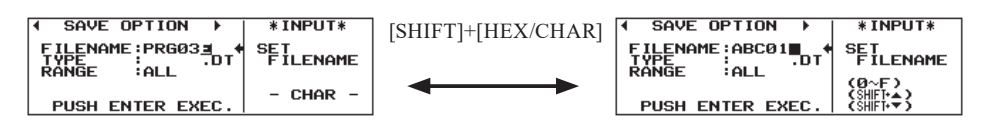

1.Enter the file name. Digits 0-9, letters A-F can be entered with the keys. Press[SHIFT]+[HEX/CHAR] to change to Character/HEX input mode.

2.4 Input Character and Binary Data

2.To select a file, move the " 🗲 " mark to "TYPE :".

Specify the range to save the measurement data (. DT).

ALL : All monitor data in the buffer memory.

CURRENT- : The specified number of data starting with the page currently on display. (1k each)

3.Press [ENTER] to start saving, after completion of the saving operation, the screen returns to the directory display. If the amounts of data to be saved exceed the remaining capacity of the storage device, the error message is displayed in the last line and the saving operation is interrupted. When this happens, try again after reducing the range of data to be saved or deleting unnecessary files.

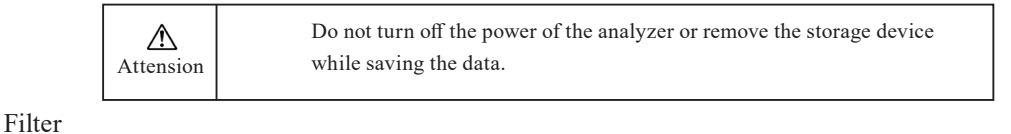

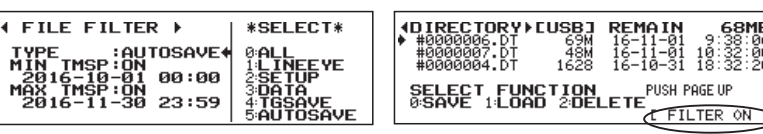

◆ To display the filter screen, press [SHIFT]+[FIND]. Then, you can display specific files you wish to check.

| TYPE     | 0: ALL       | All the files         |                                       |
|----------|--------------|-----------------------|---------------------------------------|
|          | 1: LINEEYE   | All the files saved o | on analyzers                          |
|          | 2 : SETUP    | Setup files           |                                       |
|          | 3 : DATA     | Data files            | (xxxxxxx.DT)                          |
|          | 4 : TGSAVE   | Trigger save files    | (TGSAVEnn.DT)                         |
|          | 5 : AUTOSAVE | Autosave files        | (#nnnnnn.DT)                          |
| MIN TMSP | 0: OFF       | All the files         |                                       |
|          | 1 : ON       | Files with the updat  | ted date of after the specified date  |
| MAX TMSP | 0: OFF       | All the files         |                                       |
|          | 1 : ON       | Files with the updat  | ted date of before the specified date |
|          |              |                       |                                       |

◆ Pressing [FIND] makes you switch the filter function to valid or invalid.

When the file filter is valid, [FILTER ON] appears on the right bottom of the screen.

### 🛄 Load

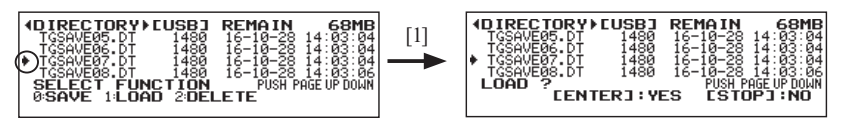

1. Move the " $\blacktriangleright$ " mark to the left side of the file to be loaded with  $[\blacktriangle]$ ,  $[\triangledown]$ .

2.Press [1] to display the file loading screen.

3.Press [ENTER] for loading. When [STOP] is pressed, loading can be cancelled.

- Dnce loading is executed, communication conditions or data in capture memory are overwritten.
- LINEEYE analyzers are compatible in measurement data file. Part of files or data saved in higher hierachy models or new modles, however, many not be available in lower hierarchy models or convertional models.

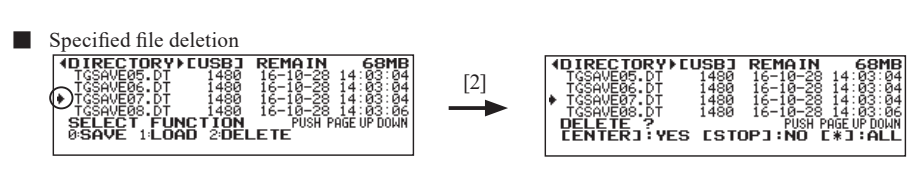

1. Move the "  $\blacktriangleright$  " mark with  $[\blacktriangle]$ ,  $[\blacktriangledown]$ , to the left side of the file to be deleted.

2.To display the file deleting screen, press [2].

3.Press [ENTER] for deletion. To cancel the deletion, press [STOP].

All files deletion

Delete

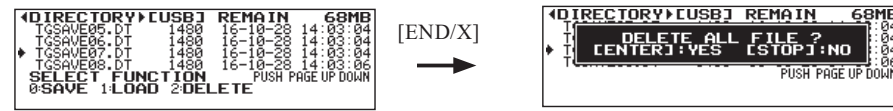

To display the file deleting screen, press [2] in the directory screen.Press [END/X].
 To delete all the files simultaneously, press [ENTER].To cancel the deletion, press [STOP].

File Filter Deletion

1. To display the files you wish to delete, set the file filter function valid.

- 2. Selecting all files deletion makes you delete only files which match the filter conditions.
  - It is useful to delete the only trigger save files, the files of before the specified date, etc.

### Rename

To change the file name, load the file and save it with the different name.

### Error Messages

There are 14 kinds of error as follows when you use the memory card. If you happen to have a error, check them and must take the suitable steps.

| Error Message     | Meaning                                                                              |
|-------------------|--------------------------------------------------------------------------------------|
| NO MEDIA          | No storage device has been inserted.                                                 |
| ILLEGAL CARD      | An unacceptable card for the analyzer has been inserted.                             |
| ILLEGAL MBR       | Master boot record (MBR) is illegal. MBR was never formatted or is damaged.          |
| UNKNOWN FORMAT    | Format style is unknown. It is not formatted or formatted illegally.                 |
| ILLEGAL MEDIA     | Some illegal media exists in the management area.                                    |
| DIRECTORY FULL    | Capacity of the directory is full.                                                   |
| NOT ENOUGH REMAIN | Not enough remain of capacity in the data area.                                      |
| ACCESS DENIED     | Some illegal access was attempted, such as deletion of read-only files.              |
| FILE EXIST        | The same file or sub-directory name is already existed.                              |
| DATA ERROR        | The file to be loaded contains illegal data. The file is unsupported or damaged.     |
| WDITE DDOTECTED   | The file cannot be loaded, because selected buffer is write-protected.               |
| WRITETROTECTED    | 2.5 Environmental Setting (Conditions)                                               |
| BUFFER FULL       | Loading of a data file exceeding the capacity of selected buffer has been attempted. |
| I/O ERROR         | Error in hardware occurred during input/output process.                              |
| ILLEGAL FILENAME  | Useless filename in this analyzer was specified.                                     |

### 9.1 Calculation of Block Check

Block check is calculated as follows:

ASYNC, SYNC BSC Transmission

End of calculation

Start of calculation :When any one of the characters set to "BGN CHAR" is received, calculation will start with the next character. :When any one of the characters set to "END CHAR" is received, calculation will finish just after the character. BCC check:When the calculation end character is received after the calculation start character has been received, data next to the calculation end character will be checked as the BCC.

The ITB code is applied equally to the calculation end character.

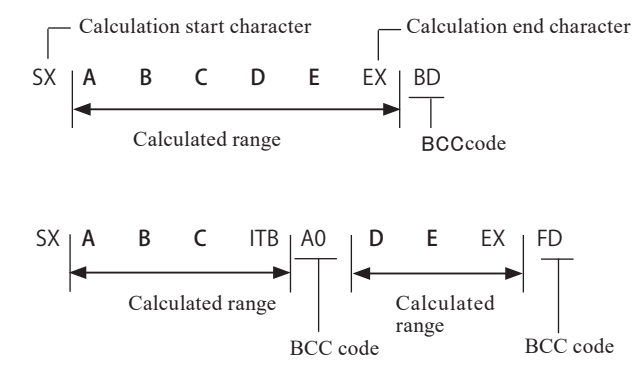

- HDLC SDLC Transmission
  - Start of calculation: After flag-synchronization has been established, calculation starts with the first data received.
  - End of calculation : The characters before the synchronization reset flag are calculated.
  - FCS check : The character just before the synchronization reset flag is checked as FCS.
- Transparent mode (only for ASYNC, SYNC BSC)
  - If you select "ON" for the "TRANSPRT" setting, the Analyzer will enter the transparent mode and calculate BCC as follows.
  - The character set in the "DLE" setting is handled as the Data Link Escape code.
  - The calculation starts and ends block upon <DLE+calculation start code> and <DLE+calculation end code>, respectively. The calculation end code without DLE is treated as normal character.
  - The DLE code is excluded from the calculation of BCC.
  - If two DLE codes appear successively, only the first DLE code will be excluded. The second DLE code will be treated as a normal character and therefore be included in the calculation of BCC.
  - Synchronization code "SYNC CHR" without DLE code is considered as normal characters, and Synchronization code with DLE code is excepted from the calculation.

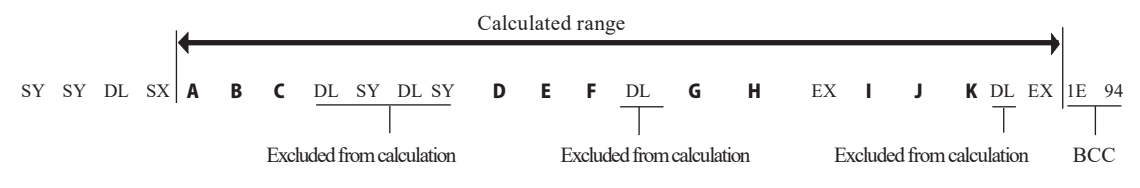

The block of the calculation starting with the calculation start code without DLE is the same as that when "TRANSPRT" is set to "OFF."

Modbus

· Calculation range will be from address field to data field.

Calculated range

Reference • LRCcode LRC O :Longitudinal parity odd LRC E :Longitudinal parity even ('LRC E' is normally used.) · CRC code generating polynomial CRC-6 : X<sup>6</sup> + X<sup>5</sup> +1 :  $X^{12} + X^{11} + X^{3} + X^{2} + X + 1$ CRC-12 :  $X^{16} + X^{15} + X^{2} + 1$ CRC-16 CRC-ITU-T :  $X^{16} + X^{12} + X^{5} + 1$ · FCS code generating polynomial :  $X^{16} + X^{12} + X^{5} + 1$ FCS-16 :  $X^{32} + X^{26} + X^{23} + X^{22} + X^{16} + X^{12} + X^{11} + X^{10} + X^8 + X^7 + X^5 + X^4 + X^2 + X + 1$ FCS-32 (All one initial)

### 9.2 Communication Clock

For the synchronous communications (SYNC / BSC, HDLC / SDLC), when transmitting/receiving data in synchronization with an external clock, there are three patterns of transmission/reception clocks of DTE/DCE as follows. When monitoring and testing synchronous communication by the analyzer, set the "CLOCK" item in the configuration appropriately according to the specifications of the communication device.

Generally, it becomes the follows with the transmission clock of DTE.

■ When the DTE transmits data in synchronization with its own ST1 clock

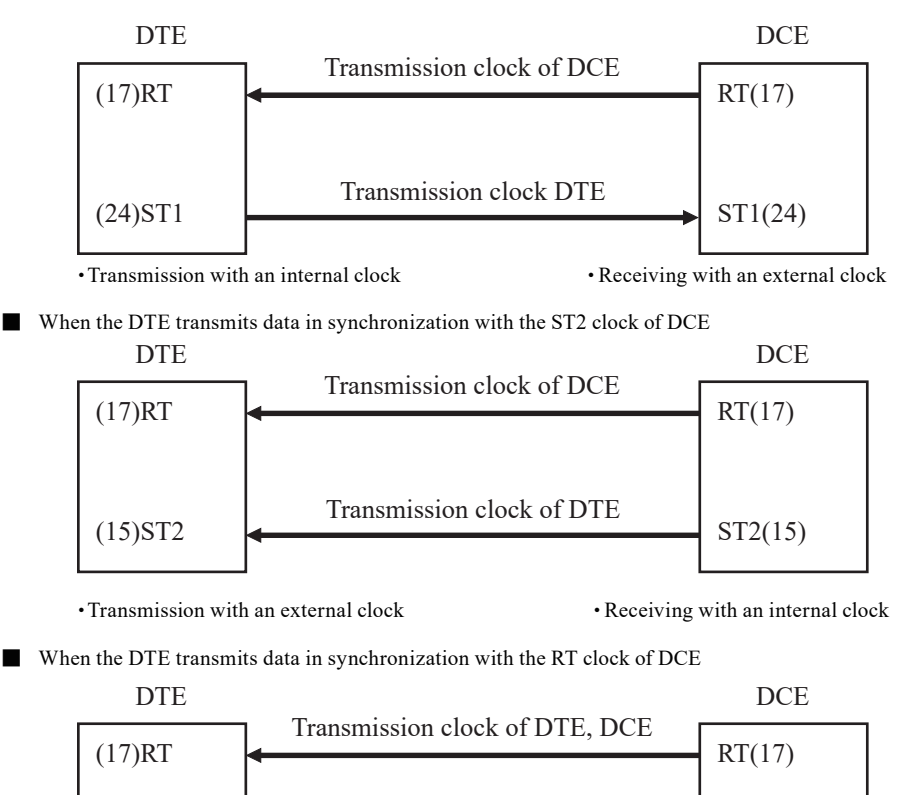

Transmission with an external clock

· Receiving with an internal clock

 $\bigcirc$  AR (Auto Regulation)

AR refers to a data receiving process using the internal clock by detecting a change in the received data and implementing topology synchronization in accordance to the change. This process requires the channel speed to be the same as that of the transmitting/receiving equipment.

The analyzer allows selection of the synchronous clock with "CLOCK" to enable monitoring and simulating with any clock setting. The analyzer also allows to change specifications of the port with "DTE/DCE mode" in order to simulate the device whichever of DTE and DCE by an attached cable.

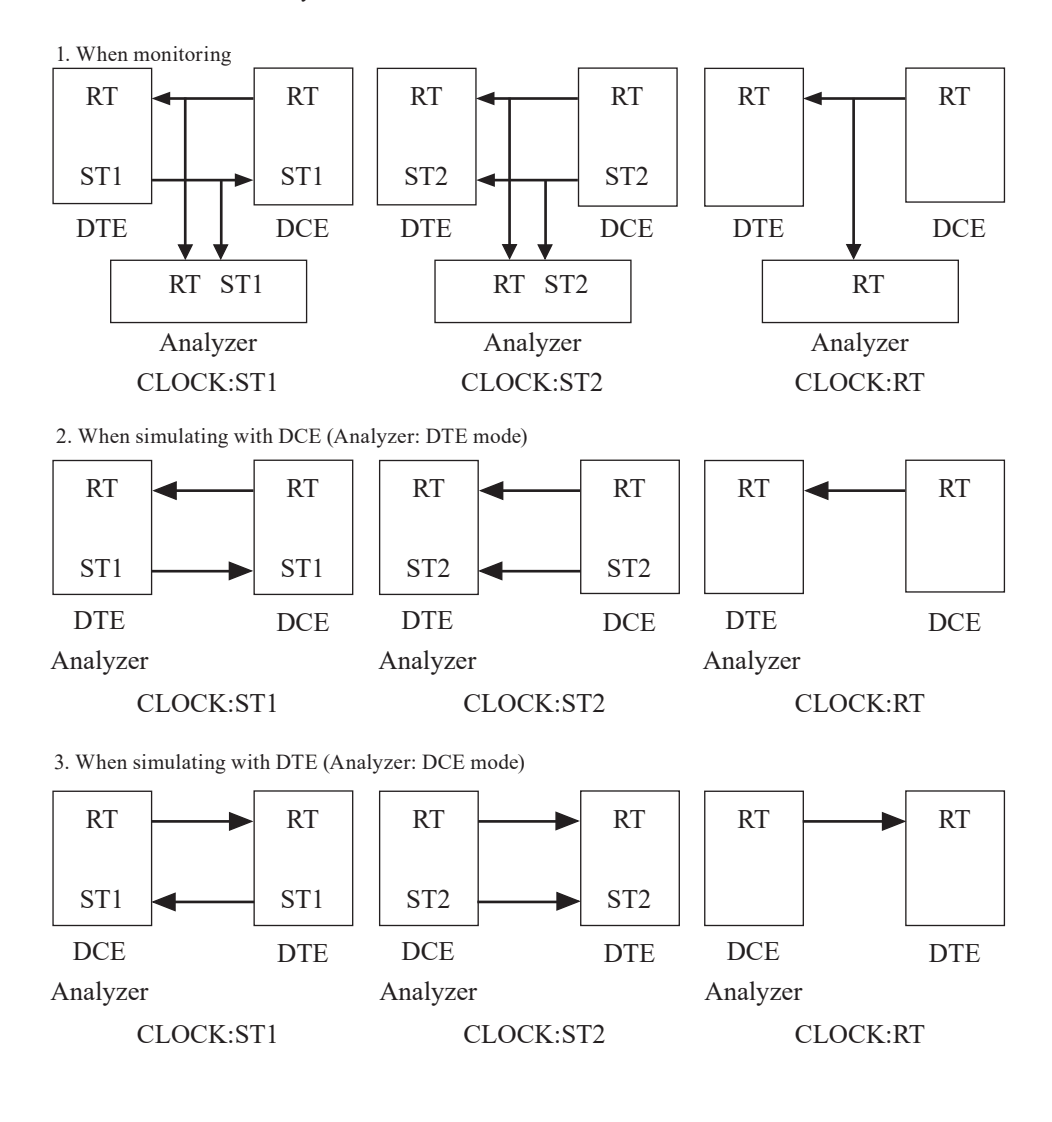

### 9.3 Frame

Definition of 1 frame for each protocol is as follows :

| Protocol  | Definition of 1 frame                                                                                                    |
|-----------|----------------------------------------------------------------------------------------------------|
| ASYNC     | A data string of either idle time (between 1 and 100ms) which is set at "FRM TIME" or character which is set at "FRM END".                                        |
| SYNC BSC  | A data string from a synchronized character (SYNC CHR) until a synchronization release character (RST CHR).                                                       |
| HDLC•SDLC | A data string from a flag to a flag.                                                                                                    |
| РРР       | A data string from a flag character to a flag character.<br>Escape code is not decoded.                                                                           |
| MODBUS    | ASCII: A data string from the start code(0x3A) to end code(0x0D 0x0A)<br>RTU: Detection of the non communication time of silent interval (3.5 characters or more) |
| I2C       | A data string from the detection of start sequence to the detection of stop sequence                                                                              |
| SPI       | Active time of SS signal                                                                                                    |

# 9.4 Data Code Table

- Blank boxes (non-defined code) appeared in the code tables are displayed in hexadecimal code.
- JIS7 EBCD and Baudot codes, SHIFT IN display and SHIFT OUT display are alternated in accordance to the SI SO data.
- Display is started with the SHIFT IN display, immediately after operating RUN.
- When SI is received first, the SHIFT IN is displayed until the next SO is received.
- When SO is received first, the SHIFT OUT is displayed until the next SI is received.

|   | 0  | 1  | 2  | 3 | 4 | 5 | 6 | 7  |
|---|----|----|----|---|---|---|---|----|
| 0 | NU | DL |    | 0 | @ | Р | ` | р  |
| 1 | SH | D1 | !  | 1 | А | Q | а | q  |
| 2 | SX | D2 | "  | 2 | В | R | b | r  |
| 3 | EX | D3 | #  | 3 | С | S | с | s  |
| 4 | ET | D4 | \$ | 4 | D | Т | d | t  |
| 5 | EQ | NK | %  | 5 | Е | U | e | u  |
| 6 | AK | SY | &  | 6 | F | V | f | v  |
| 7 | BL | EB | ,  | 7 | G | W | g | w  |
| 8 | BS | CN | (  | 8 | Н | Х | h | х  |
| 9 | HT | EM | )  | 9 | Ι | Y | i | у  |
| А | LF | SB | *  | : | J | Z | j | Z  |
| В | VT | EC | +  | ; | K | [ | k | {  |
| С | FF | FS | ,  | < | L | \ | 1 |    |
| D | CR | GS | -  | = | М | ] | m | }  |
| Е | SO | RS |    | > | N | ^ | n | ~  |
| F | SI | US | /  | ? | 0 | _ | 0 | DT |

### ASCII

### EBCDIC

|   | 0  | 1  | 2  | 3  | 4 | 5  | 6 | 7 | 8 | 9 | А | В | С | D | Е | F |
|---|----|----|----|----|---|----|---|---|---|---|---|---|---|---|---|---|
| 0 | NU | DL | DS |    |   | &  | - |   |   |   |   |   | { | } | ١ | 0 |
| 1 | SH | D1 | SS |    |   |    | / |   | а | j | ~ |   | А | J |   | 1 |
| 2 | SX | D2 | FS | SY |   |    |   |   | b | k | s |   | В | K | S | 2 |
| 3 | EX | D3 | WS | IR |   |    |   |   | с | 1 | t |   | С | L | Т | 3 |
| 4 | PF | RE | BP | PN |   |    |   |   | d | m | u |   | D | М | U | 4 |
| 5 | HT | NL | LF | TN |   |    |   |   | e | n | v |   | Е | N | V | 5 |
| 6 | LC | BS | EB | NS |   |    |   |   | f | 0 | W |   | F | 0 | W | 6 |
| 7 | DT | PC | EC | ET |   |    |   |   | g | р | х |   | G | Р | Х | 7 |
| 8 | GE | CN | SA | S2 |   |    |   |   | h | q | у |   | Н | Q | Y | 8 |
| 9 | S1 | EM | SE | IT |   |    |   |   | i | r | z |   | Ι | R | Z | 9 |
| А | RT | US | SM | RF | ¢ | !  |   | : |   |   |   |   |   |   |   |   |
| В | VT | C1 | СР | C3 |   | \$ | , | # |   |   |   |   |   |   |   |   |
| С | FF | IF | MA | D4 | < | *  | % | @ |   |   |   |   |   |   |   |   |
| D | CR | IG | EQ | NK | ( | )  | _ | , |   |   |   |   |   |   |   |   |
| Е | SO | RS | AK |    | + | ;  | > | = |   |   |   |   |   |   |   |   |
| F | SI | IB | BL | SB |   | _  | ? | * |   |   |   |   |   |   |   |   |

JIS7(7)

For Roman characters SHIFT IN

|   | 0  | 1  | 2  | 3 | 4 | 5 | 6 | 7  |
|---|----|----|----|---|---|---|---|----|
| 0 | NU | DL | Δ  | 0 | @ | Р | ` | р  |
| 1 | SH | D1 | !  | 1 | А | Q | а | q  |
| 2 | SX | D2 | "  | 2 | В | R | b | r  |
| 3 | EX | D3 | #  | 3 | С | S | с | s  |
| 4 | ET | D4 | \$ | 4 | D | Т | d | t  |
| 5 | EQ | NK | %  | 5 | Е | U | e | u  |
| 6 | AK | SY | &  | 6 | F | V | f | v  |
| 7 | BL | EB | ,  | 7 | G | W | g | w  |
| 8 | BS | CN | (  | 8 | Н | Х | h | х  |
| 9 | HT | EM | )  | 9 | Ι | Y | i | у  |
| А | LF | SB | *  | : | J | Ζ | j | Z  |
| В | VT | EC | +  | ; | K | [ | k | {  |
| С | FF | FS | ,  | < | L | ¥ | 1 |    |
| D | CR | GS | -  | = | М | ] | m | }  |
| Е | SO | RS |    | > | N | ^ | n | -  |
| F | SI | US | /  | ? | 0 |   | 0 | DT |

### For Kana characters SHIFT OUT

|   | 0  | 1  | 2 | 3 | 4      | 5  |
|---|----|----|---|---|--------|----|
| 0 | NU | DL | Δ | - | タ      | Ξ  |
| 1 | SH | D1 | 0 | ア | チ      | Д  |
| 2 | SX | D2 | Г | イ | ッ      | X  |
| 3 | EX | D3 | J | ゥ | テ      | Ŧ  |
| 4 | ET | D4 | • | Т | Ь      | ヤ  |
| 5 | EQ | NK | • | オ | ナ      | 고  |
| 6 | AK | SY | ヲ | カ | =      | Э  |
| 7 | BL | EB | ア | + | ヌ      | ラ  |
| 8 | BS | CN | イ | ク | ネ      | IJ |
| 9 | HT | EM | ゥ | ケ | 1      | ル  |
| Α | LF | SB | Т |   | $\sim$ | V  |
| В | VT | EC | オ | サ | F      |    |
| С | FF | FS | ヤ | シ | フ      | ヮ  |
| D | CR | GS | 고 | ス | ^      | ン  |
| Е | SO | RS | Э | セ | ホ      | *  |
| F | SI | US | ッ | ソ | マ      | 0  |

• When SI is received first, Roman chracters are displayed until the next SO is received.

• When SO is received first, Kana

(Japanese characters) are displayed until the next SI is received.

### JIS(8)

|   | 0  | 1  | 2  | 2 | 4 | 5 | 6 | 7  | 0 | 0 | ٨ | D | C | D | Б | Б |
|---|----|----|----|---|---|---|---|----|---|---|---|---|---|---|---|---|
|   | 0  | 1  | 2  | 3 | 4 | 3 | 0 | /  | 8 | 9 | A | В |   |   | E | Г |
| 0 | NU | DL |    | 0 | @ | Р | ` | р  |   |   |   | - | タ | Ξ |   |   |
| 1 | SH | D1 | !  | 1 | A | Q | а | q  |   |   | 0 | ア | チ | Д |   |   |
| 2 | SX | D2 | "  | 2 | В | R | b | r  |   |   | Г | イ | ッ | × |   |   |
| 3 | EX | D3 | #  | 3 | C | S | с | s  |   |   | L | ゥ | テ | Ŧ |   |   |
| 4 | ET | D4 | \$ | 4 | D | Т | d | t  |   |   |   | Т | + | ヤ |   |   |
| 5 | EQ | NK | %  | 5 | Е | U | e | u  |   |   | • | オ | ナ | 고 |   |   |
| 6 | AK | SY | &  | 6 | F | V | f | v  |   |   | ヲ | カ | = | Э |   |   |
| 7 | BL | EB | ,  | 7 | G | W | g | W  |   |   | ア | + | ヌ | ラ |   |   |
| 8 | BS | CN | (  | 8 | Н | Х | h | х  |   |   | イ | ク | ネ | リ |   |   |
| 9 | HT | EM | )  | 9 | Ι | Y | i | у  |   |   | ゥ | ケ | 1 | ル |   |   |
| А | LF | SB | *  | : | J | Z | j | z  |   |   | т | П | ハ | V |   |   |
| В | VT | EC | +  | ; | K | [ | k | {  |   |   | オ | サ | E |   |   |   |
| С | FF | FS | ,  | < | L | ¥ | 1 |    |   |   | ヤ | シ | フ | ヮ |   |   |
| D | CR | GS | -  | = | М | ] | m | }  |   |   | 고 | ス | ^ | ン |   |   |
| Е | SO | RS |    | > | N | ^ | n | -  |   |   | Э | セ | ホ | * |   |   |
| F | SI | US | /  | ? | 0 | _ | 0 | DT |   |   | ッ | ソ | マ | 0 |   |   |

|   | 0  | 1  | 2  | 3  | 4 | 5 | 6 | 7 | 8 | 9 | А  | В | С | D | Е | F |
|---|----|----|----|----|---|---|---|---|---|---|----|---|---|---|---|---|
| 0 | NU | DL | DS |    | Δ | & | - |   |   | ソ |    |   | { | } | \ | 0 |
| 1 | SH | D1 | SS |    |   |   | / |   | ア | タ | ~  |   | А | J |   | 1 |
| 2 | SX | D2 | FS | SY |   |   |   |   | イ | チ | ~  |   | В | K | S | 2 |
| 3 | EX | D3 | WS | IR |   |   |   |   | ゥ | ッ | ホ  |   | С | L | Т | 3 |
| 4 | PF | RE | BP | PN |   |   |   |   | Т | テ | マ  |   | D | М | U | 4 |
| 5 | HT | NL | LF | TN |   |   |   |   | オ | ۲ | Ξ  |   | Е | N | V | 5 |
| 6 | LC | BS | EB | NS |   |   |   |   | カ | ナ | Ь  |   | F | 0 | W | 6 |
| 7 | DT | PC | EC | ET |   |   |   |   | + | = | ×  |   | G | Р | Х | 7 |
| 8 | GE | CN | SA | S2 |   |   |   |   | ク | ヌ | Ŧ  |   | Н | Q | Y | 8 |
| 9 | S1 | EM | SE | IT |   |   |   |   | ケ | ネ | ヤ  |   | Ι | R | Z | 9 |
| А | RT | US | SM | RF | ¢ | ! |   | : | П | 1 | 고  | レ |   |   |   |   |
| В | VT | C1 | СР | C3 |   | ¥ | , | # |   |   |    |   |   |   |   |   |
| С | FF | IF | MA | D4 | < | * | % | @ | サ |   | Э  | ヮ |   |   |   |   |
| D | CR | IG | EQ | NK | ( | ) | _ | , | シ | ハ | ラ  | ン |   |   |   |   |
| Е | SO | RS | AK |    | + | ; | > | = | ス | E | IJ | " |   |   |   |   |
| F | SI | IB | BL | SB |   | _ | ? | " | セ | フ | ル  | 0 |   |   |   |   |

### Baudot

SHIFT IN

|   | 0  | 1  |
|---|----|----|
| 0 | NU | Т  |
| 1 | Е  | Z  |
| 2 | LF | L  |
| 3 | A  | W  |
| 4 | Δ  | Н  |
| 5 | S  | Y  |
| 6 | Ι  | Р  |
| 7 | U  | Q  |
| 8 | CR | 0  |
| 9 | D  | В  |
| А | R  | G  |
| В | J  | SO |
| С | N  | М  |
| D | F  | X  |
| Е | С  | V  |
| F | K  | SI |

### SHIFT OUT

|   | 0           | 1  |
|---|-------------|----|
| 0 | NU          | 5  |
| 1 | 3           | ** |
| 2 | LF          | )  |
| 3 | -           | 2  |
| 4 | $\triangle$ | #  |
| 5 | ,           | 6  |
| 6 | 8           | 0  |
| 7 | 7           | 1  |
| 8 | CR          | 9  |
| 9 | \$          | ?  |
| А | 4           | &  |
| В | BL          | SO |
| С | ,           |    |
| D | !           | /  |
| E | :           | ;  |
| F | (           | SI |

### EBCD

### SHIFT IN

|   | 0 | 1  | 2  | 3  |
|---|---|----|----|----|
| 0 | Δ | 2  | 1  | 3  |
| 1 | - | k  | j  | 1  |
| 2 | @ | s  | /  | t  |
| 3 | & | b  | а  | с  |
| 4 | 8 | 0  | 9  | #  |
| 5 | q | VT | r  | \$ |
| 6 | у | FF | Z  | ,  |
| 7 | h |    | i  |    |
| 8 | 4 | 6  | 5  | 7  |
| 9 | m | 0  | n  | р  |
| А | u | w  | v  | х  |
| В | d | f  | e  | g  |
| С |   | SO | RS | ΕT |
| D |   | BS | CR | SY |
| Е |   | EB | LF | EC |
| F |   | SI | HT | DT |

SHIFT OUT

|   | 0 | 1  | 2  | 3  |
|---|---|----|----|----|
| 0 | Δ | <  | =  | ;  |
| 1 | _ | K  | J  | L  |
| 2 |   | S  | ?  | Т  |
| 3 | + | В  | А  | С  |
| 4 | * | )  | (  | "  |
| 5 | Q | VT | R  | !  |
| 6 | Y | FF | Z  | ,  |
| 7 | Н |    | Ι  |    |
| 8 | : | ,  | %  | >  |
| 9 | М | 0  | N  | Р  |
| А | U | W  | V  | Х  |
| В | D | F  | Е  | G  |
| С |   | SO | RS | ET |
| D |   | BS | CR | SY |
| Е |   | EB | LF | EC |
| F |   | SI | HT | DT |

### Transcode

|   | 0  | 1  | 2  | 3  |
|---|----|----|----|----|
| 0 | SH | &  | _  | 0  |
| 1 | А  | J  | /  | 1  |
| 2 | В  | K  | S  | 2  |
| 3 | С  | L  | Т  | 3  |
| 4 | D  | М  | U  | 4  |
| 5 | Е  | Ν  | V  | 5  |
| 6 | F  | 0  | W  | 6  |
| 7 | G  | Р  | Х  | 7  |
| 8 | Н  | Q  | Y  | 8  |
| 9 | Ι  | R  | Z  | 9  |
| А | SX | Δ  | EC | SY |
| В |    | \$ | ,  | #  |
| С | <  | *  | %  | @  |
| D | BL | US | EQ | NK |
| Е | SB | ET | EX | EM |
| F | EB | DL | HT | DT |

### IPARS

|   | 0  | 1  | 2  | 3  |
|---|----|----|----|----|
| 0 |    |    | @  | \$ |
| 1 | 1  | /  | J  | А  |
| 2 | 2  | S  | K  | В  |
| 3 | 3  | Т  | L  | С  |
| 4 | 4  | U  | М  | D  |
| 5 | 5  | V  | N  | Е  |
| 6 | 6  | W  | 0  | F  |
| 7 | 7  | Х  | Р  | G  |
| 8 | 8  | Y  | Q  | Н  |
| 9 | 9  | Z  | R  | Ι  |
| А | 0  | -  | :  | ?  |
| В | *  | #  | <  |    |
| С | CR | Δ  | +  | %  |
| D | EI | EC | EU | EP |
| E | =  | ]  | )  | S2 |
| F |    | ,  | (  | S1 |

### BSC Translation Display

| Transmission control character | Display             | EBCDIC<br>(EBCDIK) | ASCII<br>(JIS) | Transcode |
|--------------------------------|---------------------|--------------------|----------------|-----------|
| SOH                            | SH                  | 01                 | 01             | 00        |
| STX                            | SX                  | 02                 | 02             | 0A        |
| ETB                            | EB                  | 26                 | 17             | 0F        |
| ETX                            | EX                  | 03                 | 03             | 2E        |
| EOT                            | ET                  | 37                 | 04             | 1E        |
| ENQ                            | EQ                  | 2D                 | 05             | 2D        |
| ACK0                           | A <sub>K</sub> 0    | 10 70              | 10 30          | 1F 20     |
| ACK1                           | A <sub>K</sub> 1    | 10 61              | 10 31          | 1F 23     |
| NAK                            | NK                  | 3D                 | 15             | 3D        |
| DLE                            | DL                  | 10                 | 10             | 1F        |
| ITB                            | I <sub>B</sub> (Us) | 1F                 | 1F             | 1D        |
| WACK                           | WAK                 | 10 6B              | 10 3B          | 1F 26     |
| RVI                            | RV                  | 10 7C              | 10 3C          | 1F 32     |
| TTD                            | TD                  | 02 2D              | 02 05          | 0A 2D     |
| ACK                            | AK                  | 2E                 | 06             | -         |

Only the control characters used in the BSC communication are displayed.

A character next to DLE is always displayed unconditionally.

The character string between STX and ETB or ETX is omitted and displayed as "-". While the control codes between them are also not displayed, only ITB is displayed together with the result of the BCC calculation.

The results of the BCC calculation are displayed when the text is completed.

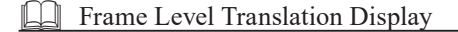

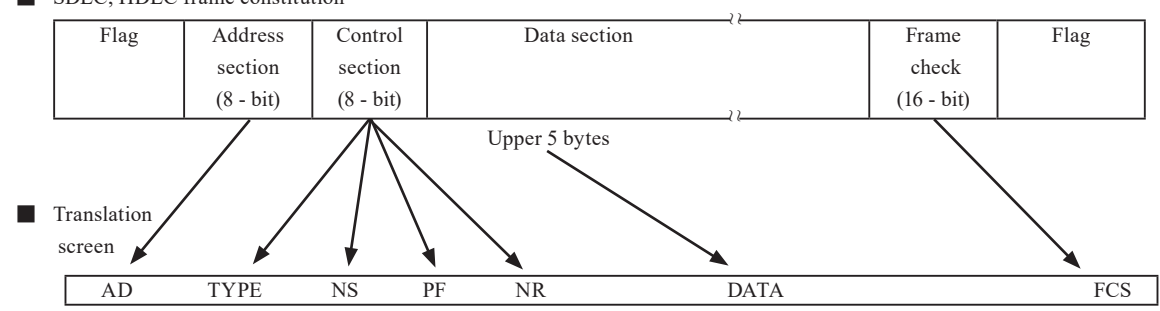

SDLC, HDLC frame constitution

List of SDLC mnemonics (Modulo 8)

| Mnem  | nonic | Nai                        | me                            |      | В    | it con | figurat | tion of | f contr | ol |    |
|-------|-------|----------------------------|-------------------------------|------|------|--------|---------|---------|---------|----|----|
| SD    | RD    | SD                         | RD                            | b8   | b7   | b6     | b5      | b4      | b3      | b2 | b1 |
| INFO  | INFO  | INFOmation                 |                               | N(R) |      | P/F    | N(S)    |         |         | 0  |    |
| RR    | RR    | Receive Ready              |                               |      | N(R) |        | P/F     | 0       | 0       | 0  | 1  |
| RNR   | RNR   | Recieve Not Ready          |                               |      | N(R) |        | P/F     | 0       | 1       | 0  | 1  |
| REJ   | REJ   | REJect                     |                               |      | N(R) |        | P/F     | 1       | 0       | 0  | 1  |
| SNRM  |       | Set Normal Responce M      | ode                           | 1    | 0    | 0      | Р       | 0       | 0       | 1  | 1  |
| SNRME |       | Set Normal Response M      | odeExtended                   | 1    | 1    | 0      | Р       | 1       | 1       | 1  | 1  |
| DISC  | RD    | DISConnect                 | Request Disconnect            | 0    | 1    | 0      | P/F     | 0       | 0       | 1  | 1  |
| SIM   | RIM   | Set<br>Initialization Mode | Request<br>InitializationMode | 0    | 0    | 0      | P/F     | 0       | 1       | 1  | 1  |
|       | DM    | Disconnect Mode            |                               | 0    | 0    | 0      | F       | 1       | 1       | 1  | 1  |
| UP    |       | Unnumbered Poll            |                               | 0    | 0    | 1      | Р       | 0       | 0       | 1  | 1  |
|       | UA    | Unnumbered Acknowled       | lgement                       | 0    | 1    | 1      | F       | 0       | 0       | 1  | 1  |
| UI    | UI    | Unnumbered IDentificat     | ion                           | 0    | 0    | 0      | P/F     | 0       | 0       | 1  | 1  |
| XID   | XID   | eXchange IDentification    |                               | 1    | 0    | 1      | P/F     | 1       | 1       | 1  | 1  |
|       | FRMR  | FReMe Reject               |                               | 1    | 0    | 0      | F       | 0       | 1       | 1  | 1  |
| TEST  | TEST  | TEST                       |                               | 1    | 1    | 1      | P/F     | 0       | 0       | 1  | 1  |
|       | BCN   | BeaCoN                     |                               | 1    | 1    | 1      | F       | 1       | 1       | 1  | 1  |
| CFGR  | CFGR  | ConFiguRe                  |                               | 1    | 1    | 0      | P/F     | 0       | 1       | 1  | 1  |

B When a control section of a bit-configuration without the above is received, it is displayed in hexadecimal code.

### List of SDLC mnemonics (Modulo 128)

| Mnomonio  | Nama              |        | Bit configuration of control |      |    |    |    |    |    |    |    |  |
|-----------|-------------------|--------|------------------------------|------|----|----|----|----|----|----|----|--|
| Minemonic | Ivallie           | b16~10 | b9                           | b8   | b7 | b6 | b5 | b4 | b3 | b2 | b1 |  |
| INFO      | INFOmation        | N(R)   | P/F                          | N(S) |    |    |    |    | 0  |    |    |  |
| RR        | Receive Ready     | N(R)   | P/F                          | 0    | 0  | 0  | 0  | 0  | 0  | 0  | 1  |  |
| RNR       | Recieve Not Ready | N(R)   | P/F                          | 0    | 0  | 0  | 0  | 0  | 1  | 0  | 1  |  |
| REJ       | REJect            | N(R)   | P/F                          | 0    | 0  | 0  | 0  | 1  | 0  | 0  | 1  |  |

🖺 When a control section of a bit-configuration without the above is received, it is displayed in the same code to Modulo 8.

### List of X.25 mnemonics (Modulo 8)

| Mner  | nonic | Name                              |                      |      | Е    | it con | figurat | ion of | contr | ol |    |
|-------|-------|-----------------------------------|----------------------|------|------|--------|---------|--------|-------|----|----|
| SD    | RD    | SD RD b                           |                      | b8   | b7   | b6     | b5      | b4     | b3    | b2 | b1 |
| INFO  | INFO  | INFOmation                        |                      |      | N(R) |        | P/F     |        | N(S)  |    | 0  |
| RR    | RR    | Receive Ready                     |                      | N(R) |      |        | P/F     | 0      | 0     | 0  | 1  |
| RNR   | RNR   | Recieve Not Ready                 |                      |      | N(R) |        | P/F     | 0      | 1     | 0  | 1  |
| REJ   | REJ   | REJect                            |                      | N(R) |      |        | P/F     | 1      | 0     | 0  | 1  |
| SARM  | DM    | Set Asynchronous<br>Responce Mode | DisconnectMode       | 0    | 0    | 0      | P/F     | 1      | 1     | 1  | 1  |
| SABM  |       | Set AsynchronousBa                | alanced Mode         | 0    | 0    | 1      | Р       | 1      | 1     | 1  | 1  |
| SABME |       | Set AsynchronousBa                | alanced ModeExtended | 0    | 1    | 1      | Р       | 1      | 1     | 1  | 1  |
| DISC  |       | DISConnect                        |                      | 0    | 1    | 0      | Р       | 0      | 0     | 1  | 1  |
|       | UA    | Unnumbered Acknowledgement        |                      | 0    | 1    | 1      | F       | 0      | 0     | 1  | 1  |
|       | FRMR  | FRaMe Reject                      |                      | 1    | 0    | 0      | F       | 0      | 1     | 1  | 1  |

B When a control section of a bit-configuration without the above is received, it is displayed in hexadecimal code.

List of X.25 mnemonics (Modulo 128)

| Mnen | nonic | Name              |    |    | E  | Bit con | figura | tion of | f contr | ol |    |
|------|-------|-------------------|----|----|----|---------|--------|---------|---------|----|----|
| SD   | RD    | SD                | RD | b8 | b7 | b6      | b5     | b4      | b3      | b2 | b1 |
| INFO | INFO  | INFOmation        |    |    |    |         | N(S)   |         |         |    | 0  |
| INFO | INFO  | INFOIllation      |    |    |    |         | N(R)   |         |         |    | PF |
| DD   | DD    | Pagaina Pagdu     |    | 0  | 0  | 0       | 0      | 0       | 0       | 0  | 1  |
| KK   | KK    | Receive Ready     |    |    |    |         | N(R)   |         |         |    | Р  |
| DND  | DND   | Dagiova Nat Dagdy |    | 0  | 0  | 0       | 0      | 0       | 1       | 0  | 1  |
| KNK  | KINK  | Recieve Not Ready |    |    |    |         | N(R)   |         |         |    | PF |
| DEI  | DEI   | PElect            |    | 0  | 0  | 0       | 0      | 1       | 0       | 0  | 1  |
| KEJ  | KEJ   | KEJECI            |    |    |    |         | N(R)   |         |         |    | PF |

🖺 When a control section of a bit-configuration without the above is received, it is displayed in the same code to Modulo 8.

### ■ LAPD frame configuration

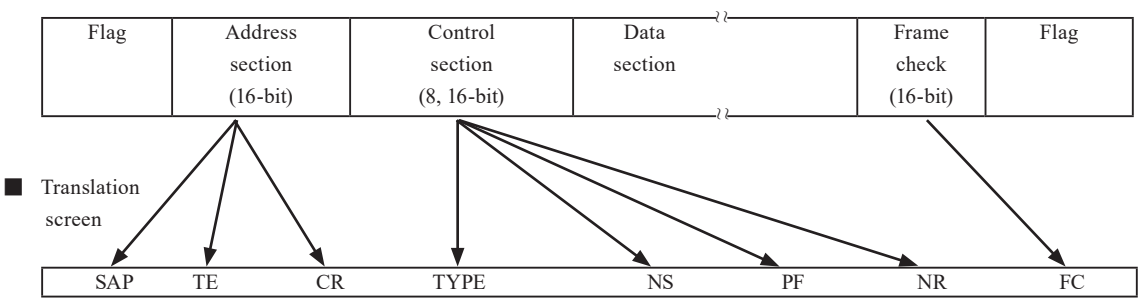

### ■ List of LAPD mnemonics

| Mner  | nonic | Na                      | me                            |    | В  | it con | figura | tion of | contr | ol |          |
|-------|-------|-------------------------|-------------------------------|----|----|--------|--------|---------|-------|----|----------|
| SD    | RD    | SD                      | RD                            | b8 | b7 | b6     | b5     | b4      | b3    | b2 | b1       |
| INFO  |       | INFOmation              |                               |    |    |        | N(S)   |         |       |    | 0        |
| INFO  |       | INFOMAtion              |                               |    |    |        | N(R)   |         |       |    | Р        |
| DD    | DD    | Peceive Peady           |                               | 0  | 0  | 0      | 0      | 0       | 0     | 0  | 1        |
| KK    | KK    | Receive Ready           |                               |    |    |        | N(R)   |         |       |    | P/F      |
| PNP   | DND   | Pecieve Not Peady       |                               | 0  | 0  | 0      | 0      | 0       | 1     | 0  | 1        |
| KINK  | KINK  | Recieve Not Ready       |                               |    |    |        | N(R)   |         |       |    | P/F      |
| REI   | REI   | RElect                  |                               | 0  | 0  | 0      | 0      | 1       | 0     | 0  | 1        |
| ICL3  | KLJ   | REJect                  |                               |    |    |        | N(R)   |         |       |    | P/F      |
|       |       | Set Asynchronous        |                               |    |    |        |        |         |       |    |          |
| SABME |       | BalancedMode            |                               | 0  | 1  | 1      | Р      | 1       | 1     | 1  | 1        |
|       |       | Extended                |                               |    |    |        |        |         |       |    |          |
|       | DM    |                         | Disconnected Mode             | 0  | 0  | 0      | F      | 1       | 1     | 1  | 1        |
| UI    |       | Unnumbered              |                               | 0  | 0  | 0      | Р      | 0       | 0     | 1  | 1        |
|       |       | Infomation              |                               |    |    |        |        | Ű       |       |    | <u> </u> |
| DISC  |       | DISConnect              |                               | 0  | 1  | 0      | Р      | 0       | 0     | 1  | 1        |
|       | UA    |                         | Unnumbered<br>Acknowledgement | 0  | 1  | 1      | F      | 0       | 0     | 1  | 1        |
|       | FRMR  |                         | FRaMe Reject                  | 1  | 0  | 0      | F      | 0       | 1     | 1  | 1        |
| XID   | XID   | eXchange IDentification | 1                             | 1  | 0  | 1      | P/F    | 1       | 1     | 1  | 1        |

🖺 When a control section of a bit-configuration without the above is received, it is displayed in hexadecimal code.

# Packet Level Translation Display

### X. 25 packet configuration

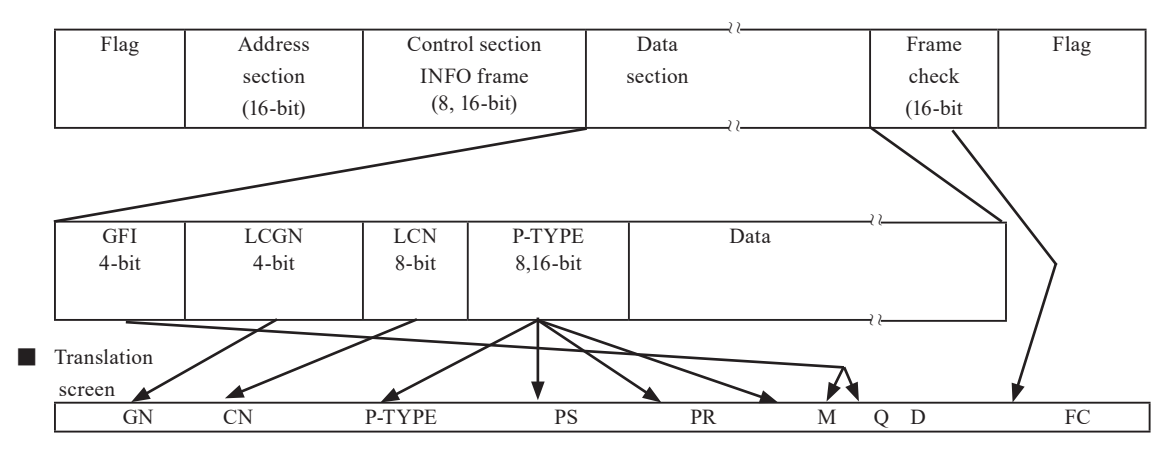

#### ■ List of X.25 mnemonics

| Mner | nonic | Na                              | me                 |    | Bit  | config | uratio | n of p | acket t | ype |    |
|------|-------|---------------------------------|--------------------|----|------|--------|--------|--------|---------|-----|----|
| SD   | RD    | SD                              | RD                 | b8 | b7   | b6     | b5     | b4     | b3      | b2  | b1 |
| DT   | DT    | Data                            |                    |    | P(R) |        | М      |        | P(S)    |     | 0  |
| RR   | RR    | Receiver Ready                  |                    |    | P(R) |        | 0      | 0      | 0       | 0   | 1  |
| RNR  | RNR   | Recerve Not Ready               |                    |    | P(R) |        | 0      | 0      | 1       | 0   | 1  |
| REJ  |       | REJect                          |                    |    | P(R) |        | 0      | 1      | 0       | 0   | 1  |
| CR   | IC    | Call Request                    | Incoming Call      | 0  | 0    | 0      | 0      | 1      | 0       | 1   | 1  |
| CA   | CC    | Call Accept                     | Call Connected     | 0  | 0    | 0      | 0      | 1      | 1       | 1   | 1  |
| CQ   | CI    | Clear reQuest                   | Clear Indication   | 0  | 0    | 0      | 1      | 0      | 0       | 1   | 1  |
| CF   | CF    | Clear conFirmation              |                    | 0  | 0    | 0      | 1      | 0      | 1       | 1   | 1  |
| SQ   | SI    | reStart reQuest                 | reStart Indication | 1  | 1    | 1      | 1      | 1      | 0       | 1   | 1  |
| SF   | SF    | reStart conFirmation            |                    | 1  | 1    | 1      | 1      | 1      | 1       | 1   | 1  |
| RQ   | RI    | Reset reQuest                   | Reset Indication   | 0  | 0    | 0      | 1      | 1      | 0       | 1   | 1  |
| RF   | RF    | Reset conFirmation              |                    | 0  | 0    | 0      | 1      | 1      | 1       | 1   | 1  |
| REGQ |       | REGister(Facility)reQ           | uest               | 1  | 1    | 1      | 1      | 0      | 0       | 1   | 1  |
|      | REGF  | REGister(Facility) conFirmation |                    | 1  | 1    | 1      | 1      | 0      | 1       | 1   | 1  |
| IT   | IT    | InTerrupt                       |                    | 0  | 0    | 1      | 0      | 0      | 0       | 1   | 1  |
| IF   | IF    | Interrupt conFirmation          |                    | 0  | 0    | 1      | 0      | 0      | 1       | 1   | 1  |
| DIAG | DIAG  | DIAGnostic                      |                    | 1  | 1    | 1      | 1      | 0      | 0       | 0   | 1  |

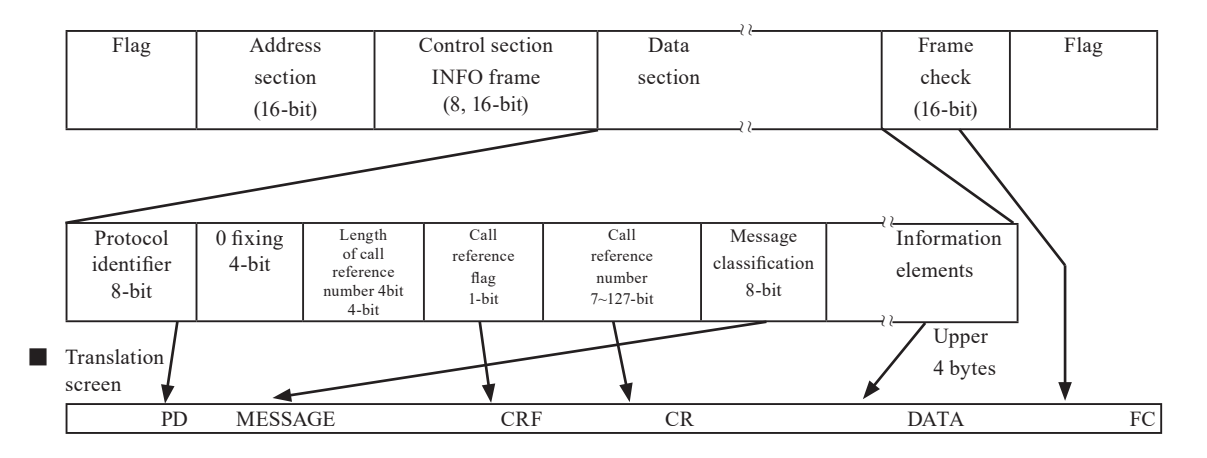

### List of LAPD mnemonics

| Magazio   | Namo                |    | Bit configuration of message |    |    |    |    |    |    |  |
|-----------|---------------------|----|------------------------------|----|----|----|----|----|----|--|
| Minemonic | Name                | b8 | b7                           | b6 | b5 | b4 | b3 | b2 | b1 |  |
| ESCAPE    | ESCAPE              | 0  | 0                            | 0  | 0  | 0  | 0  | 0  | 0  |  |
| ALERT     | ALERTing            | 0  | 0                            | 0  | 0  | 0  | 0  | 0  | 1  |  |
| CALL PROC | CALL PROCeeding     | 0  | 0                            | 0  | 0  | 0  | 0  | 1  | 0  |  |
| CONN      | CONNect             | 0  | 0                            | 0  | 0  | 0  | 1  | 1  | 1  |  |
| CON NACK  | CONNect ACKnowledge | 0  | 0                            | 0  | 0  | 1  | 1  | 1  | 1  |  |
| PROG      | PROGress            | 0  | 0                            | 0  | 0  | 0  | 0  | 1  | 1  |  |
| SETUP     | SETUP               | 0  | 0                            | 0  | 0  | 0  | 1  | 0  | 1  |  |
| SETUP ACK | SETUP ACKnowledge   | 0  | 0                            | 0  | 0  | 1  | 1  | 0  | 1  |  |
| RES       | RESume              | 0  | 0                            | 1  | 0  | 0  | 1  | 1  | 0  |  |
| RES ACK   | RESume ACKnowledge  | 0  | 0                            | 1  | 0  | 1  | 1  | 1  | 0  |  |
| RES REJ   | RESume REJect       | 0  | 0                            | 1  | 0  | 0  | 0  | 1  | 0  |  |
| SUSP      | SUSPend             | 0  | 0                            | 1  | 0  | 0  | 1  | 0  | 1  |  |
| SUSP ACK  | SUSPend ACKnowledge | 0  | 0                            | 1  | 0  | 1  | 1  | 0  | 1  |  |
| SUSP REJ  | SUSPend REJect      | 0  | 0                            | 1  | 0  | 0  | 0  | 0  | 1  |  |
| USER INFO | USER INFOrmation    | 0  | 0                            | 1  | 0  | 0  | 0  | 0  | 0  |  |
| DISC      | DISConnect          | 0  | 1                            | 0  | 0  | 0  | 1  | 0  | 1  |  |
| REL       | RELease             | 0  | 1                            | 0  | 0  | 1  | 1  | 0  | 1  |  |
| REL COMP  | RELease COMPlete    | 0  | 1                            | 0  | 1  | 1  | 0  | 1  | 0  |  |
| REST      | RESTart             | 0  | 1                            | 0  | 0  | 0  | 1  | 1  | 0  |  |
| REST ACK  | RESTart ACKnowledge | 0  | 1                            | 0  | 0  | 1  | 1  | 1  | 0  |  |
| SEGMENT   | SEGMENT             | 0  | 1                            | 1  | 0  | 0  | 0  | 0  | 0  |  |
| CON CON   | CONgestion CONtrol  | 0  | 1                            | 1  | 1  | 1  | 0  | 0  | 1  |  |
| INFO      | INFOrmation         | 0  | 1                            | 1  | 1  | 1  | 0  | 1  | 1  |  |
| FAC       | FACility            | 0  | 1                            | 1  | 0  | 0  | 0  | 1  | 0  |  |
| NOTIFY    | NOTIFY              | 0  | 1                            | 1  | 0  | 1  | 1  | 1  | 0  |  |
| STATUS    | STATUS              | 0  | 1                            | 1  | 1  | 1  | 1  | 0  | 1  |  |
| STATUS EN | STATUS ENqiry       | 0  | 1                            | 1  | 1  | 0  | 1  | 0  | 1  |  |

### PPP frame constitution

| Flag<br>7Eh   | Address<br>FFh | Control<br>section<br>03h | Protocol | Data<br>section | FCS | Flag<br>7Eh |
|---------------|----------------|---------------------------|----------|-----------------|-----|-------------|
| Translation s | creen          |                           | Code I   | dentifier       |     |             |
| [             | PROTOCOL       | CODE                      | ID       | FC              |     |             |

| Protocol value (h) | Mnemonic | Name                                          |
|--------------------|----------|-----------------------------------------------|
| 0001               | Padding  | Padding Protocol                              |
| 0021               | IP       | Internet Protocol                             |
| 0023               | OSI      | OSI Network Layer                             |
| 0025               | XNS      | Xerox NS IDP                                  |
| 0027               | DECnet   | DECnet Phase IV                               |
| 0029               | AT       | AppleTalk                                     |
| 002b               | IPX      | Novell IPX                                    |
| 002d               | VJCTCPIP | Van jacobson Compressed TCP/IP                |
| 002f               | VJUTCPIP | Van jacobson Uncompressed TCP/IP              |
| 0031               | BPDU     | Bridging PDU                                  |
| 0033               | ST       | Stream Protocol (TS-II)                       |
| 0035               | VINES    | Banyan Vines                                  |
| 0039               | AT-EDDP  | AppleTalk EDDP                                |
| 003b               | AT-SB    | AppleTalk SmartBuffered                       |
| 003d               | MP       | Multi-Link                                    |
| 003f               | NETBIOS  | NETBIOS Framing                               |
| 0041               | Cisco    | Cisco Systems                                 |
| 0043               | Ascom    | Ascom Timeplex                                |
| 0045               | LBLB     | Fujitsu Link Backup and Load Barancing        |
| 0047               | DCA      | DCA Remote Lan                                |
| 0049               | SDTP     | Serial Data Transport Protocol (PPP-SDTP)     |
| 004b               | SNA802.2 | SNA over 802.2                                |
| 004d               | SNA      | SNA                                           |
| 004f               | IPv6     | IPv6 Header Compression                       |
| 006f               | SB       | Stampede Bridging                             |
| 00fb               | CSLMG    | Compression on single link in multilink group |
| 00fd               | 1stComp  | 1st choice compression                        |
| 0201               | 802.1dHP | 802.1d Hello Packet                           |
| 0203               | SR-BPDU  | IBM Source Routing BPDU                       |
| 0205               | DECLBST  | Dec LANBridge 100 Spanning Tree               |
| 0231               | Luxcom   | Luxcom                                        |

| Protocol value (h) | Mnemonic | Name                                                  |
|--------------------|----------|-------------------------------------------------------|
| 233                | SigmaNS  | Sigma Network Systems                                 |
| 8021               | IPCP     | Internet Protocol Control Protocol                    |
| 8023               | OSINLCP  | OSI Network Layer Control Protocol                    |
| 8025               | XNSCP    | Xerox NS IDP Control Protocol                         |
| 8027               | DNCP     | DECnet Phase IV Control Protocol                      |
| 8029               | ATCP     | Apple Talk Control Protocol                           |
| 802b               | IPXCP    | Novell IPX Control Protocol                           |
| 8031               | BCP      | Bridging NCP                                          |
| 8035               | BVCP     | Banyan Vines Control Protocol                         |
| 803d               | MPCP     | Multi-Link Control Protcol                            |
| 803f               | NETBIOSC | NETBIOS Framing Control Protocol                      |
| 8041               | CiscoCP  | Cisco Systems Control Protocol                        |
| 8043               | AscomCP  | Ascom Timeplex                                        |
| 8045               | LBLBCP   | Fujitsu LBLB Control Protocol                         |
| 8047               | DCA-CP   | DCA Remote Lan Network Control Protocol               |
| 8049               | SDCP     | Serial Data Control Protocol (PPP-SDCP)               |
| 804b               | SNA802CP | SNA over 802.2 Control Protocol                       |
| 804d               | SNACP    | SNA Control Protocol                                  |
| 804f               | IPv6CP   | IPv6 Header Compression Protocol                      |
| 806f               | SBCP     | Stampede Bridging Contorol Protocol                   |
| 80fb               | CSLMGCP  | compression on single link in multilink group control |
| 80fd               | ССР      | Compression Contorol Protocol                         |
| c021               | LCP      | Link Control Protocol                                 |
| c023               | PAP      | Password Authentication Protocol                      |
| c025               | LQR      | Link Quality Report                                   |
| c027               | SPAP     | Shiva Password Authentication Protocol                |
| c029               | CBCP     | CallBack Control Protocol (CBCP)                      |
| c223               | СНАР     | Challenge Handshake Authentication Protocol           |
| c26f               | SBAP     | Stampede Bridging Authorization Protocol              |
| c281               | PropAP   | Proprietary Authentication Protocol                   |
| c481               | PropNIDA | Proprietary Node ID Authentication Protocol           |

# 10.1 Specifications of Function and Hardware

| N                        | lodel                              | LE-3500R                                                                                                    | LE-2500R                   |  |  |  |
|--------------------------|------------------------------------|----------------------------------------------------------------------------------------------------|----------------------------|--|--|--|
|                          | RS-232C (V. 24)                    | 0                                                                                                    |                            |  |  |  |
| Interface                | RS-422/485                         | O                                                                                                    |                            |  |  |  |
|                          | TTL/I2C/SPI                        | 0                                                                                                    |                            |  |  |  |
|                          | X. 20/21                           | ○ [ OP-SB10N ] +                                                                                                    | - [ LE-25Y15 ]             |  |  |  |
|                          | RS-449                             | ○ [ OP-SB10N ] +                                                                                                    | - [ LE-25Y15 ]             |  |  |  |
|                          | V. 35                              | ○ [ OP-SB10N ] +                                                                                                    | [LE-25M34]                 |  |  |  |
| Expansion Interface (*1) | TTL                                | ○ [ OP-SE                                                                                                    | 35GL ]                     |  |  |  |
|                          | Current Loop                       | ○ [ OP-S                                                                                                    | BIC ]                      |  |  |  |
|                          | CAN/LIN                            | ○ [ OP-SE                                                                                                    | 37GX ]                     |  |  |  |
| Expansion Firmware(*1)   | High Speed HDLC/SPI                | ○ [ OP-FW10R ]                                                                                                    | Not Supported              |  |  |  |
|                          | Asynchronous,<br>Asynchronous PPP  | 0                                                                                                    |                            |  |  |  |
| Standard Protocol        | Character synchronous<br>SYNC/ BSC |                                                                                                    |                            |  |  |  |
| Standard Frotocor        | Bit synchronous<br>HDLC/SDLC/X. 25 | O                                                                                                    |                            |  |  |  |
|                          | MODBUS                             | O                                                                                                    | Not Supported              |  |  |  |
|                          | I <sup>2</sup> C                   | 0                                                                                                    |                            |  |  |  |
|                          | SPI                                | 0                                                                                                    |                            |  |  |  |
|                          | BURST (*2)                         | 0                                                                                                    |                            |  |  |  |
| Europaion Drotocol       | IrDA(IrLAP) (*3)                   | 0                                                                                                    |                            |  |  |  |
| Expansion Protocol       | CC-Link (*4)                       | 0                                                                                                    | riangle 1Mbps or less only |  |  |  |
|                          | CAN                                | 0                                                                                                    |                            |  |  |  |
|                          | Device Net (*4)                    | 0                                                                                                    |                            |  |  |  |
|                          | LIN                                | 0                                                                                                    |                            |  |  |  |
| Capture Memory           | Memory capacity (*5)               | 64MB                                                                                                    |                            |  |  |  |
| Capture Memory           | Backup Memory                      | Save about 5 years by the b                                                                                                    | uilt-in lithium battery    |  |  |  |
|                          | Max speed in full-duplex           | 2.048Mbps                                                                                                    | 1.000Mbps                  |  |  |  |
|                          | Max speed in half-duplex           | 2.048Mbps                                                                                                    | 1.000Mbps                  |  |  |  |
| Transmission speed       | Speed setting range                | 50bps $\sim$ 2.048Mbps                                                                                                    | 50bps $\sim$ 1.000Mbps     |  |  |  |
|                          | Setting step                       | Freely set to four effective digits, separately for transmiss<br>reception. (Margin of error: +/- 0.01% or less)                                                     |                            |  |  |  |
| Online monitor function  |                                    | Communication log is recorded continuously and displayed in the CD without affecting the communication lines.<br>Displays idle time, time stamps and line state etc. |                            |  |  |  |
| Line Status LED          |                                    | SD, RD, RS, CS, ER, DR, CD, CI, ST1, ST2, RT                                                                                                    |                            |  |  |  |

| М                           | odel                    | LE-3500R LE-2500R                                                                                                    |                                     |  |  |
|-----------------------------|-------------------------|----------------------------------------------------------------------------------------------------|-------------------------------------|--|--|
| Signal Voltage Measuren     | nent                    | Measure volage of SD, RD, ER(DTR) and CD(DCD) on RS-232C,<br>TXD, RXD, RTS, CTS on TTL                                    |                                     |  |  |
| Statistical analysis functi | ion                     | Range: +/- 15V, Resolution: 0. 1V                                                                                         | _                                   |  |  |
| Logic analyzer function     |                         | 1KHz to 20MHz (14 steps) Min. 2                                                                                           | .000 samplings                      |  |  |
| Bit error rate test         |                         | Measure error rate conforming to ITU                                                                                      | J-T Notifiation G.821 parameter.    |  |  |
| Simulation function         | Operation Spec          | Enables transmission/ reception test o<br>(selectable with pin arrangements).                                             | f any given data in DTE or DCE mode |  |  |
| MANUAL                      | Manual mode             | (                                                                                                    | )                                   |  |  |
| FLOW                        | Flow control mode       | (                                                                                                    | )                                   |  |  |
| ЕСНО                        | Echo mode               | (                                                                                                    | )                                   |  |  |
| POLLING                     | Polling mode            | C                                                                                                    | )                                   |  |  |
| BUFFER                      | Buffer resend mode      | 0                                                                                                    | _                                   |  |  |
| PROGRAM                     | Program mode            | 0                                                                                                    | -                                   |  |  |
| SD card interface           | Max. card capacity (*6) | 32GB                                                                                                    | 16GB                                |  |  |
| Wi-Fi interface (*7)        | IEEE802.11b/g/n         | Frequency range : 2400MHz-2483.5MHz<br>TX POWER: +20dBm(802.11b), +17dBm(802.11g), +14dBm(802.11n)                        |                                     |  |  |
| LCD display                 | 1                       | Monochrome 240×64 dot with Back-light                                                                                     |                                     |  |  |
| AUX(RS-232C) port           |                         | Mini DIN 8pin connecter<br>Communication Speed : 9600bps ~ 230.4Kbps (6 steps)                                            |                                     |  |  |
| USB2.0 device port          |                         | Support High speed transmission in Device B connector for PC connection.                                                  |                                     |  |  |
| USB2.0 host port            |                         | Support High speed transmission in Host A connector for USB flash drive.                                                  |                                     |  |  |
| AC adapter                  |                         | Attatched AC adapter, Input : AC100 $\sim$ 240V, 50/60Hz                                                                  |                                     |  |  |
| Built-in secondary battery  |                         | Nickel metal hydride (Model : P-19S)<br>Battery charging time : About 2.5H<br>Battery operation time : About 6.5 - 8H(*8) |                                     |  |  |
| Temprature, Humidity        |                         | In operation : $0 \sim 40^{\circ}$ C In storage : $-10 \sim 50^{\circ}$ C under 85%RH                                     |                                     |  |  |
| Regulatory Approvals        |                         | CE ( class A )                                                                                                    |                                     |  |  |
| Dimensions (W×D×H)          |                         | 210(W)×154(D)×38(H) mm                                                                                                    |                                     |  |  |
| Weight                      |                         | Approx. 760g                                                                                                    |                                     |  |  |

\*1 : Supported with option product in [ ].

- \*2 : Mode in which all data is imported in synch with clock edge.
- \*3 : The expansion kit for Infrared Communications Expansion Kit(IrDA) has been discontinued.
- \*4 : Raw data display only. High-speed CC-Link requires extended firmware OP-FW10R.
- \*5 : Transmission/ reception data, idle time, time stamp, and line state consume 4 bytes of memory at each capture.
- **\*6**: Operation is not guaranteed with SD cards not specified by LINEEYE when using.
- \*7: Wi-Fi function is available only in Japan, USA, Canada, and EU nations where the product is needed to be compliant with RE directive (2014/53/EU). The Wi-Fi function of this product is set to invalid depending on the country where it is shipped. Please contact LINEEYE for the detail.
- \*8 : When LCD back-light is OFF (6.5H when using TTL port,, .8H when using RS-232C port)

### RS-422/485 port

This port is used for measuring and testing RS-422/485. Input/output specifications of each signal can be changed by setting monitor (MONITOR), simulation DTE (SIM-DTE), and simulation DCE (SIM-DCE).

m

■ Signal definition of RS-422/485 port

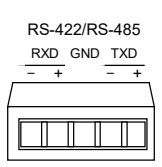

| Signal            | Terminal | Iı      | Linestate LED |         |               |  |
|-------------------|----------|---------|---------------|---------|---------------|--|
| Signal            | Terminai | Monitor | SIM-DTE       | SIM-DCE | Linestate LED |  |
| T · · 14          | TXD-     | Ι       | 0             | Ι       | SD[A]:-       |  |
| Transmission data | TXD+     | Ι       | 0             | Ι       | SD[B]:+       |  |
| Peceiving data    | RXD-     | Ι       | Ι             | 0       | RD[A]:-       |  |
| Receiving data    | RXD+     | Ι       | Ι             | 0       | RD[B]:+       |  |
| Signal Ground     | GND      | -       | -             | -       | RS[A]:-       |  |

\*1: "I" is an input to the analyzer. "O" is an output from the analyzer.

### TTL Port

TTL (UART), SPI, and I2C port for measurement and test

TTL (UART) signal definition

2.2 Set the Measurement Port

2.2 Set the Measurement Port (INTERFACE SETUP)

| SCK SS SDI SDO          | Signal            | Din nomo      | Inpu    | Linostata LED |    |
|-------------------------|-------------------|---------------|---------|---------------|----|
| GND CTS RTS RXD TXD     | Sigilar           | r III IIailie | MONITOR | SIMULATION    |    |
|                         | Transmission data | TXD-          | Ι       | 0             | SD |
|                         | Receiving data    | RXD-          | Ι       | Ι             | RD |
| PWR012 011 IN GND       | RTS               | RTS           | Ι       | 0             | RS |
| Connector: 2.54mm pitch | CTS               | CTS           | Ι       | Ι             | CS |
| Pin header type         | Signal Ground     | GND           | -       | -             |    |

I2C

TTL

TRG •

| Signal        | Pin name | MONITOR | SIMUL  | Linestate LED |     |
|---------------|----------|---------|--------|---------------|-----|
|               |          | MONITOR | Master | Slave         |     |
| SDA           | SDA      | Ι       | I/O    | I/O           | SD  |
| SCL           | SCL      | Ι       | 0      | Ι             | ST1 |
| Signal Ground | GND      | -       | -      | -             |     |

SPI

| Signal        | Pin name | MONITOR | SIMULATION |       | Linestate LED |
|---------------|----------|---------|------------|-------|---------------|
|               |          | MONITOK | Master     | Slave |               |
| MOSI          | SDO      | Ι       | 0          | O(*2) | SD            |
| MISO          | SDI      | Ι       | Ι          | I(*2) | RD            |
| SS            | SS       | Ι       | 0          | Ι     | RS            |
| SCK           | SCK      | Ι       | 0          | Ι     | ST1           |
| Signal Ground | GND      | -       | -          | -     |               |

\*1: "I" is an input to the analyzer. "O" is an output from the analyzer.

\*2: For SLAVE simulation, connect the SDO of this unit to the MISO to be tested and the SDI of this unit to the MOSIto be tested.

This port is used for measuring and testing RS-232C. The standard pin arrangement is used on the specification of V.24. Input/Output specifications of each signal can be changed by setting monitor(MONITOR), simulation DTE (SIM-DTE), and simulation DCE (SIM-DCE).

■ Signal definition of RS-232C

2.2 Set the Measurement Port

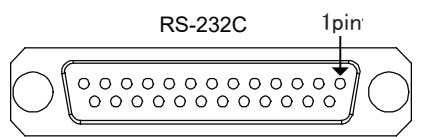

| Cianal name             | RS-232C(V.24) |                     | Signal Input / Output (*3) |     |     | LineState | LineState LED  |
|-------------------------|---------------|---------------------|----------------------------|-----|-----|-----------|----------------|
| Signal name             | DSUB25        | Pin <sup>(*2)</sup> | MONITOR                    | DTE | DCE | LED       | (JIS standard) |
| Shield ground           | FG            | 1                   | -                          | -   | -   |           |                |
| Signal ground           | SG            | 7                   | -                          | -   | -   |           |                |
| Transmission data       | SD            | 2                   | Ι                          | 0   | Ι   | SD        | SD             |
| Receiving data          | RD            | 3                   | Ι                          | Ι   | 0   | RD        | RD             |
| Request of transmission | RTS           | 4                   | Ι                          | 0   | Ι   | RTS       | RS             |
| Capable of transmission | CTS           | 5                   | Ι                          | Ι   | 0   | CTS       | CS             |
| Terminal ready          | DTR           | 20                  | Ι                          | 0   | Ι   | DTR       | ER             |
| Data set ready          | DSR           | 6                   | Ι                          | Ι   | 0   | DSR       | DR             |
| Data carrier detect     | DCD           | 8                   | Ι                          | Ι   | 0   | DCD       | CD             |
| Call indicator          | CI (*1)       | 22                  | Ι                          | Ι   | -   | RI        | CI             |
| Transmission timing DTE | ST1           | 24                  | Ι                          | 0   | Ι   | TXC1      | ST1            |
| Transmission timing DCE | ST2           | 15                  | Ι                          | Ι   | 0   | TXC2      | ST2            |
| Receive timing DCE      | RT            | 17                  | Ι                          | Ι   | 0   | RXC       | RT             |

\*1:CI signal cannot be outputted from this analyzer.

\*2:The pins not mentioned are for non-connection.

\*3:"I" is an input to the analyzer. "O" is an output from the analyzer.

### External Input/Output Terminal

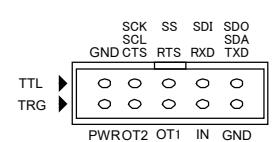

Connector: 2.54mm pitch pin header type

| Signal name                                      | Pin name | Input/Output |
|--------------------------------------------------|----------|--------------|
| Power for external circuit(*1)                   | PWR      |              |
| External trigger output 2 (TTL level output)(*2) | OT2      | 0            |
| External trigger output 1 (TTL level output)(*2) | OT1      | 0            |
| External trigger input (TTL level input)(*3)     | IN       | Ι            |
| Signal GND                                       | GND      | -            |

\*1: "I" is an input to the analyzer. "O" is an output from the analyzer

- \*2: For SLAVE simulation, connect the SDO of this unit to the MISO to be tested and the SDI of this unit to the MOSIto be tested.
- \*3: When the measurement port is set to TTL and the simulation is executed, the set TTL voltage is output (max. 30mA)
AUX(RS-232C) Port

The dedicated port to communicate with external devices equipped with RS-232C interface.

| Pin<br>number | Signal name    | I/O | Description                                                        |
|---------------|----------------|-----|--------------------------------------------------------------------|
| 1             | Empty terminal |     |                                                                    |
| 2             | SG             | -   | Signal ground                                                      |
| 3             | AUX CS         | Ι   | Set to "Low" level to inhibit data output from the analyzer.       |
| 4             | AUX RD         | Ι   | Receives data from an external device.                             |
| 5             | AUX RS         | 0   | Remains on 'High' level when the analyzer is ready for data input. |
| 6             | AUX ER1        | 0   | Remains on 'High' level while the power of the analyzer is ON.     |
| 7             | AUX SD         | 0   | Outputs data to external device.                                   |
| 8             | AUX ER2        | 0   | Remains on 'High' level while the power of the analyzer is ON.     |

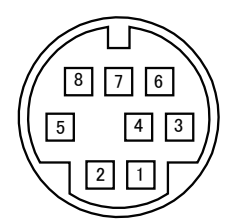

Connector: Mini DIN 8pin connector (femail) TCS7588-01-201 or the like

#### <AUX cable (LE2-8V)>

| The analyzer (AUX port) |       | External device (RS-232C) |      |
|-------------------------|-------|---------------------------|------|
| Mini DIN connector      |       | DSUB connector            |      |
| Pin number              | Pin n | umber                     | Name |
| 1                       |       | 4                         | DTR  |
| 2                       |       | 5                         | GND  |
| 3                       |       | 7                         | RTS  |
| 4                       |       | 3                         | SD   |
| 5                       |       | 8                         | CTS  |
| 6                       |       | 1                         | DCD  |
| 7                       |       | 2                         | RD   |
| 8                       |       | 6                         | DSR  |
| Metal shell             | N     | letal shell               |      |
|                         |       |                           |      |

### Ш

### USB Device port

USB device port is used to communicate a PC via USB2.0 port.

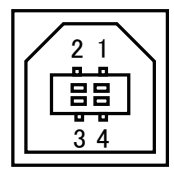

| Pin No. | Signal | Description   |
|---------|--------|---------------|
| 1       | VCC    | +5 VDC        |
| 2       | D-     | data -        |
| 3       | D+     | data +        |
| 4       | GND    | signal ground |

Connector specification:Type B(Female)

### USB Host port

USB host port is used to connect USB flash.

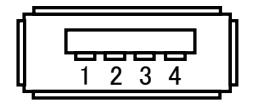

Connector specification:Type A(Female)

| Pin No. | Signal | Description   |
|---------|--------|---------------|
| 1       | VCC    | +5 VDC        |
| 2       | D-     | data -        |
| 3       | D+     | data +        |
| 4       | GND    | signal ground |

### USB Driver Installation

USB port is used to update the latest firmware via PC or use an optional PC software.

You need to install a driver in the PC.

Supported OS are Windows XP/Vista/7/8/8.1/10.

<Installation>

•Windows Visa/7/8

1.Set the attached CD-ROM into the CD-ROM drive of the PC.

2.Execute "setup.exe" file in "Driver" folder of the attatched CD-ROM.

### 3."User Account Control" appers in the display of the PC.

Then click "Yes".

| 🚱 User Accoun     | t Control                                                                                                   |
|-------------------|----------------------------------------------------------------------------------------------------|
| Do yo<br>chang    | ou want to allow the following program to make<br>Jes to this computer?                                     |
|                   | Program name: Driver Package Installer<br>Verified publisher: LINEEYE CO.,LTD.<br>File origin: CD/DVD drive |
| Show <u>d</u> eta | ils <u>Y</u> es <u>N</u> o                                                                                  |
|                   | Change when these notifications appear                                                                      |

4."LINEEYE driver package installer" appears. Then click "Yes".

5."Device Driver Installation Wizard" appears. Then click "Next".

#### 6.Windows security window appears.

Then click "Install".

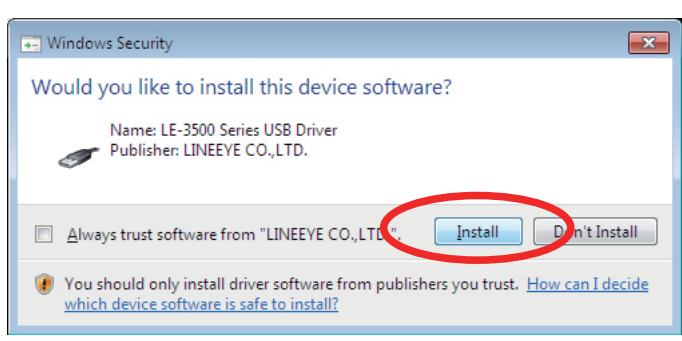

7.If the window says "Completing the Device Driver Installation Wizard", click "Finish".

8.Connect the analyzer to the PC. The installation is completed if the message like below is appears on the task tray.

Above is the installation for Windows 7. It will be almost same for Windows Vista/8.

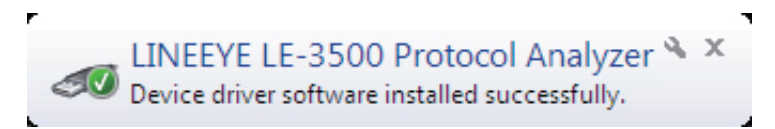

Soft reset means restoring the analyzer to the initial conditions at the time of delivery. (factory setting)

Turn on the power switch, while pressing [ENTER]+[TOP/DEL] keys. [INITIALIZED!] will be displayed in the opening screen.

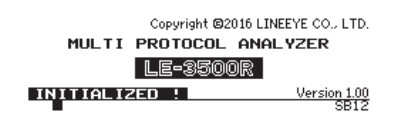

B Soft reset clears all data, including the monitor data in the buffer.

## 10.4 Using the Latest Function

The new function addition and the improved latest firmware are published on our web page.

After you download to your PC, it is easy to rewrite up to date via attached AUX cable.

🖹 To learn more about detailed method to rewrite, please refer to LE8FIRM.TXT recorded in the Utility folder of attached CD.

# 10.5 Troubleshooting

### This section describes how to solve problems when the analyzer does not operate normally.

| Problem                                                         | Cause / Remedy                                                                                                    |
|-----------------------------------------------------------------|----------------------------------------------------------------------------------------------------|
| Cannot turn on the power                                        | <ul> <li>Charge the battery.</li> <li>The battery reached its life span.</li> <li>The product is breakdown if BT LED is not blinking green while connecting the AC adaptor.</li> </ul>                                                                                                    |
| Battery cannot be recharged                                     | <ul> <li>If BT LED is not lighting, supply the power (AC adaptor).</li> <li>If BT LED is blinking fast, the product is breakdown or disconnection.</li> <li>Recharge under the temperature of 5-40°C.</li> <li>The battery reached its life span.</li> </ul>                                                              |
| Cannot display any                                              | <ul> <li>Adjust the contrast.</li> <li>Use the product under the temperature of 0-40°C .</li> </ul>                                                                                                    |
| Cannot use the backlight                                        | • Press [MENU]->[3]->[6] and select "BL OFF" to other than "0".<br>"0" is for the automatic backlight off for saving power.                                                                                                    |
| Display <firmware loader=""></firmware>                         | <ul><li>Insert the sub-board.</li><li>Load the necessary firmware in the analyzer.</li></ul>                                                                                                    |
| Disappear measured data                                         | <ul><li> If you press [RUN], previous measured data will be erased.</li><li> Built-in battery reached its life span. Please ask LINEEYE to replace it.</li></ul>                                                                                                    |
| Date or time is not displayed correctly.                        | <ul> <li>Display DATE/TIME on the condition menu and set the correct date and time.</li> <li>Built-in battery reached its life span if date becomes incorrect often.</li> </ul>                                                                                                    |
| Cannot operate any keys                                         | <ul> <li>Cannot operate any keys while accessing to the CF card.</li> <li>Cannot operate any keys while using the PC link software (LE-PC300G).</li> <li>Remove all cables. Key operation become extremely slow when high speed data is measured.</li> </ul>                                                              |
| Cannot work well<br>A part of display is not correct            | <ul> <li>Turn off the power and then turn on the power again.</li> <li>Reset the software (turn on the power while pressing [ENTER]+[TOP/DEL]). It will go back to the factory setting and erase all data.</li> </ul>                                                                                                    |
| Line state LED does not light                                   | <ul> <li>Connect the cable properly</li> <li>Make sure a port you connect cable is same in the setting ([Menu]-&gt;[1]-&gt;[PORT]).</li> <li>Check the cable snapping or disconnection.</li> </ul>                                                                                                    |
| Line State LED lights but cannot monitor<br>or display anything | <ul> <li>Select "On Line" monitor function.</li> <li>Press [MENU]-&gt;[0] and set appropriate conditions.<br/>Check speed, SYNC clock and SYNC characters etc.</li> </ul>                                                                                                    |
| Line State LED lights but cannot monitor<br>and display errors  | <ul> <li>Select "On Line" monitor function.</li> <li>Press [MENU]-&gt;[0] and set appropriate conditions.<br/>Check speed, data length, parity bit, FCS and BCC etc.</li> </ul>                                                                                                    |
| Errors occur in the target device when<br>pressing [RUN]        | Select "On Line" monitor function.     Output signals collide if selecting Simulation.                                                                                                    |
| Cannot output data in Simulation or<br>BERT                     | <ul> <li>Select "Simulation" or "BERT" function.</li> <li>Press [MENU]-&gt;[1] and select appropriate interface.</li> <li>Press [MENU]-&gt;[0] and set appropriate conditions.<br/>Check SYNC clock when measuring SYNC or HDLC.</li> </ul>                                                                               |
| Cannot set appropriate conditions by<br>Auto Configuration      | <ul> <li>Cannot use if the speed of target device is over 115.2Kbps.</li> <li>Auto Configuration many not be correct because the communication condition of target device varies.</li> </ul>                                                                                                    |
| Cannot use SD card                                              | <ul><li>Use the SD cards which LINEEYE guarantees to use.</li><li>Each model of analyzer has max capacity of using the SD card.</li><li>Format the SD card by the analyzer.</li></ul>                                                                                                    |
| Cannot use Wi-Fi                                                | <ul> <li>The Wi-Fi function is available only in Japan, USA, Canada, and EU nations where the product is needed to be compliant with RE directive (2014/53/EU).</li> <li>Confirm your region.</li> <li>Confirm the setting of SSID and KEY of Wi-Fi.</li> <li>Move the analyzer to where gives good reception.</li> </ul> |
| Unable to printout                                              | <ul> <li>Select "OUTPUT" to "AUX" from [MENU]-&gt;[3]-&gt;[2].</li> <li>Select the serial port for DPU-414 printer.</li> </ul>                                                                                                    |
| Cannot connect to a PC via USB port                             | <ul><li>Install the USB driver in the PC.</li><li>Check if the security software interrupt the connection.</li></ul>                                                                                                    |

### Warranty

- When you face any problems, please contact LINEEYE distributors or LINEEYE.
- Warranty

Within a period of 12 months from the date of shipment, LINEEYE warrants that your purchased products (except consumable parts such as the battery and software) are free of charge from any defects in material and workmanship, only when the products are operated in accordance with procedures described in the documents supplied by LINEEYE. If the defects exist during the Warranty period, please send back the products to LINEEYE distributors or LINEEYE. LINEEYE will repair or exchange them at no charge. In this case, the shipping charge will be at your own expense.

The foregoing warranties are the sole warranties given by LINEEYE. Above warranties shall not be applied to the products that have been modified, repaired or altered (except by LINEEYE) or that have been subjected to unusual physical or electrical stress, misuses, abuse, negligence or accidents.

LINEEYE disclaims all other warranties including the warranties of merchantability fitness for some particular purpose and noninfringement of third party right. LINEEYE cannot promise that the software is error free or will operate without any interruption.

### User Registration

For after service and other information, please register in our Website.

### 🛄 Repair

For malfunction, please contact LINEEYE distributors or LINEEYE and tell us following details.

| Model         | LE-2500R or LE-3500R   |
|---------------|------------------------|
| Serial Number | 8 digit numbers        |
| Purchase Date | Year, Month, Day       |
| Other         | Details of malfunction |

10.5 Troubleshooting

Repair within the warranty

LINEEYE repairs, following the repair instruction. Please provide the details of malfunction.

Repair after the warranty

LINEEYE will repair the products at our own expense.

Calibration

Enable to have a hardware calibration test by the analyzer

- 1. Remove all cables from the analyzer and save the important data.
- 2. Turn on the power while pressing [1] + [D].
- 3. Follow the instruction in the screen.
- 4. "====== O K =====" will be displayed if the result it fine.

### After Support

Read "FAQ" in our Website or email us.

Please refer to "FAQ". We also have support by email regarding the technical issue. When you use it, please register your product via our website.

Website: https://www.lineeye.com

Email: info@lineeye.co.jp

| ====================================== |  |
|----------------------------------------|--|
|----------------------------------------|--|

There is a registration page on our web site.

(https://www.lineeye.com)

Please register your product for further support.

We will provide you the firmware update

information and sales information etc.

# LINEEYE CO., LTD.

4F., Marufuku Bldg., 39-1, Karahashi Nishihiragaki-cho, Minami-ku, Kyoto, 601-8468, Japan

Tel: 075(693)0161 Fax: 075(693)0163

URL https://www.lineeye.com Email :info@lineeye.co.jp

Printed in Japan